# Auf die Dosis kommt es an!

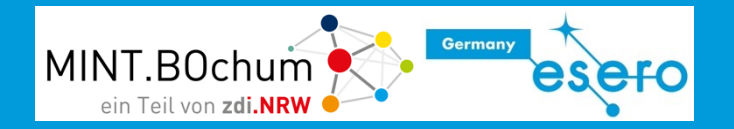

# Medizintechnik

#### ...auf der Erde...

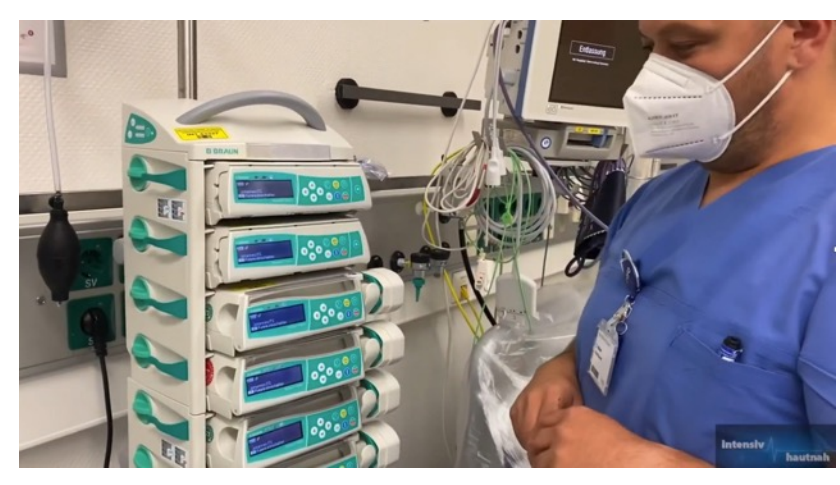

#### ...und im Weltall

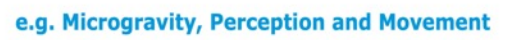

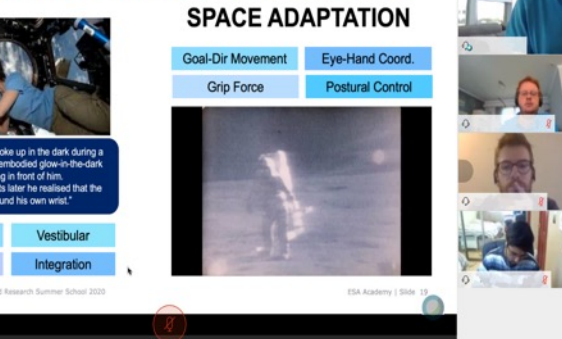

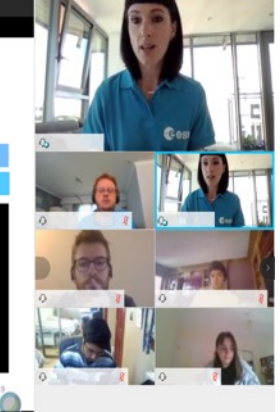

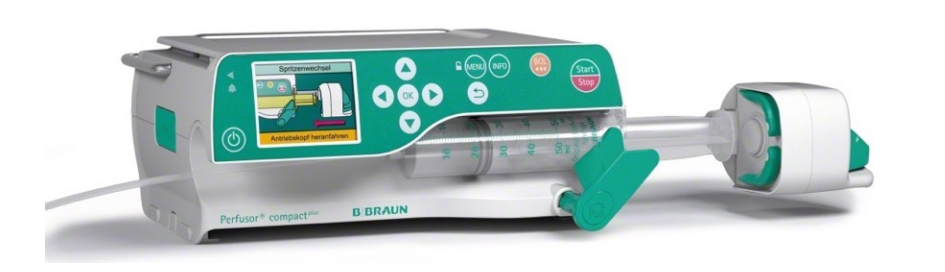

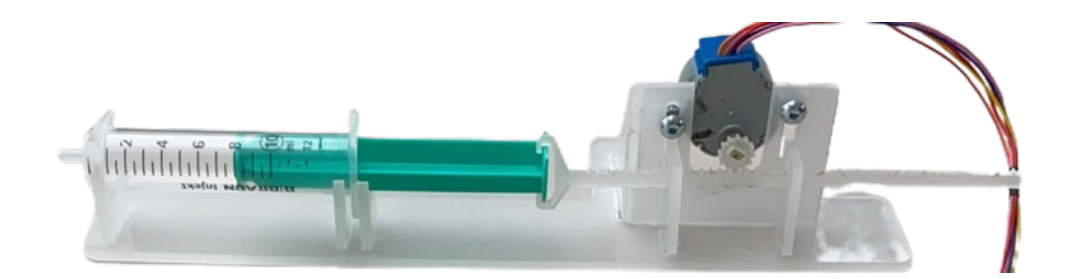

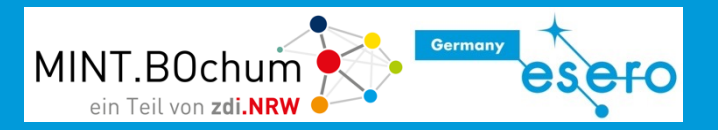

#### 4.14 Schrittmotor

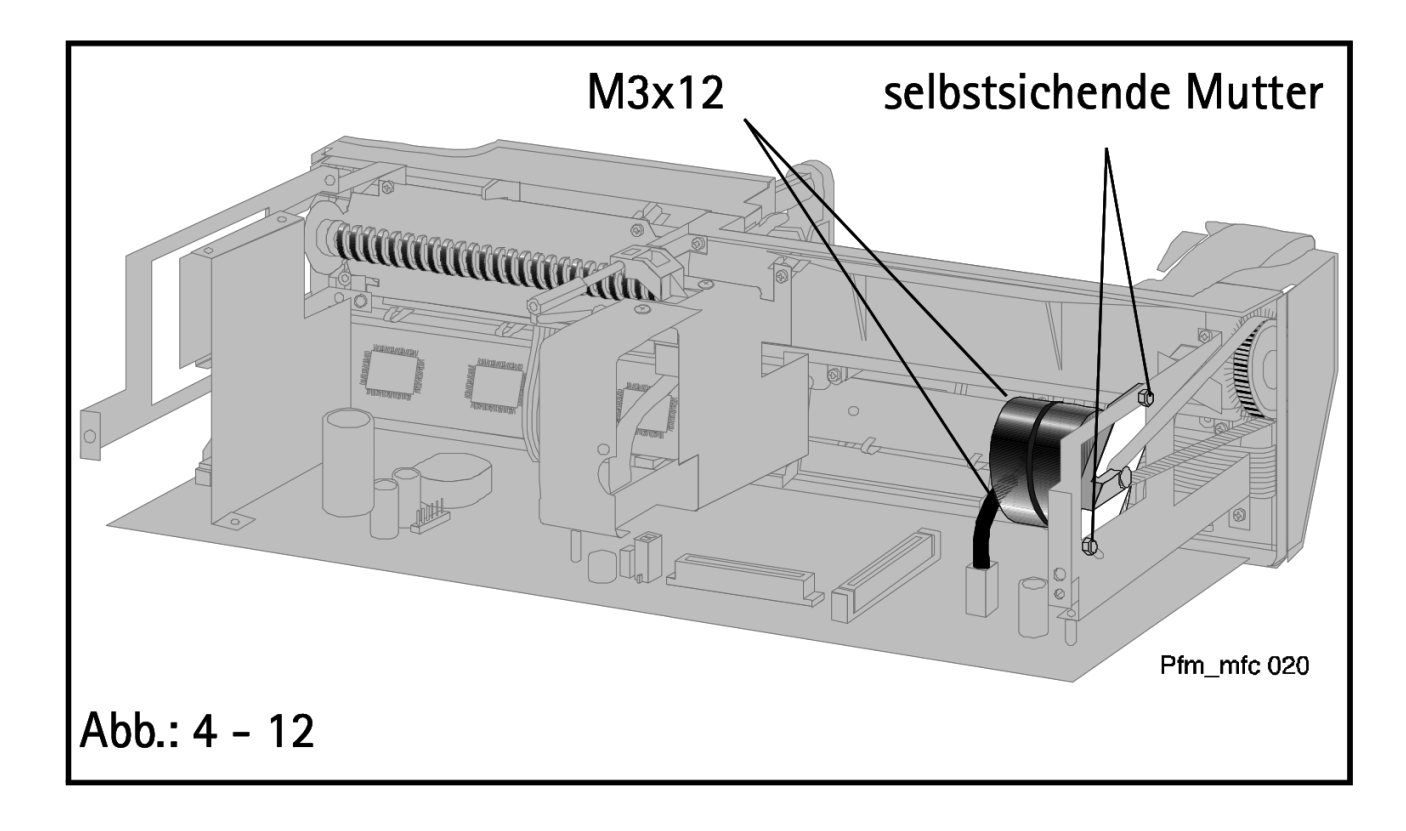

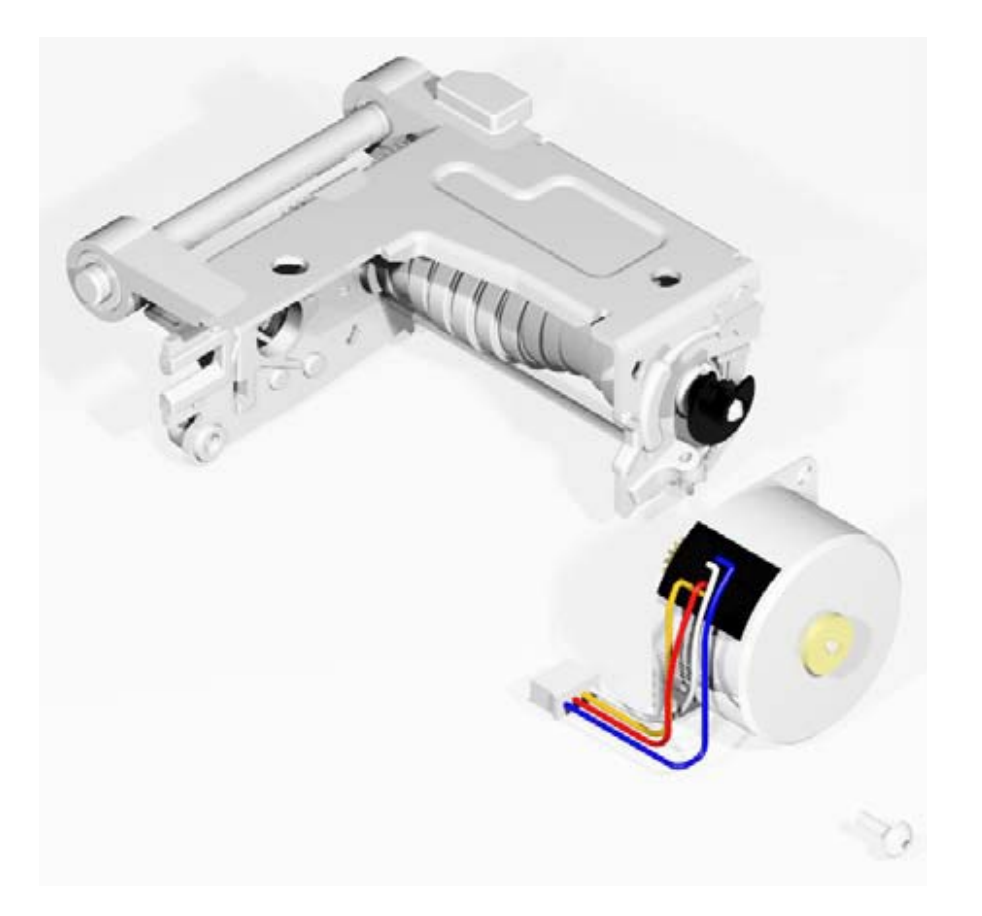

Quelle: http://frankshospitalworkshop.com/equipment/documents/infusion\_pumps/service\_manuals/B.Braun\_Perfusor\_fm\_(MFC) - Service\_Anleitung.pdf

# Überblick über die Bauteile im Set

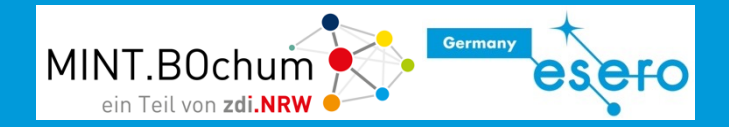

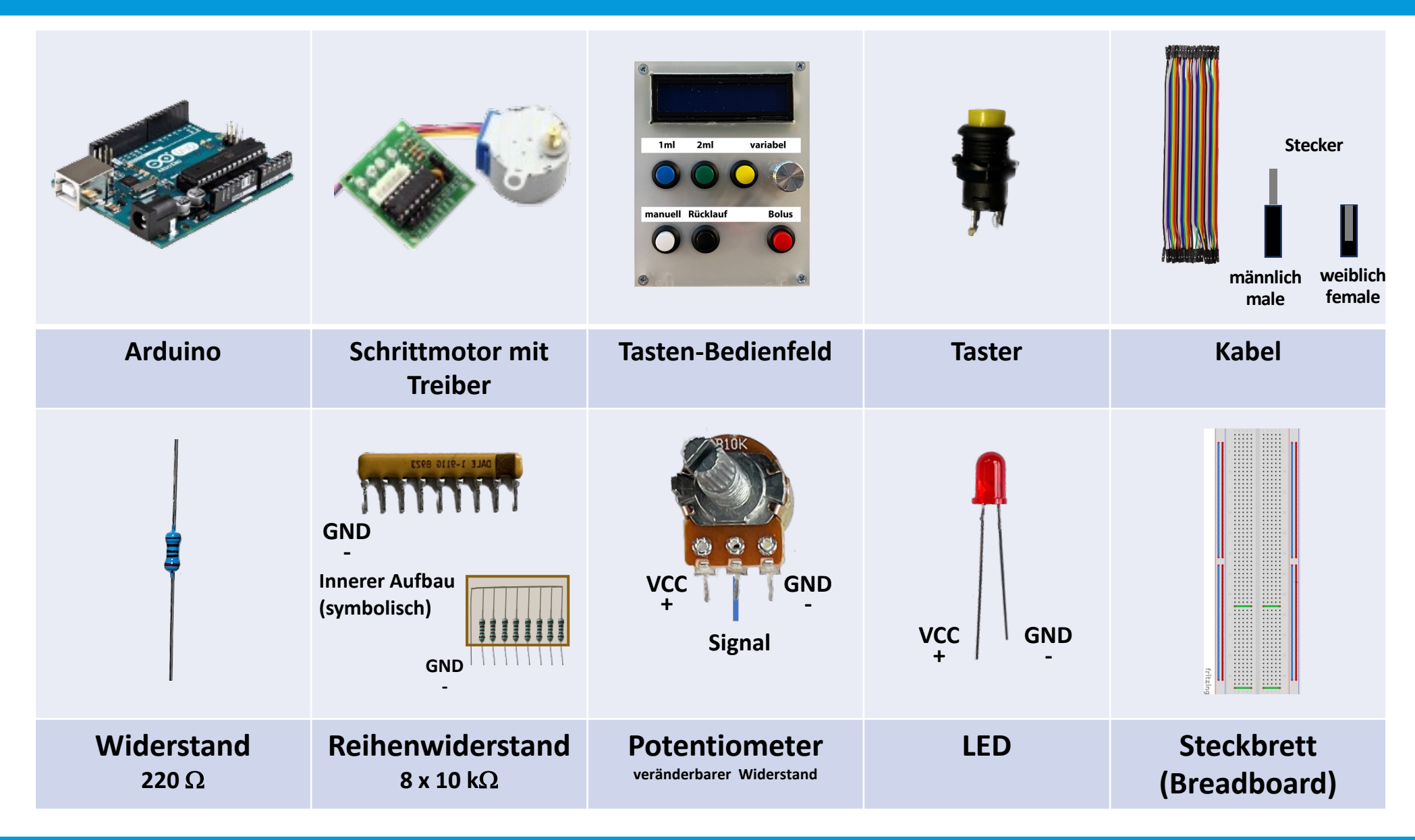

Lehren mit dem All – Auf die Dosis kommt es an! ... Medizinische Spritzenpumpe auf der Erde und im Weltall.

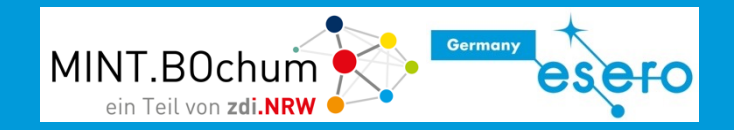

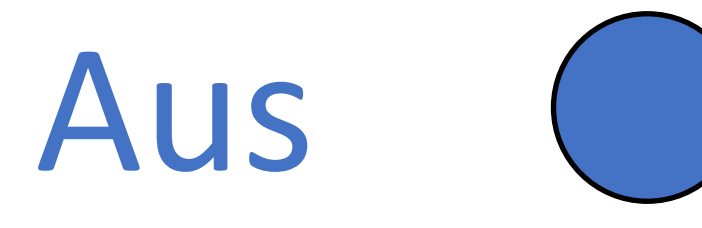

# 0 - LOW - Falsch

Elektronisch mit dem Minus-Pol (0 V) verbunden

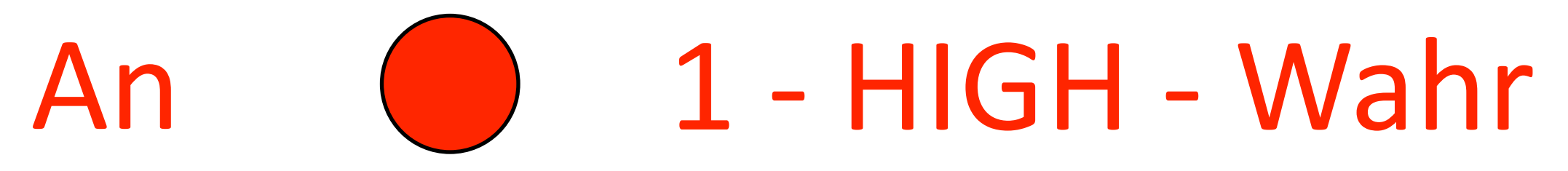

Elektronisch mit dem Plus-Pol (+5 V) verbunden

# Analog und Digital

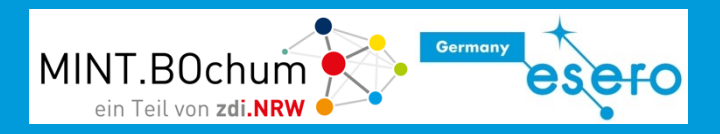

#### Analog

Die Welt ist analog. Analoge Werte können jeden Zwischenzustand annehmen *Beispiele: Temperatur, Luftdruck...* 

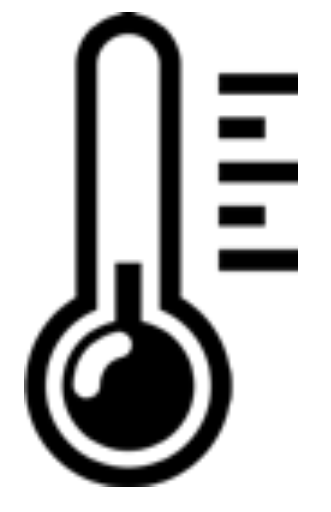

#### Digital

Computer arbeiten digital Es gibt auf jeder Leitung nur 2 Zustände: 0 oder 1 Falsch oder Wahr LOW oder HIGH

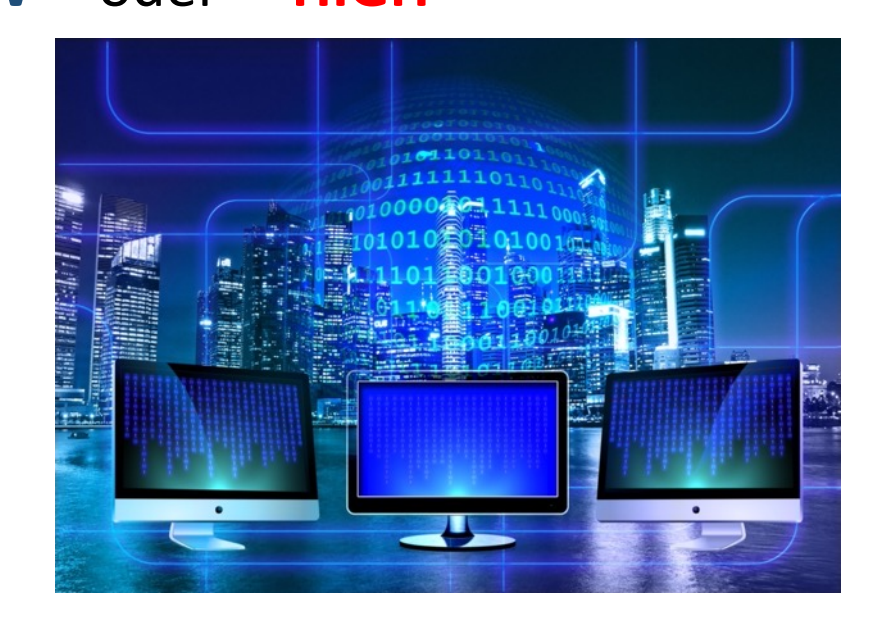

- Ein Arduino ist ein Microcontroller
- Ein Microcontroller hat Eingänge und Ausgänge
- Darüber kann er Sensoren (wie z.B. Taster und Temperaturfühler) abfragen und Aktoren (wie z.B. LEDs und Motoren) ansteuern.
- Ein Programm bleibt dauerhaft gespeichert, auch nach dem Ausschalten, bis es wieder überschrieben wird.

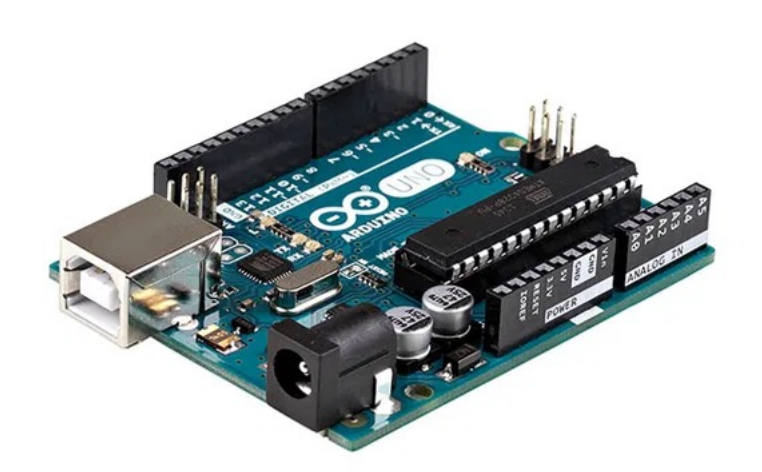

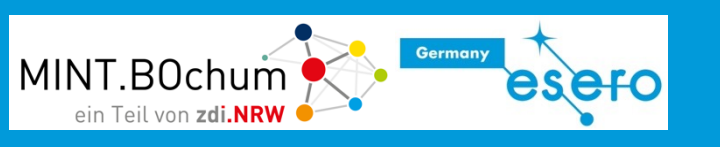

### Aufbau eines Arduino

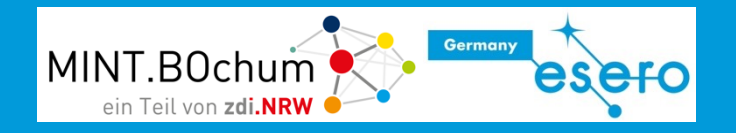

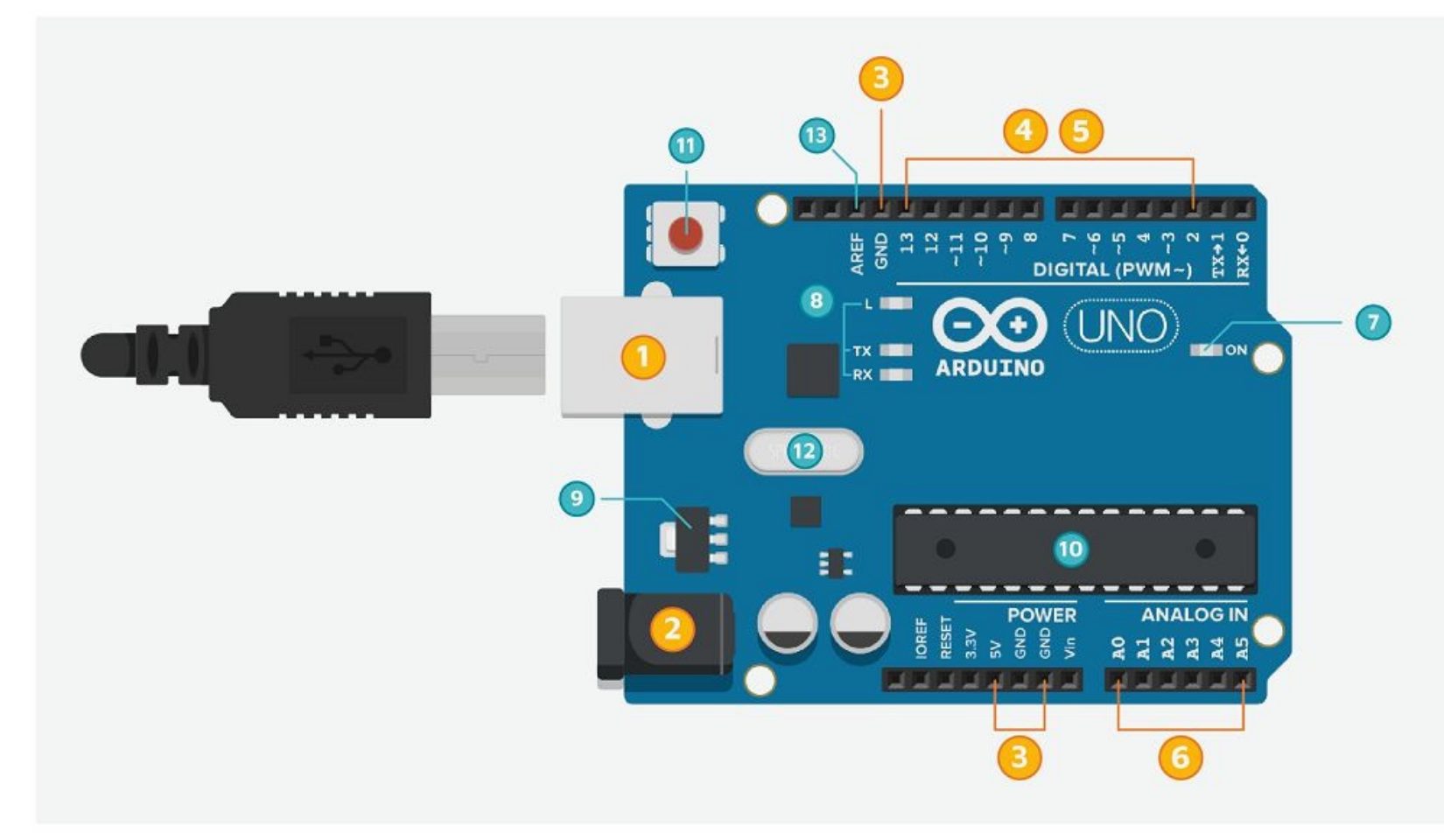

#### **Gelb (relevante Elemente):**

- 1 USB-Anschluss
- 2 Stromanschluss
- 3 Stromversorgung für externe Schaltungen
- 4 "Digital"-Pins (2-13)
- 5 Mit ~ "Digital"-Pins mit
  Pulsweiten-Modulation
  (3,5,6,10,11)
- 6 "Analog"-Pins (A0-A5)

### Aufbau eines Arduino

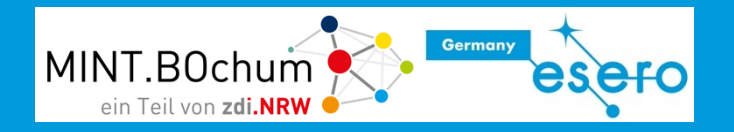

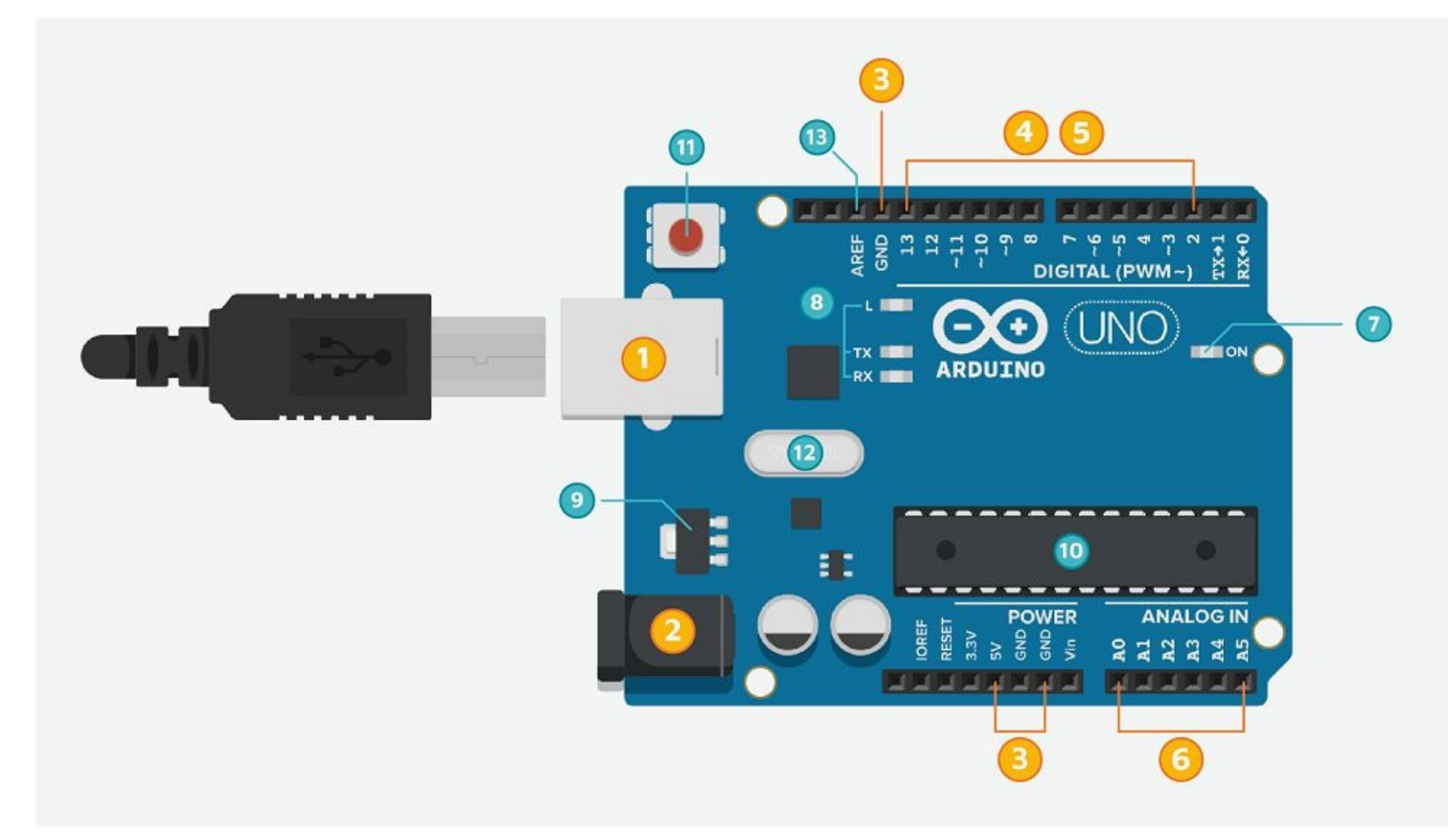

#### **Grün (System Elemente):**

- 7 ISP-Schnittstelle und Power-LED
- 8 Kommunikations-LEDs
- 9 Spannungsregler
- 10 Atmel328 (Microcontroller)
- 11 Reset-Button
- 12 Quarz (Frequenzgeber)
- 13 AREF-Pin (Referenzspannung)

# Kompilieren

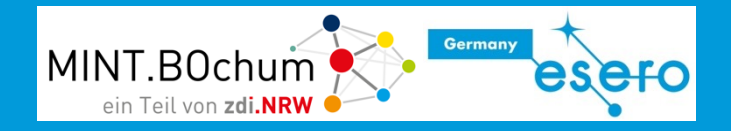

"Kompilieren" bezeichnet die Übersetzung des Programms in einen Maschinencode (1 und 0), welcher vom Arduino-Prozessor verstanden werden kann. Diese Aufgabe führt das Open Roberta Lab automatisch für uns durch.

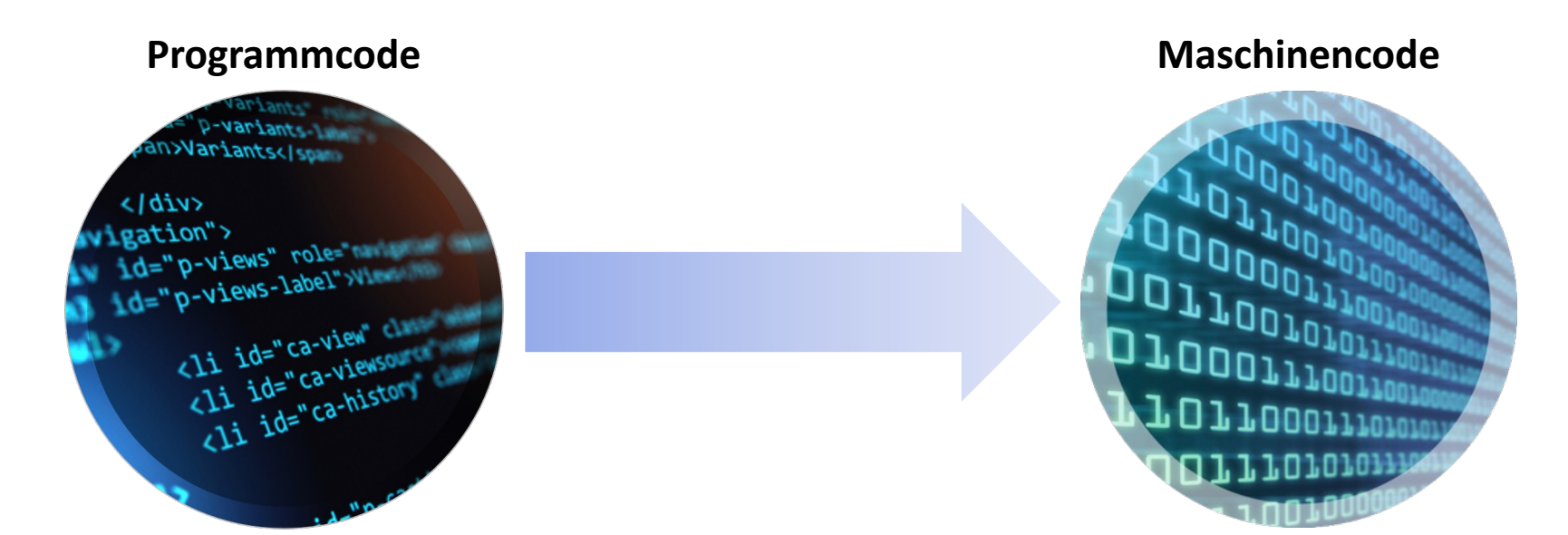

## Open Roberta Lab - Programmstart

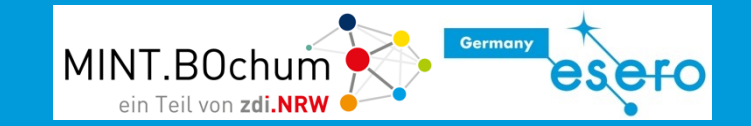

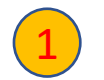

sein.

#### **Open Roberta Connector starten**

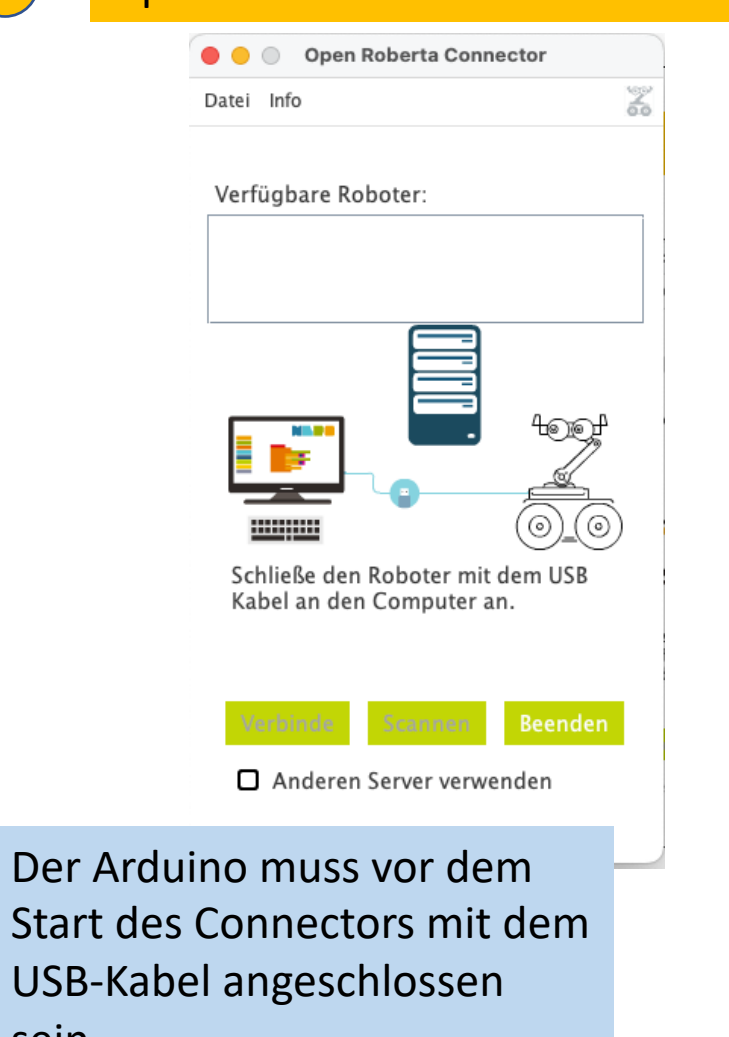

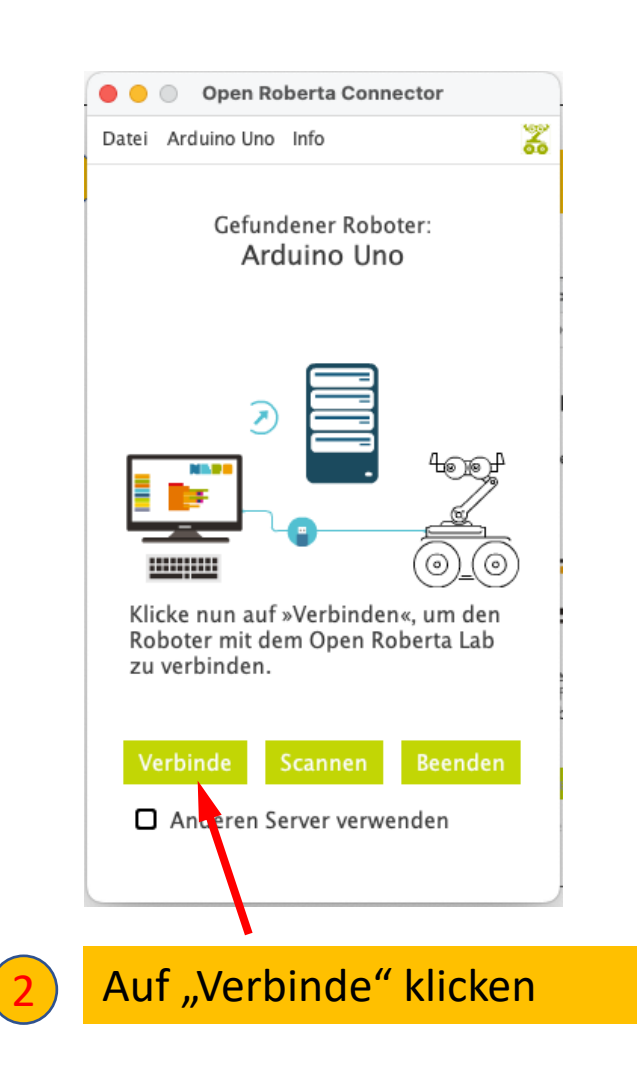

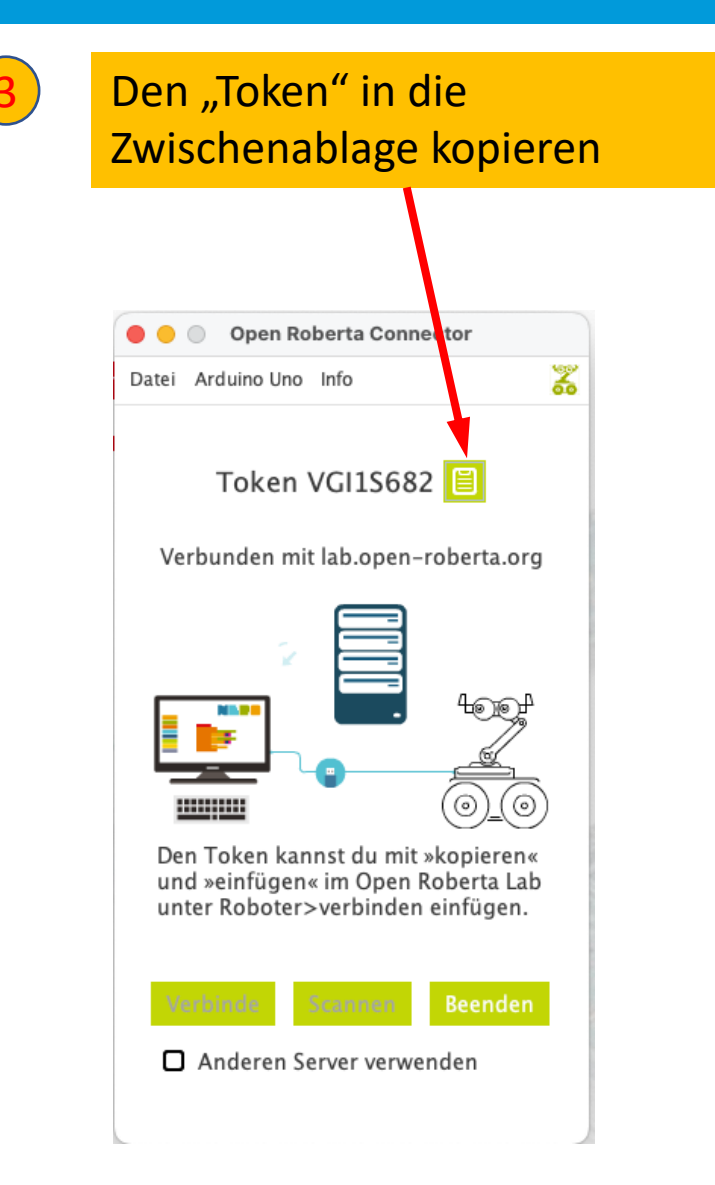

### Open Roberta Lab - Programmstart

4

MINT.BOchum

#### ← → C lab.open-roberta.org 🗣 Ó 🛠 🗯 🖬 🔇 Microsoft Teams lease 5.2.2 Impressu Wähle dein System! ? B4E Bionic Flower 00 Θ st du Hilfe? Möchtest du gleich loslegen, In unserer ausführlichen Hilfe weißt aber nicht genau wie? erklären wir dir alles ganz Open Robert Wir zeigen dir die ersten genau, von der Bauanleitung Starte hritte in einer interaktive bis zu häufig gestellten Inleitung. Okay, dieses Fenster beim nächste en und meine Auswahl mit einem

lab.open-roberta.org öffnen

Nepo4Arduino auswählen

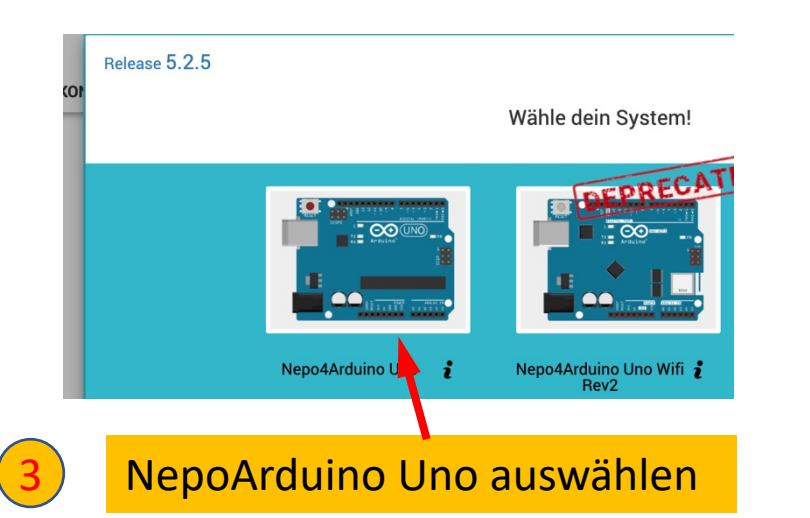

| •••                             | Dpe       | en Roberta L | ab        | ×         | +            |           |  |
|---------------------------------|-----------|--------------|-----------|-----------|--------------|-----------|--|
| $\leftrightarrow$ $\rightarrow$ | c 👔       | o.open-ro    | oberta.or | g         |              |           |  |
| iii Microso                     | oft Teams |              |           |           |              |           |  |
|                                 | ∞ G       | <b>±</b>     | $\Theta$  |           | ۷            |           |  |
| PROGRAM                         | IM NEPOpr | og RO        | BOTERK    | ONFIGUR   | ATION ARD    | UINObasis |  |
| 01                              | ☆2        |              |           |           |              |           |  |
| Aktion                          |           |              | + S       | tart      |              |           |  |
| Sensore                         | n D       |              | mach      | erhole ur | nendlich oft |           |  |
| Kontrolle                       |           |              |           |           |              |           |  |
| Logik                           |           |              |           |           |              |           |  |
| Mathem                          | atik 了    |              |           |           |              |           |  |
| Text                            |           |              |           |           |              |           |  |
|                                 |           |              |           |           |              |           |  |

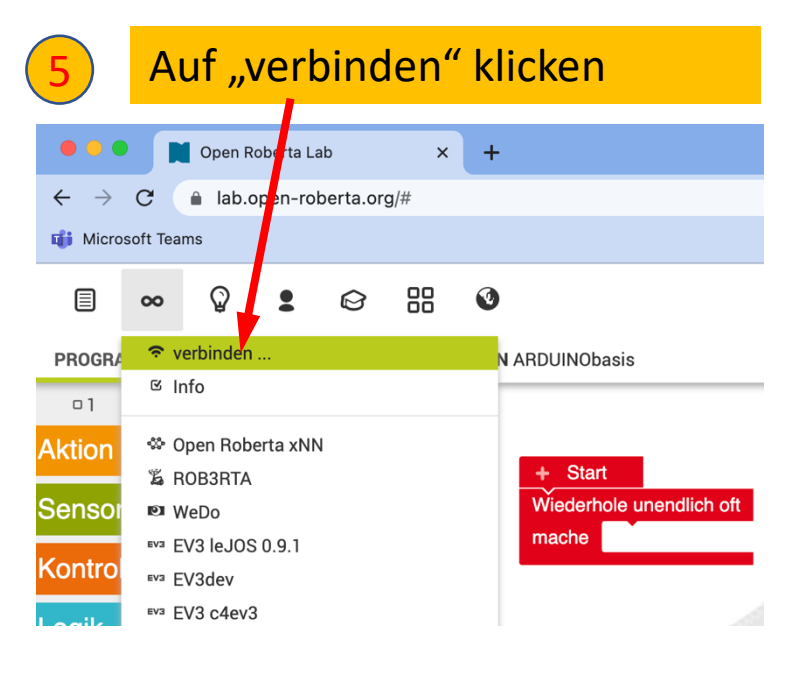

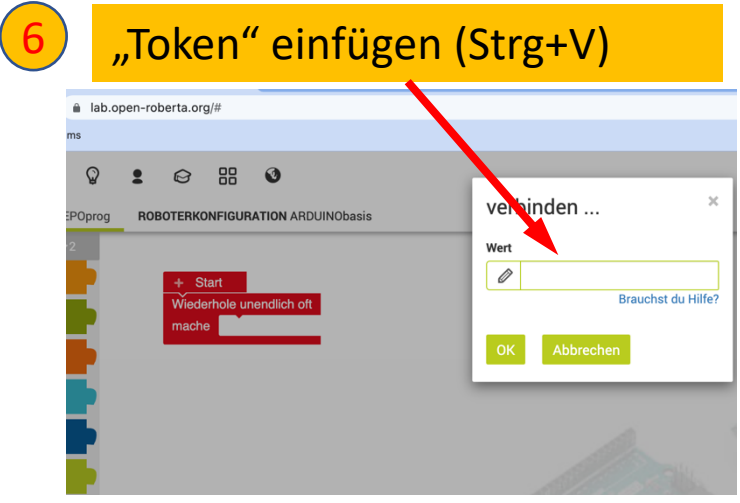

# Open Roberta Programmieroberfläche

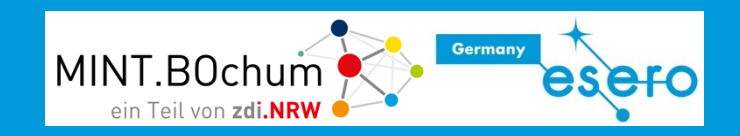

#### Programmierbereich

Hier werden die verfügbaren Befehlsblöcke zusammengesetzt. Alles ist eingebunden in eine Dauerschleife "Wiederhole unendlich" . Alle Befehle, die dort platziert werden, werden von oben nach unten der Reihe nach abgearbeitet.

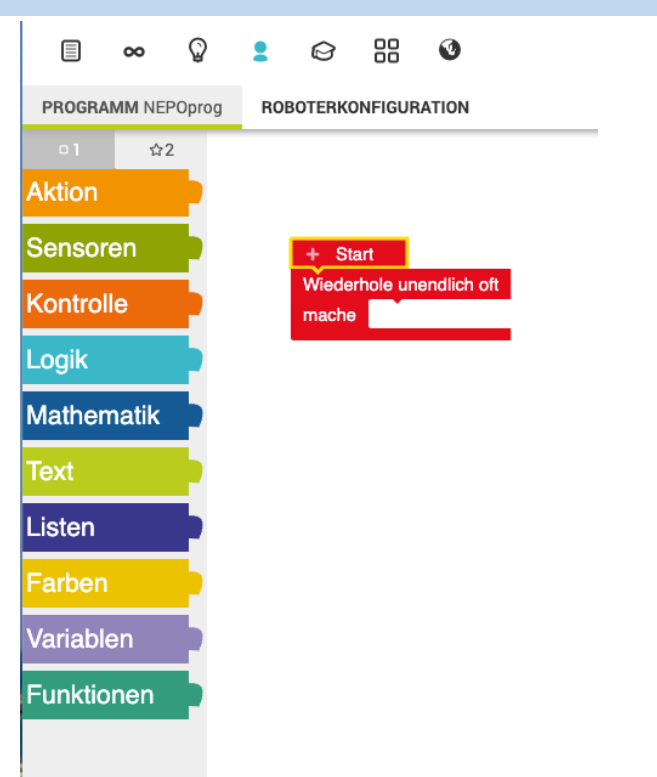

#### Konfigurationsbereich

Der Arduino muss "wissen", welche Sensoren (wie Tasten oder Temperatursensor) und Aktoren (wie LED oder Motoren) an welchen PIN angeschlossen sind.

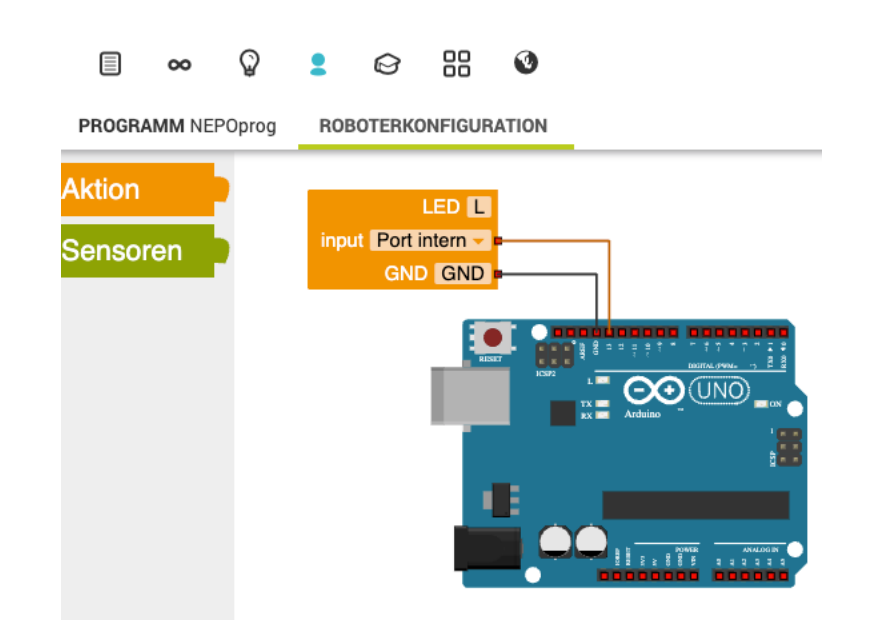

# OpenRoberta Lab: "Roboter"konfiguration

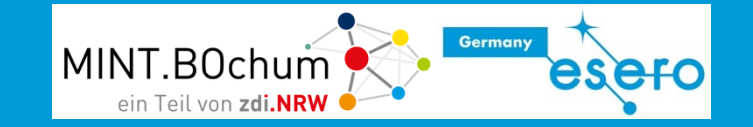

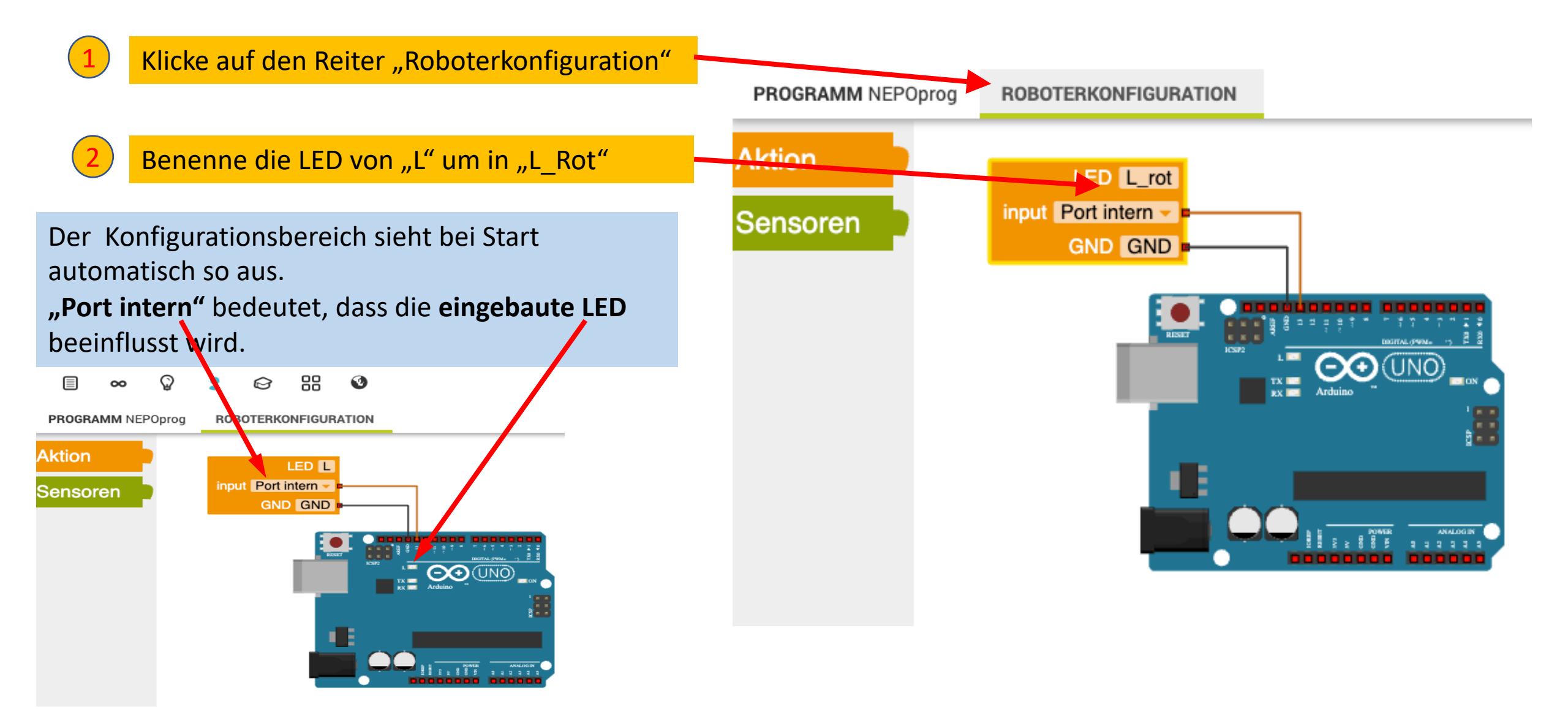

### Dein erstes Programm: Lampe an – Lampe aus

MINT.BOchum

Stelle das Programm wie rechts abgebildet zusammen.

Z

Aufgabe:

Verändere den Befehl so, dass die LED nach dem Hochladen wieder ausschaltet.

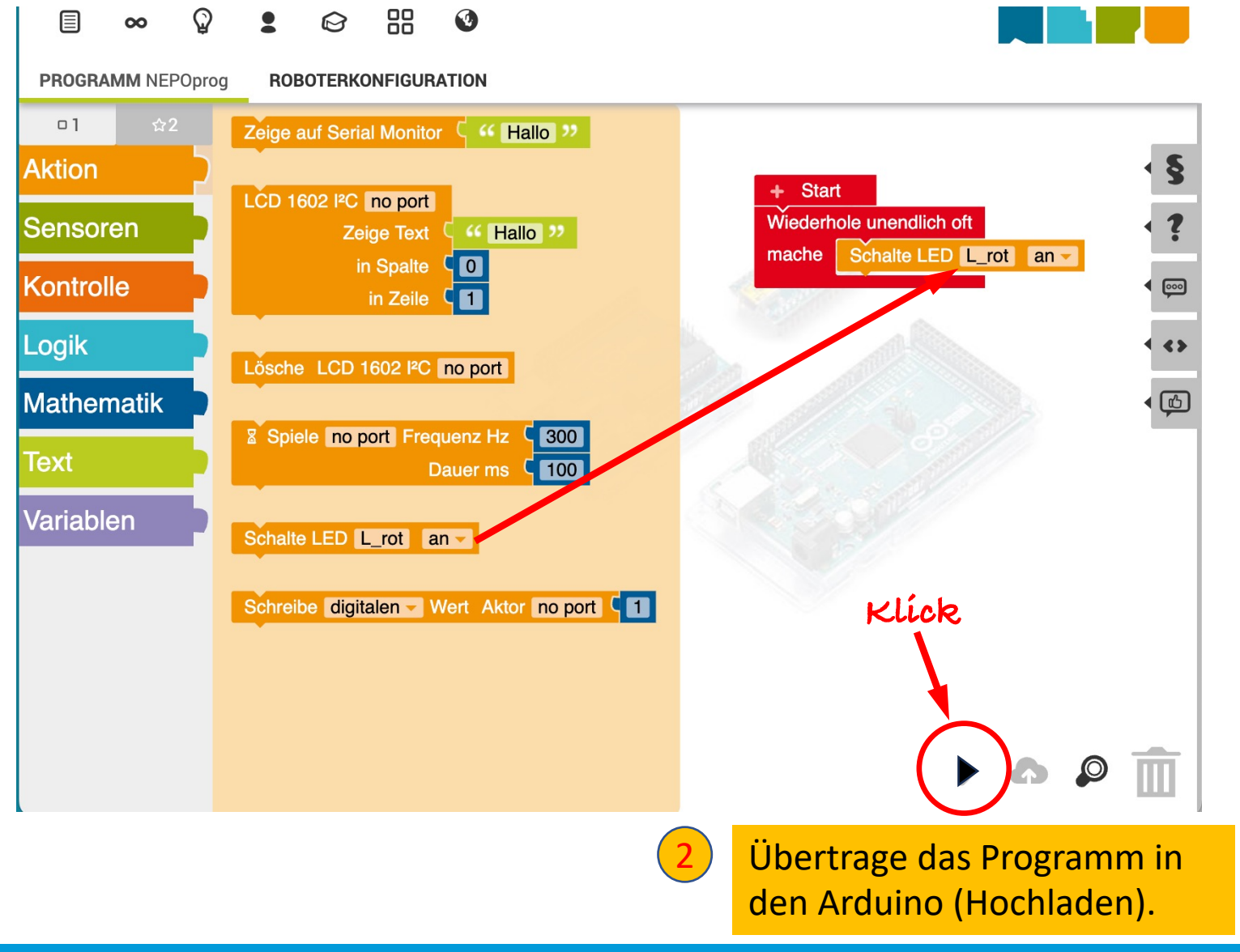

# Achtung Blinklicht!

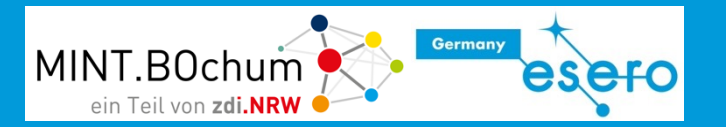

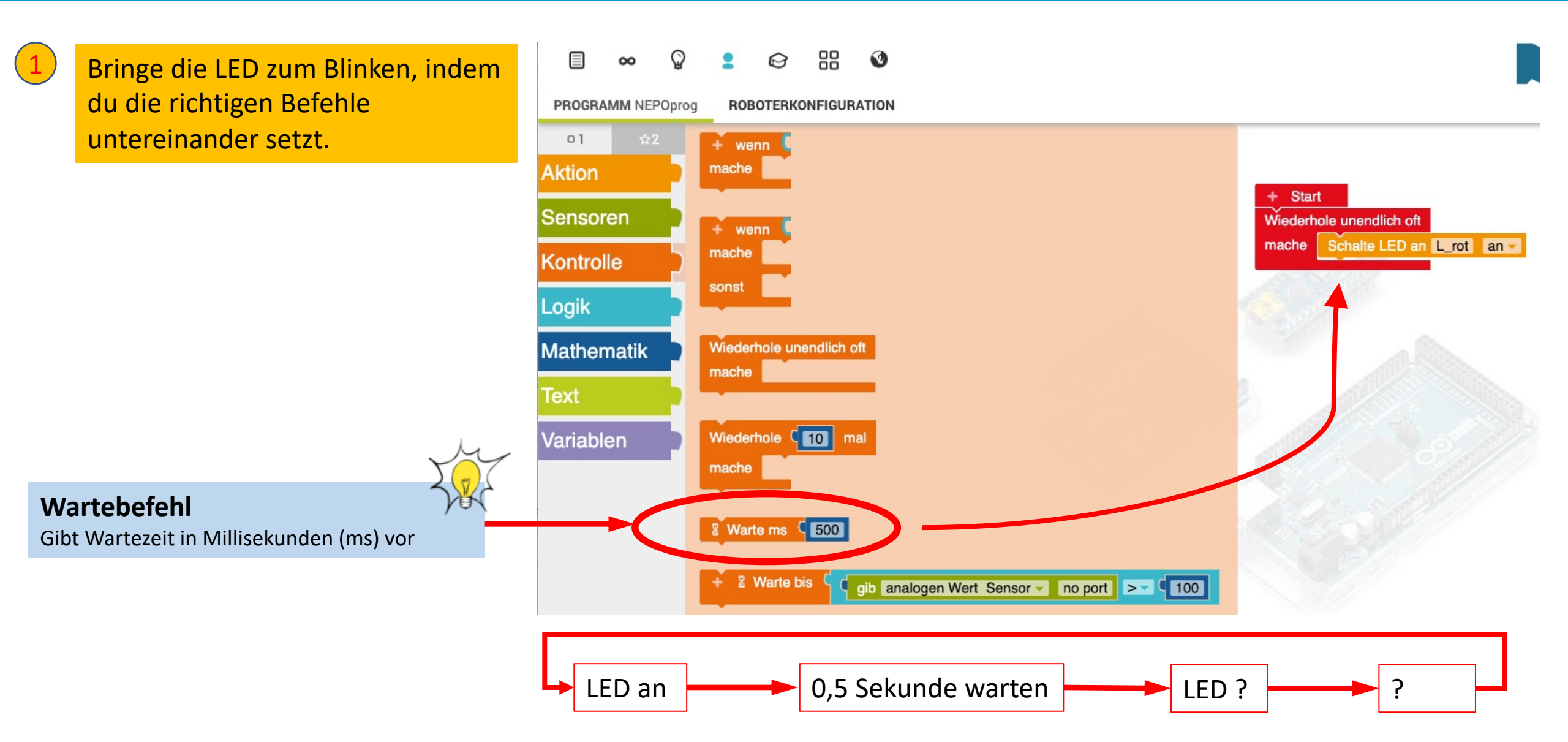

# Schaltungsaufbau auf dem Breadboard

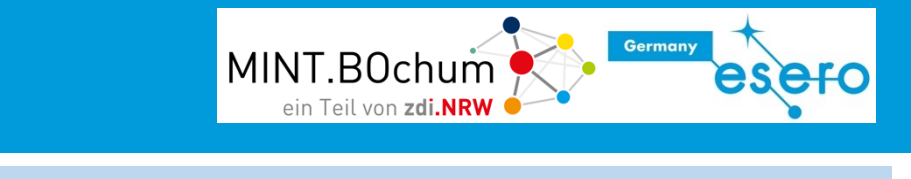

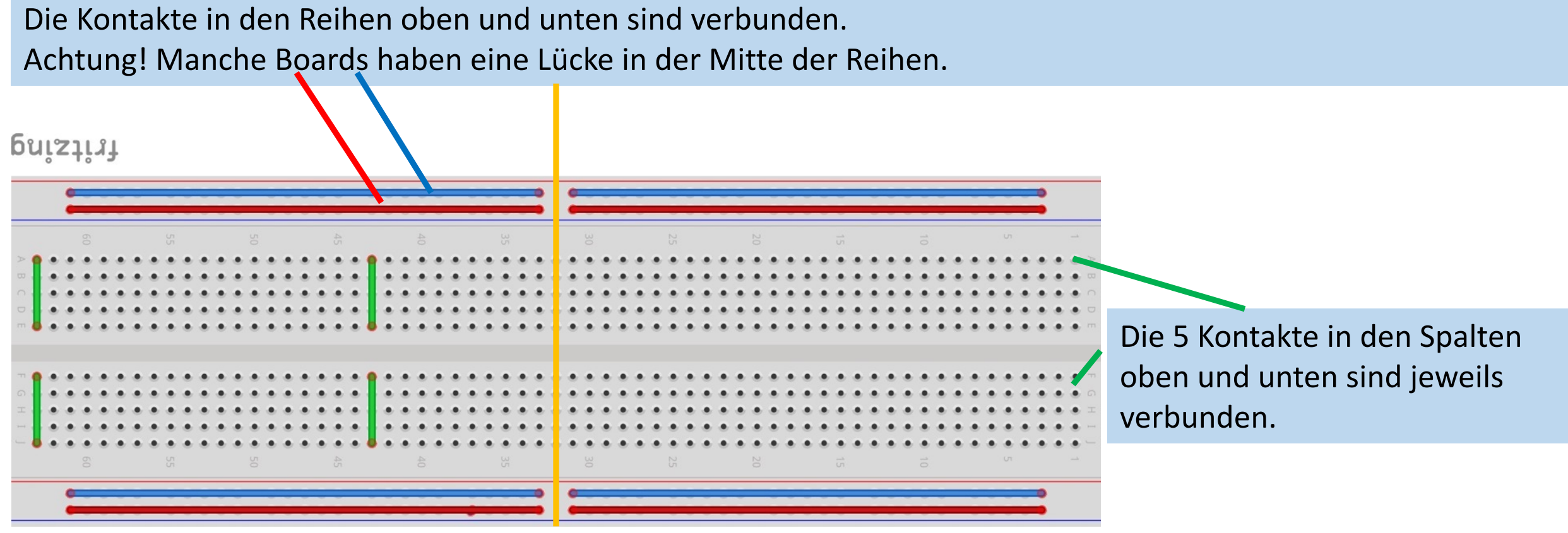

### Die erste Schaltung: LED an und aus - Bauteile

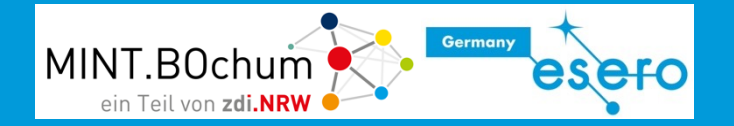

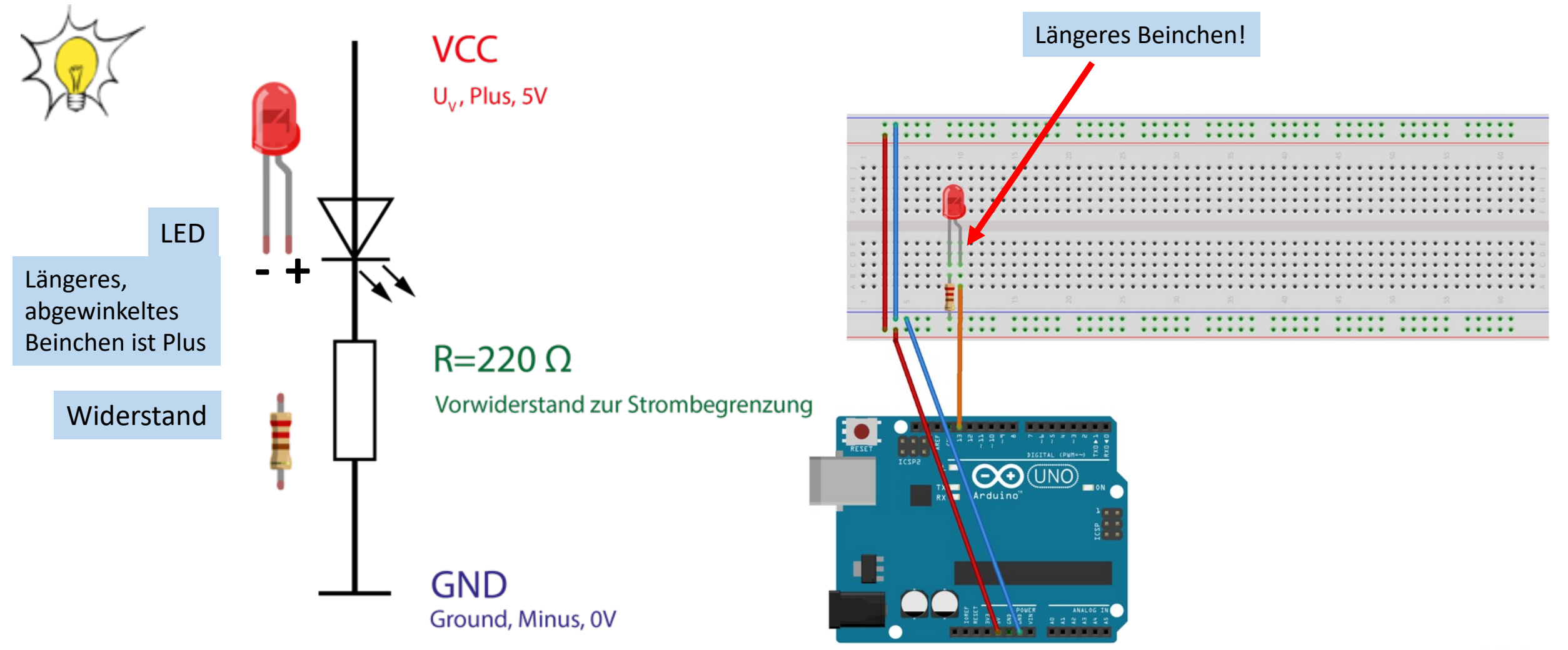

fritzing

### Die erste Schaltung: LED an und aus

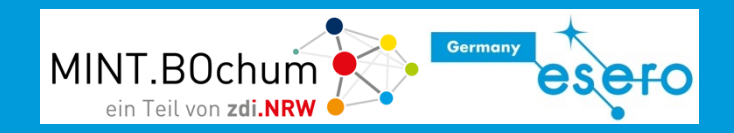

Erstelle die Schaltung auf dem Breadboard. Verbinde Port 13 mit dem LED-Eingang.

2

Führe dein bisheriges Blinklichtprogramm aus.

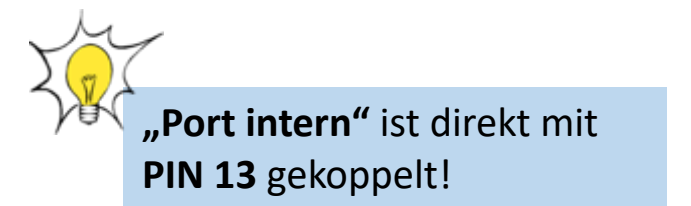

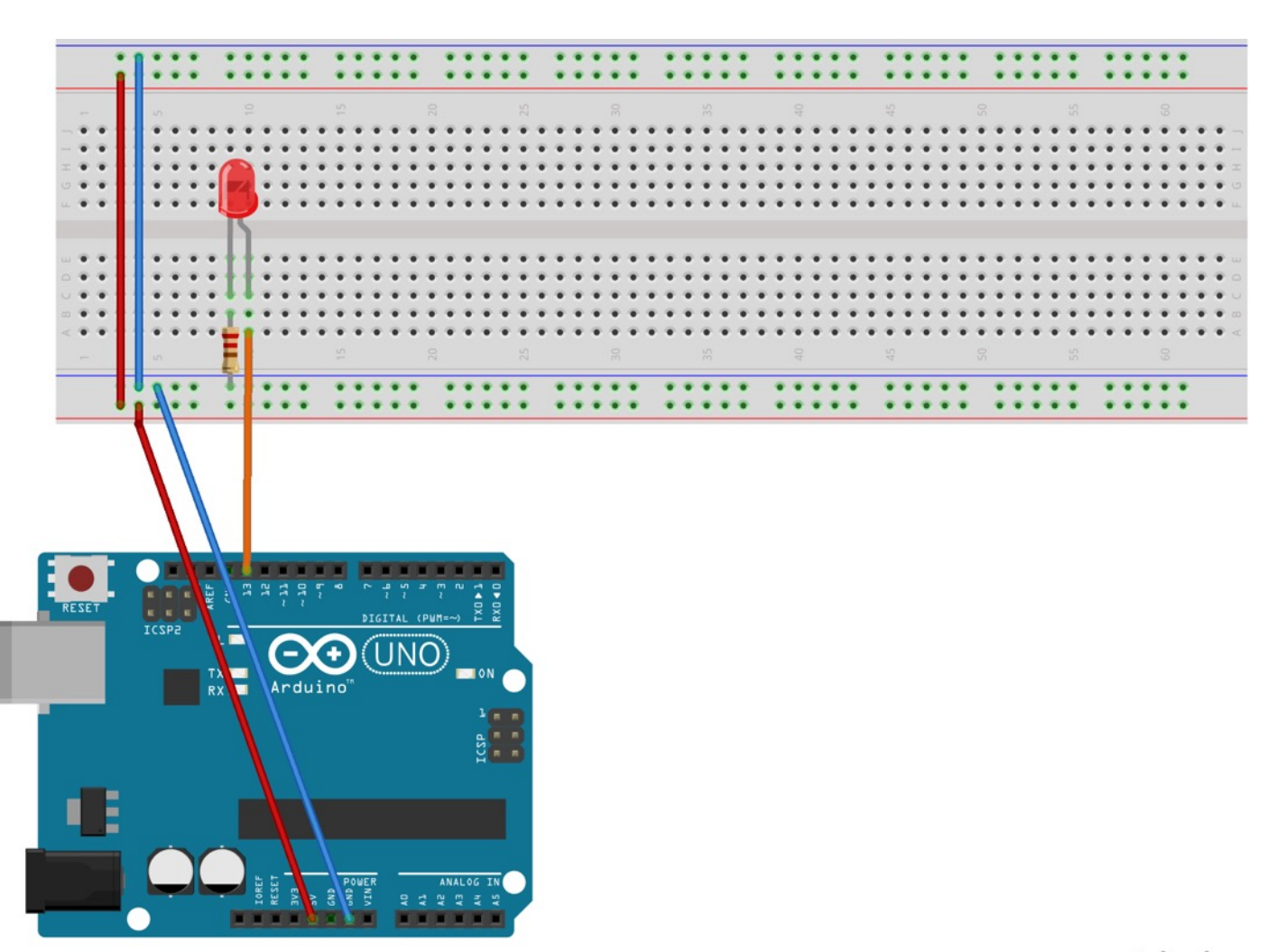

fritzing

# Weiter geht's: 2 LED an und aus

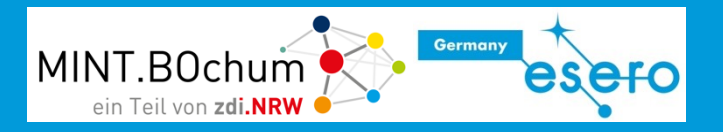

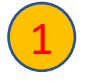

Erweitere die Schaltung um eine grüne LED, die an PIN 9 angeschlossen wird.

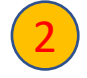

Ergänze dein bisheriges Blinklichtprogramm so, dass beide LEDs gleichzeitig blinken

Schaffst du es , dass sie im Wechsel blinken?

| Rob | oter | konfig | uration |
|-----|------|--------|---------|
|     |      | U      |         |

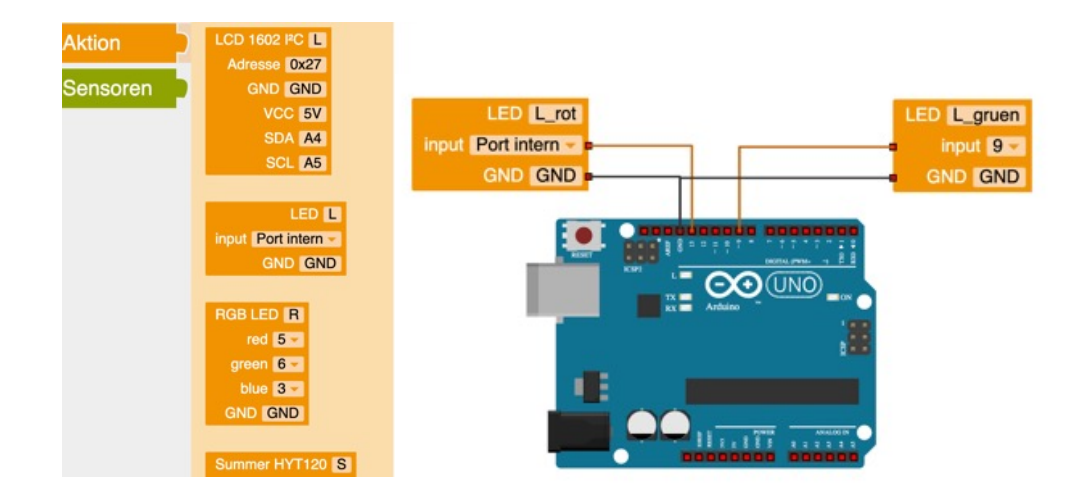

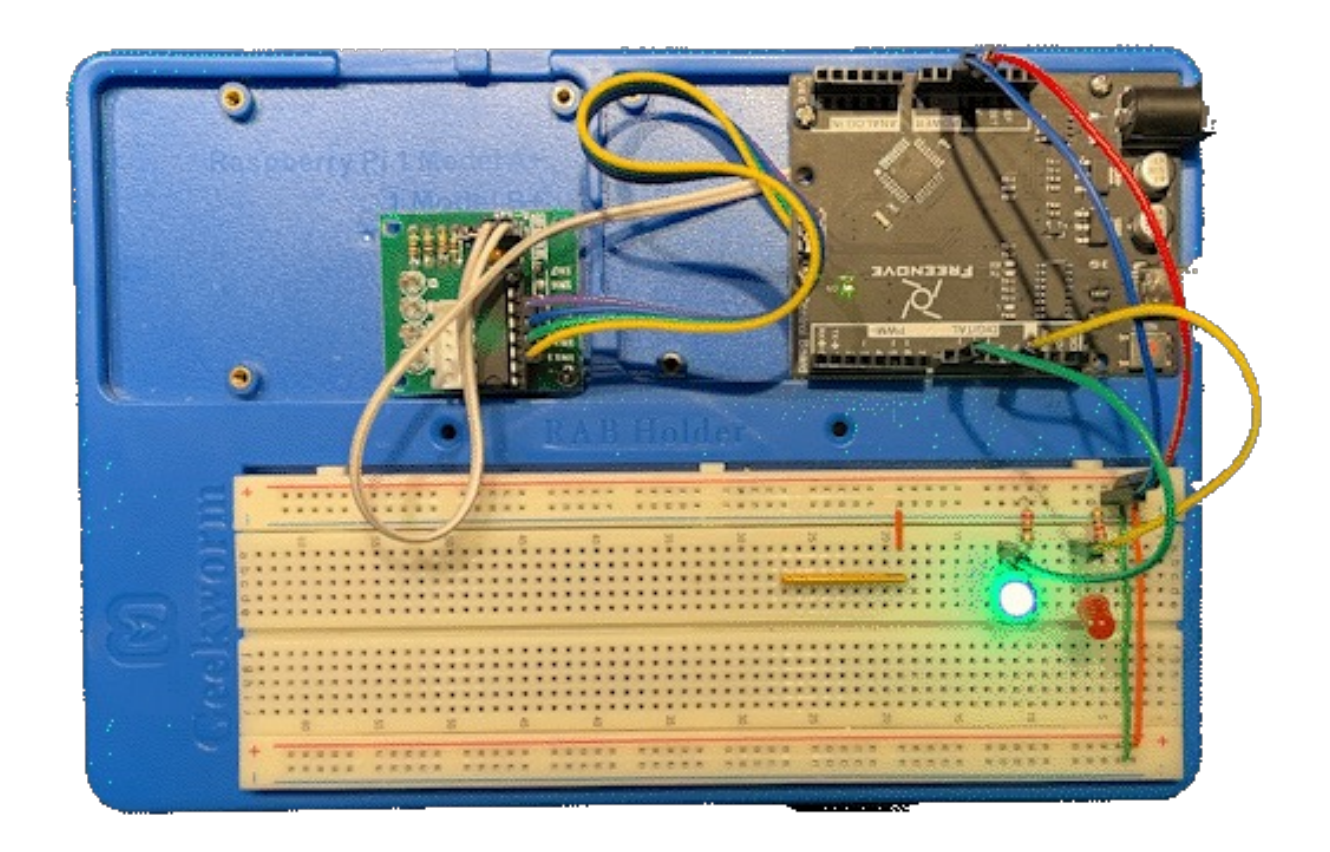

# Blinklicht: LED an und aus (Lösung)

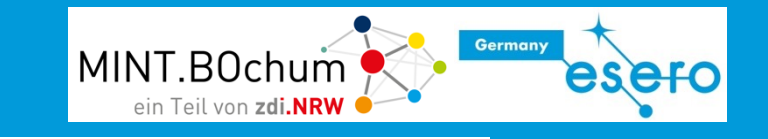

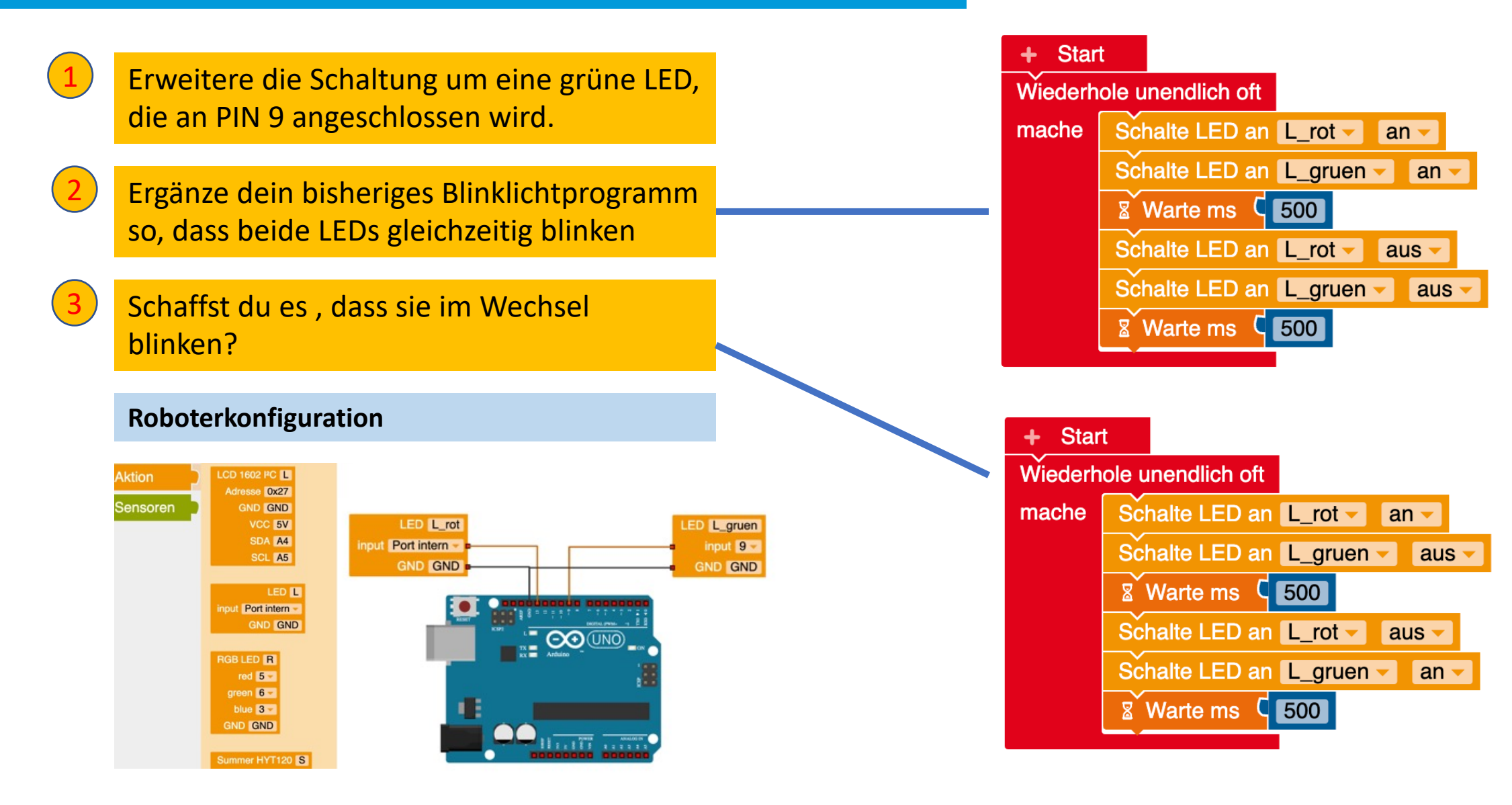

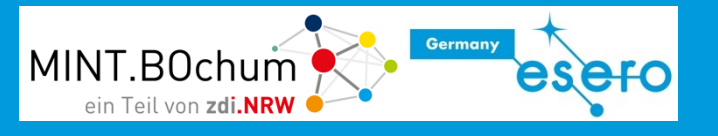

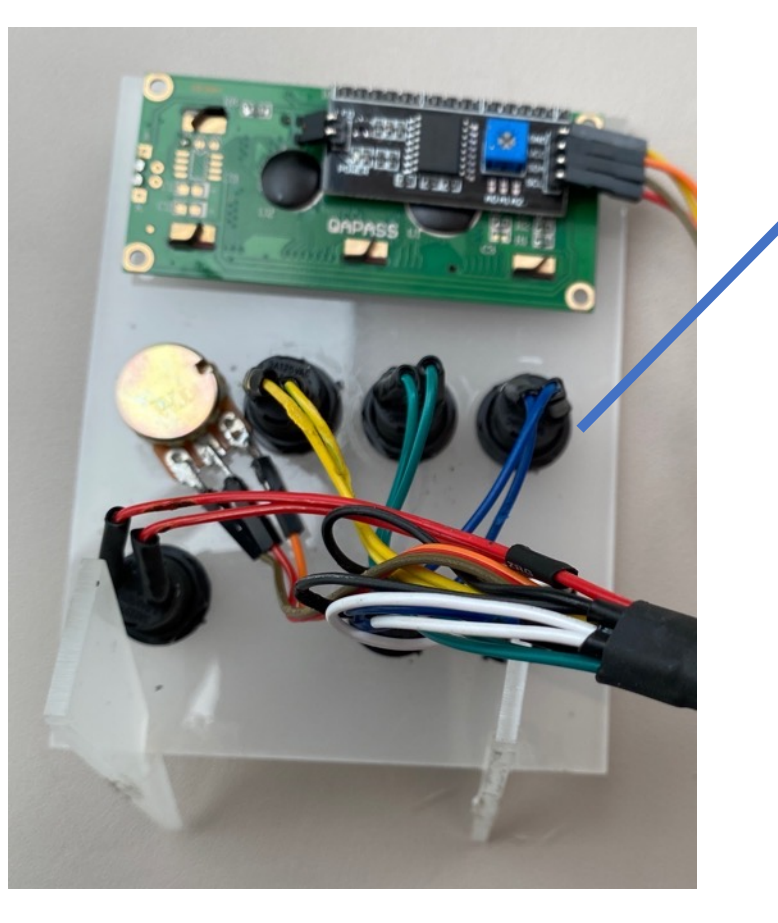

#### Farbcodierte Tasten

Signale können bis zum Arduino in der jeweiligen Farbe geführt werden. Erhöht die Übersichtlichkeit und erleichtert Fehlersuche.

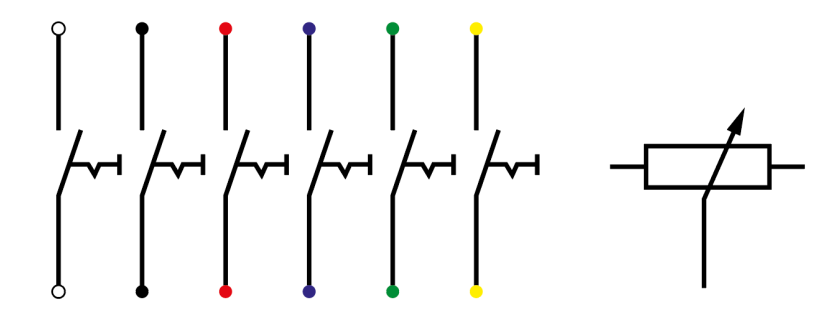

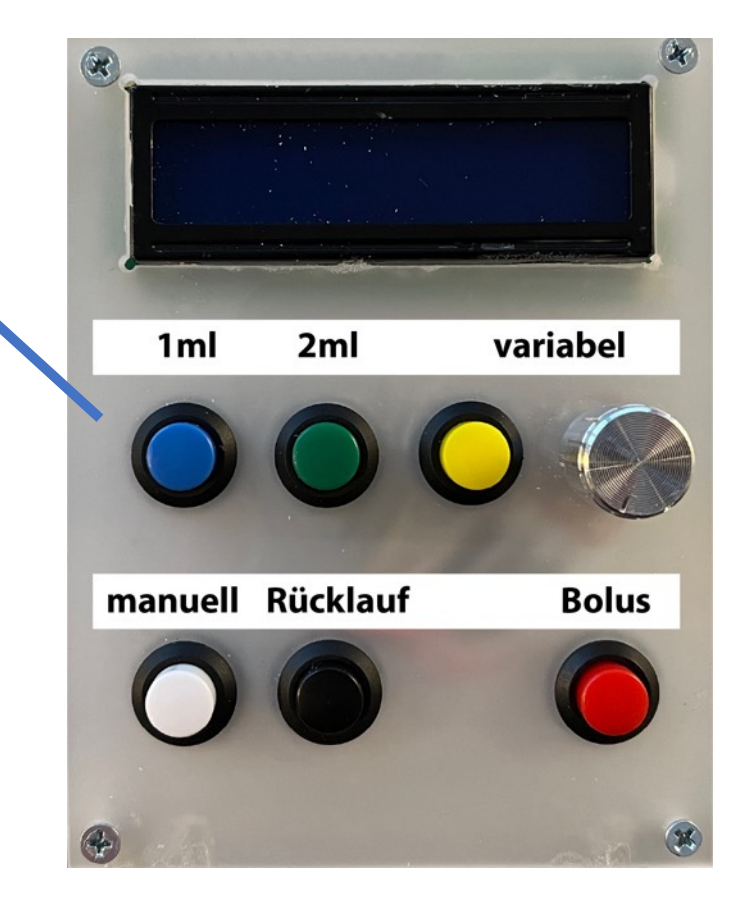

#### Blinken auf Befehl

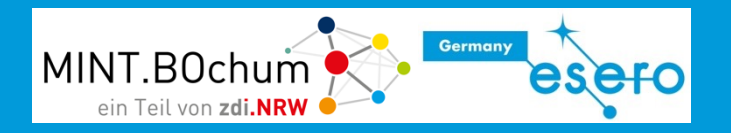

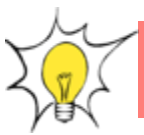

#### Die LEDs sollen blinken, wenn die weiße Taste gedrückt wird.

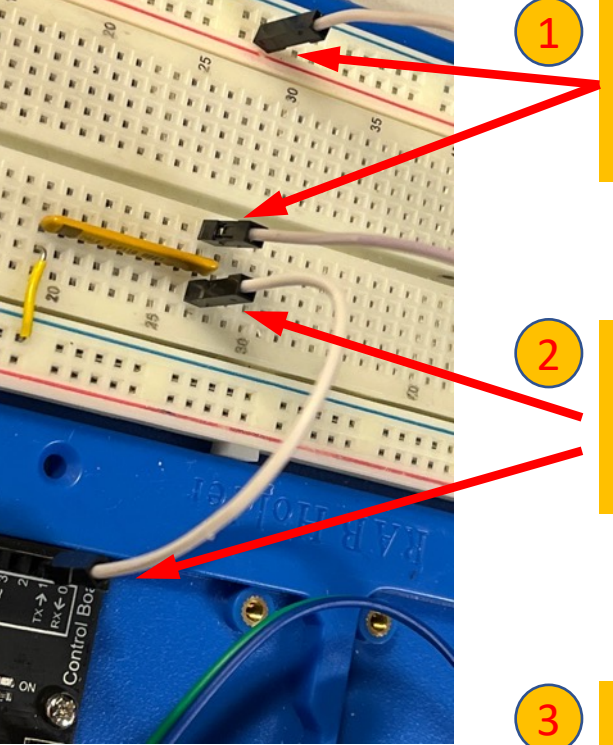

Stecke eines der beiden weißen Kabel von der weißen Taste auf dem Tastenfeld an +5V, das zweite an den Reihenwiderstand.

Stecke ein anderes weißes Kabel auf die andere Seite des Reihenwiderstandes und an **pin 2** des Arduino.

Füge in der Roboterkonfiguration aus dem Sensorbereich eine Taste ein, achte auf die Einstellung pin 2

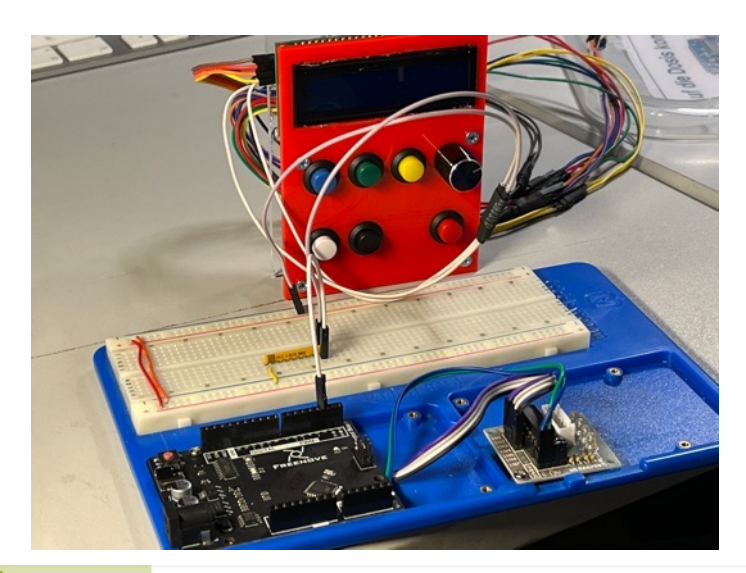

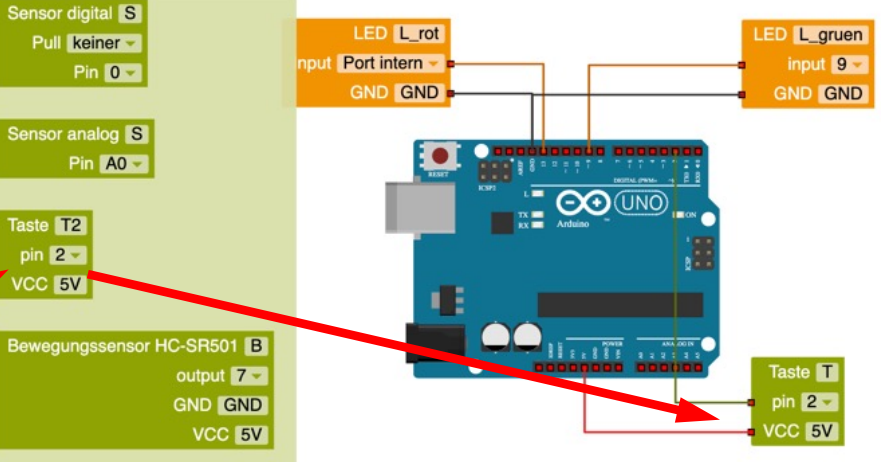

## Eingabetaste hinzufügen – PullDown-Widerstand MINT.BOchum

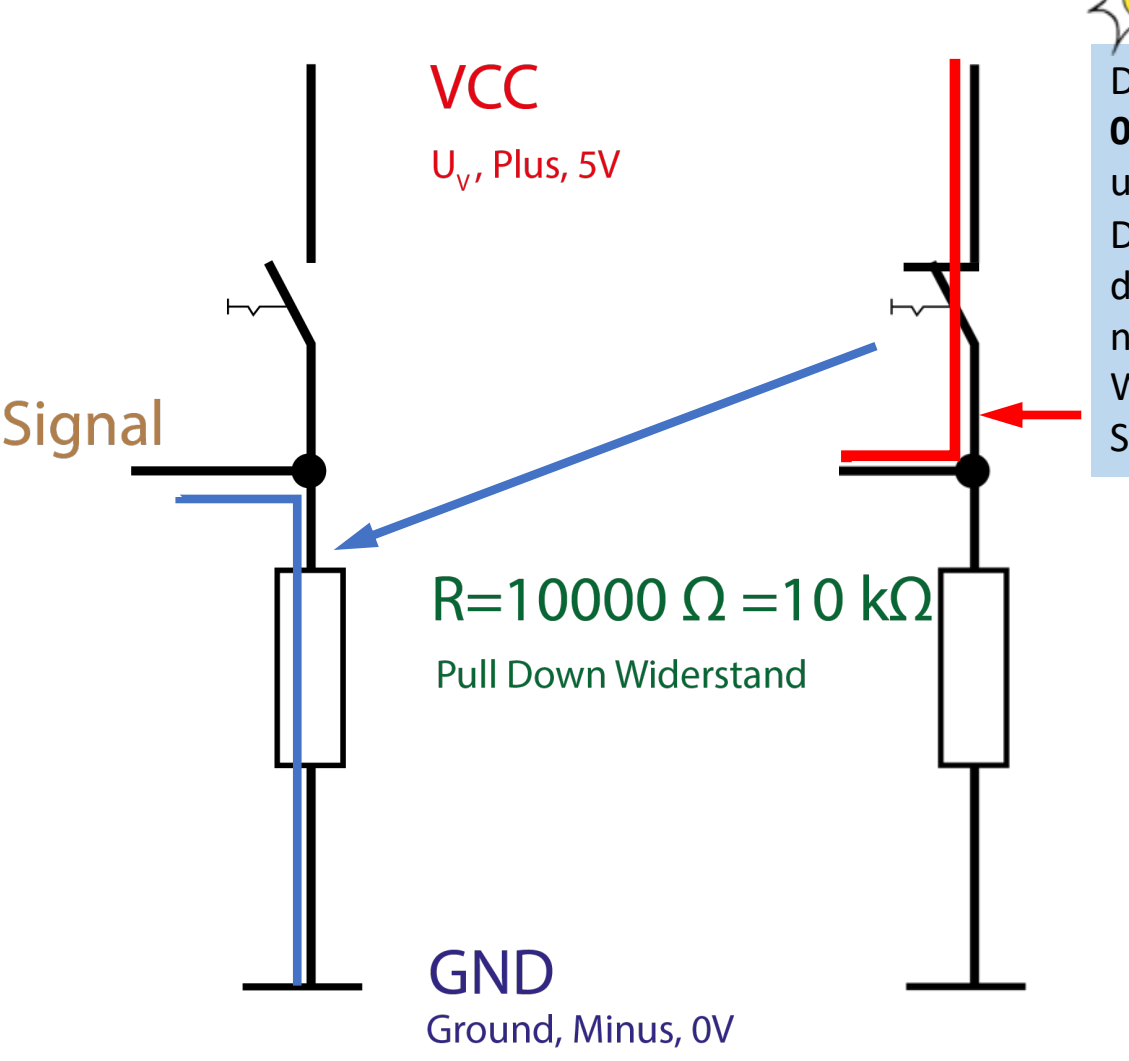

Die PINs benötigen definierte **0 und 1 Zustände**, also 0V für 0 und +5V für 1. Der **PullDown Widerstand** legt

den PIN an OV, wenn der Taster nicht gedrückt ist. Wird der Taster betätigt, ist liegt das

Signal an +5V, also 1-Signal.

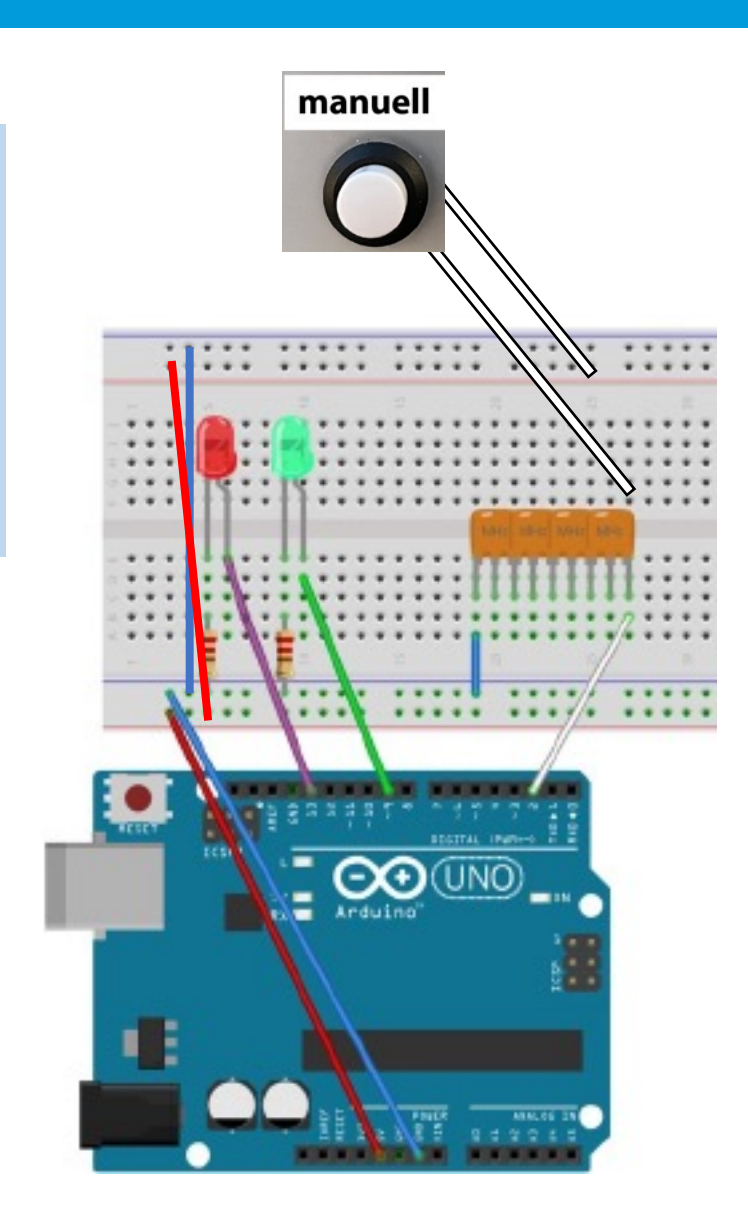

Germany

# Blinken auf Befehl: das Programm dazu

MINT.BOchum

Ziehe aus dem Bereich Kontrolle den Start "wenn...mache"-Block und aus dem Bereich **PROGRAMM** NEPOprog Wiederhole unendlich oft Sensoren" die Abfrage "Taste gedrückt" auf die ☆2 mache Programmieroberfläche. Dein Aktion Blinkprogramm Sensoren Ergänze dein Blinkprogramm damit, sodass die Kontrolle LEDs nur Blinken, wenn die Taste gedrückt wird. Logik Mathematik Taste **T** gedrückt? Text Listen + wenn Farben Variablen mache Aufgabe: Funktionen Ergänze deine Schaltung um die schwarze Taste. Verbinde diese mit PIN 3 des Arduino. Bei Druck auf diese Taste sollen die beiden LED im Wechsel blinken.

### Blinken auf Befehl: das Programm dazu (Lösung) MINT.BOchum

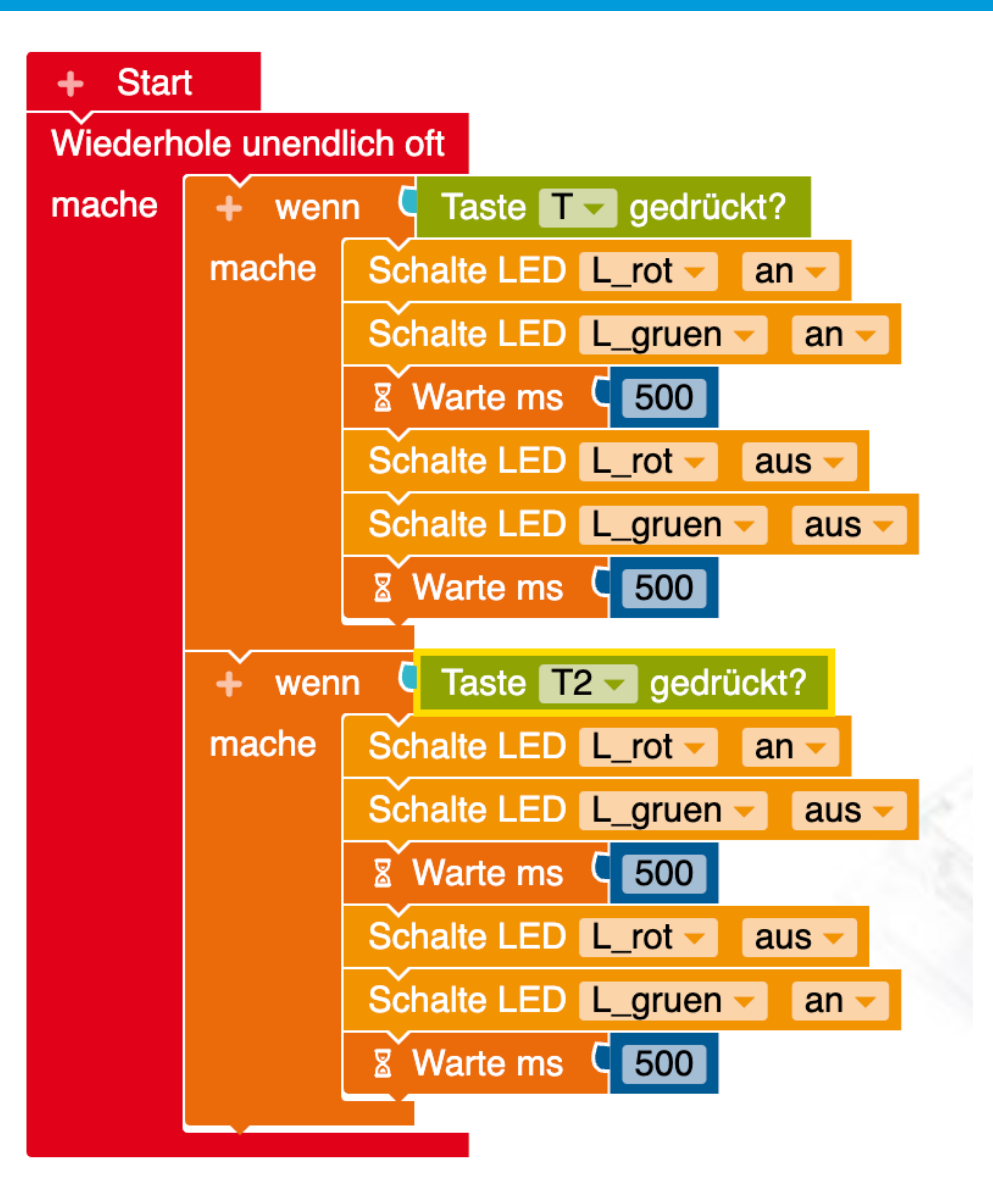

Germany

esero

# Bedienfeld für die Spritzenpumpe

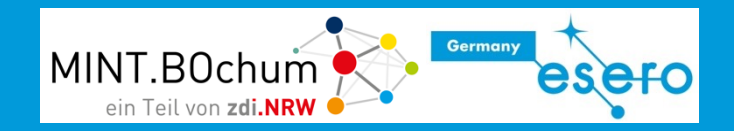

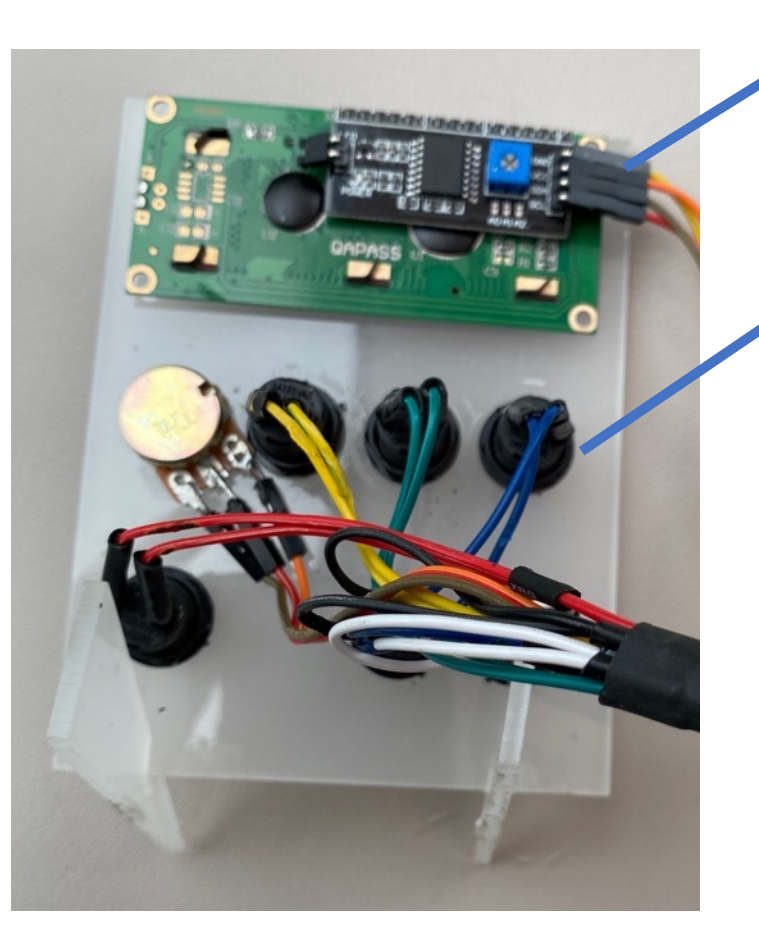

#### LCD-Display

Zeigt einprogrammierte Informationen an.

#### Farbcodierte Tasten

Signale können bis zum Arduino in der jeweiligen Farbe geführt werden. Erhöht die Übersichtlichkeit und erleichtert Fehlersuche.

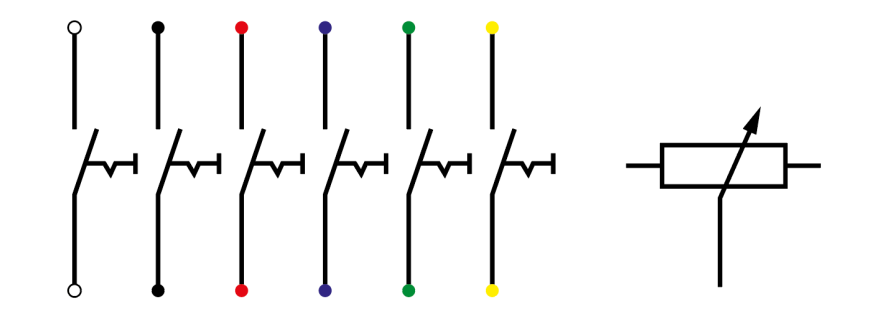

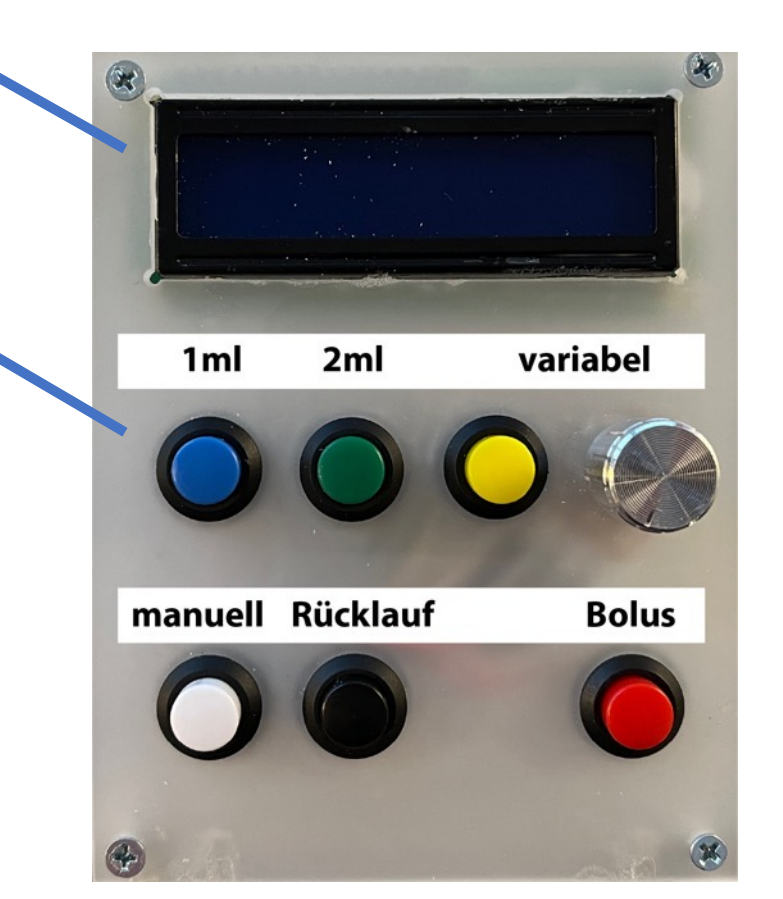

# LCD-Display: Aktionen sichtbar machen

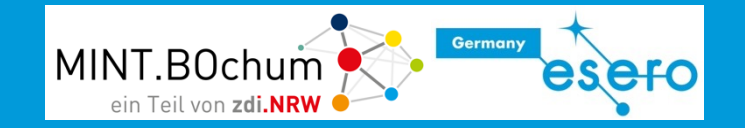

#### Rückseite

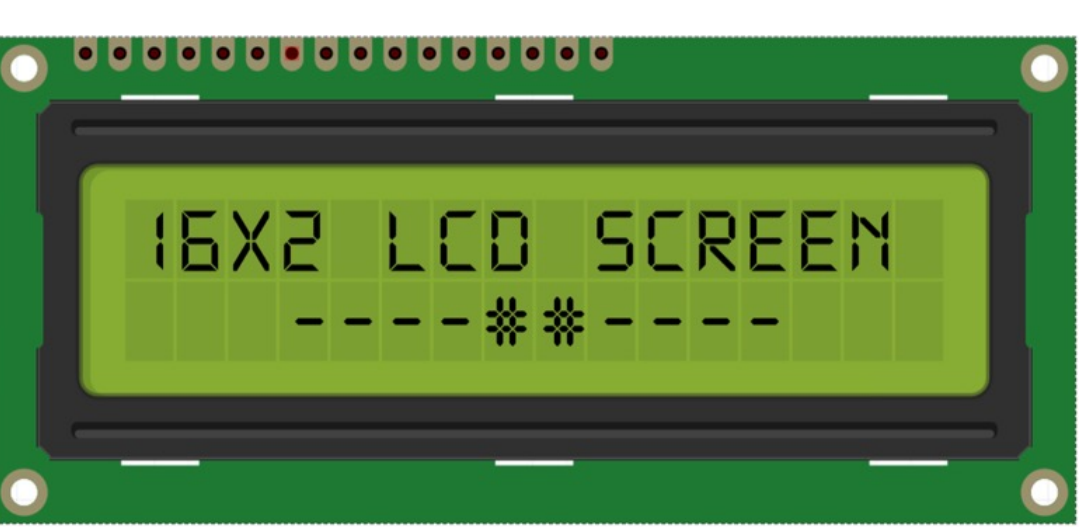

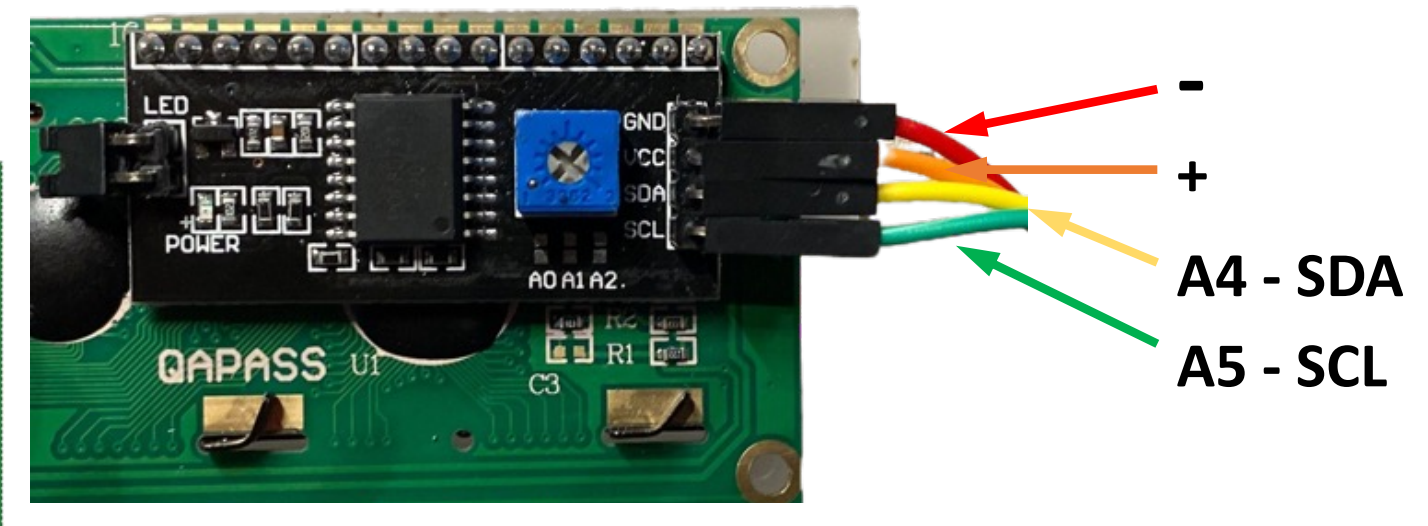

1

Verbinde die 4 PINS mit den korrekten Anschlüssen des Arduino

Die Daten für das LCD-Display werden über zwei Kabel (SDA -> Eingang A4 des Arduino, SCL -> Eingang A5 des Arduino) übertragen. Zum Betrieb wird natürlich Spannung

benötigt -> Vcc (+-Pol) und GND (-Pol).

Lehren mit dem All – Auf die Dosis kommt es an! ... Medizinische Spritzenpumpe auf der Erde und im Weltall.

# Ansteuerung des LCD-Displays

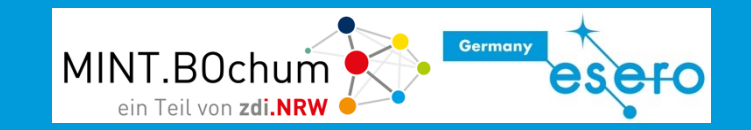

1

Ziehe den Block **LCD 1602** I<sup>2</sup>**C** aus dem Bereich "Aktion" in den Konfigurationsbereich. Die Anschlusseinstellungen sind alle korrekt so.

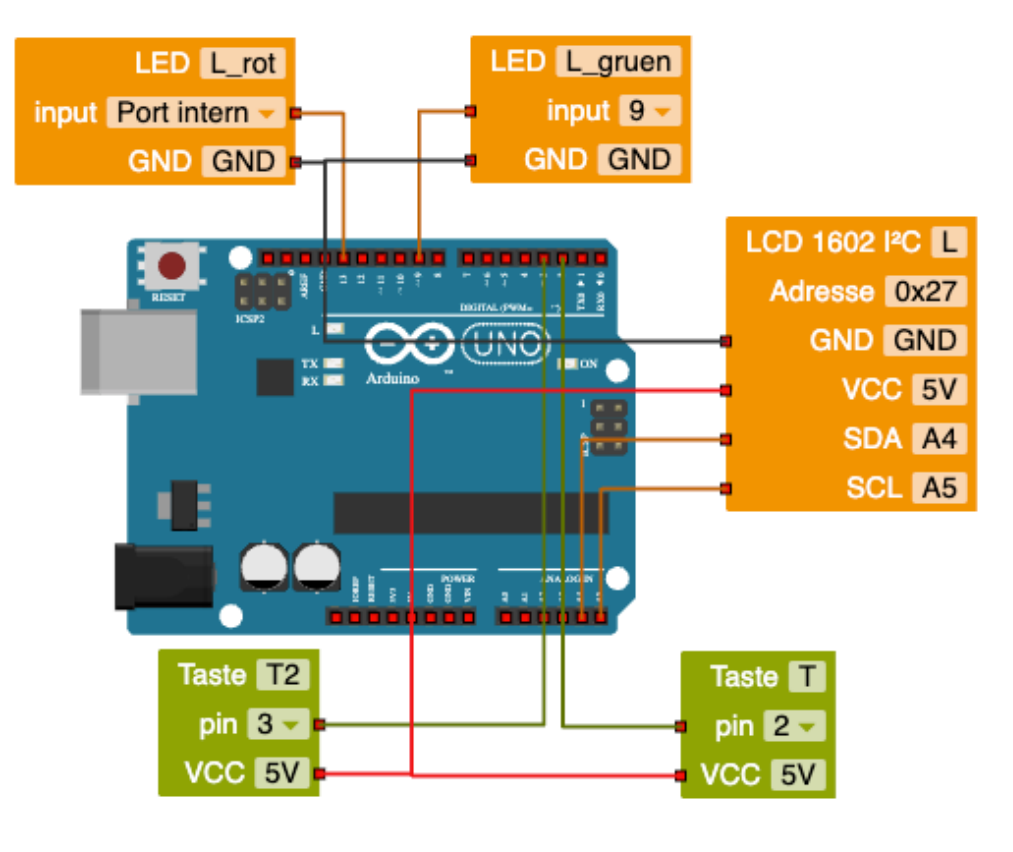

Achtung! Es gibt zwei Varianten für das LCD-Display. Unbedingt den Block mit der Bezeichnung **LCD 1602 I<sup>2</sup>C auswählen!** 

Nutze die beiden folgenden Befehlsblöcke, um Text anzuzeigen bzw. zu löschen. Bei der Bedingung für die weiße Taste soll im Display "weiss" angezeigt werden, bei der schwarzen Taste "schwarz".

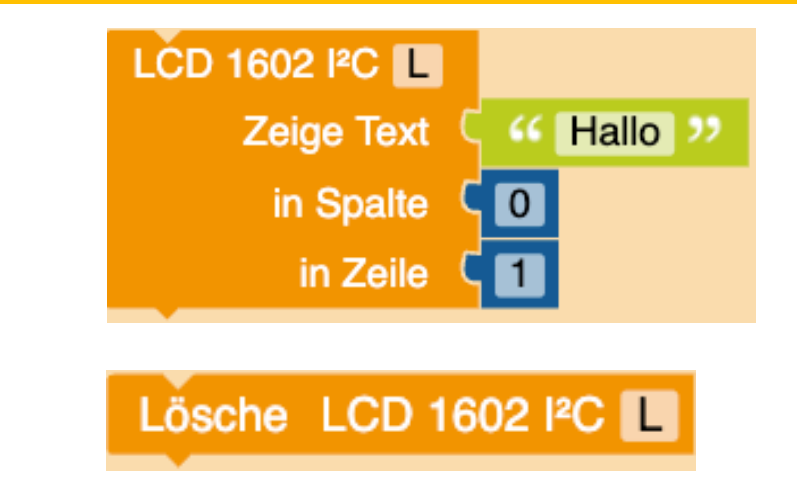

Das Display hat 2 Zeilen (0 und 1 !!) und 16 "Spalten" (Zeichen) je Zeile. Verändere diese beiden Werte und beobachte das Display.

Anzeigemöglichkeiten: Buchstaben A – Z, Ziffern 0 - 9

### Ansteuerung des LCD-Displays (Lösung)

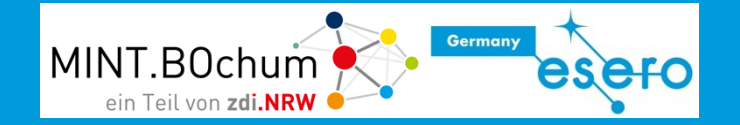

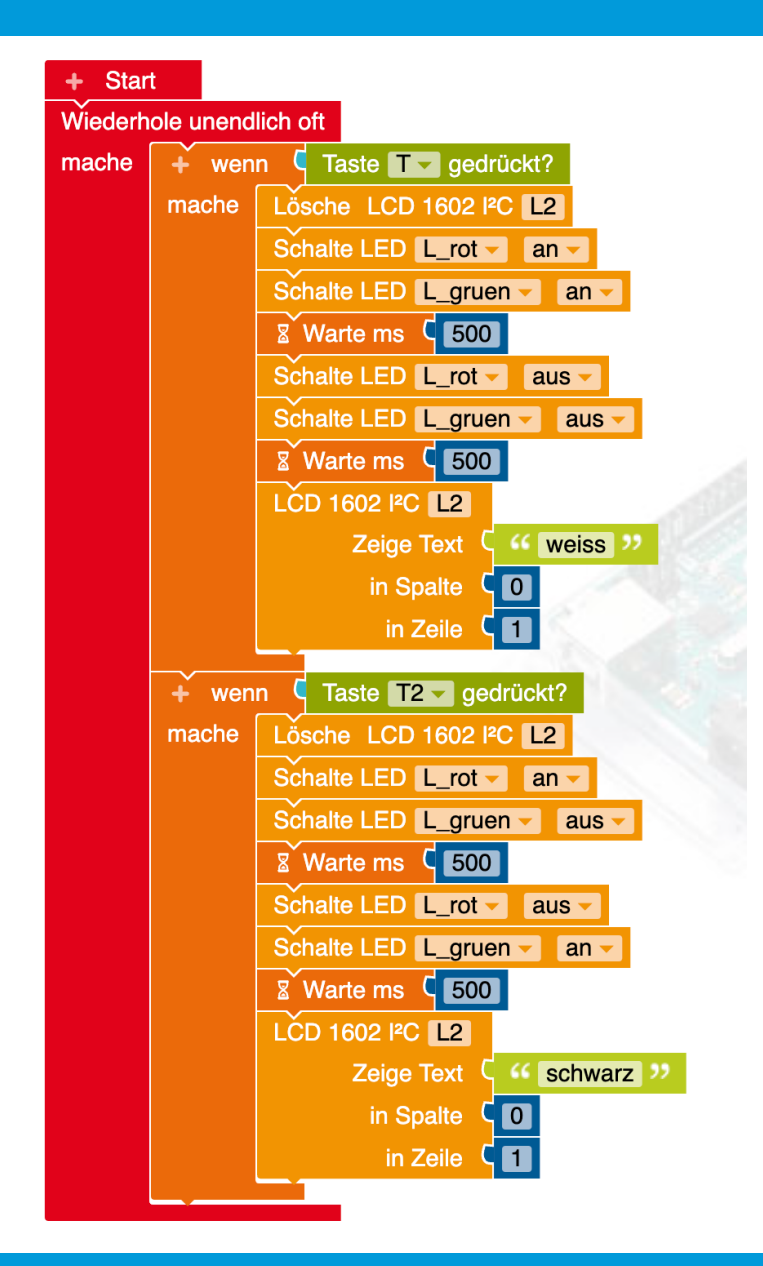

Lehren mit dem All – Auf die Dosis kommt es an! ... Medizinische Spritzenpumpe auf der Erde und im Weltall.

### Medizintechnik – vielfältiges Programm

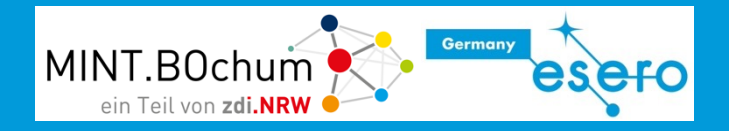

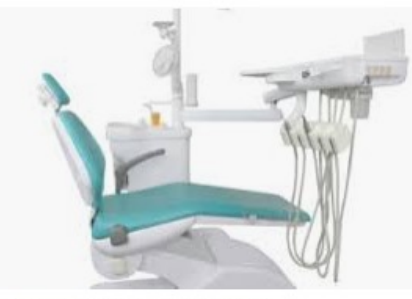

Heyman Manufacturing GmbH Medizintechnik

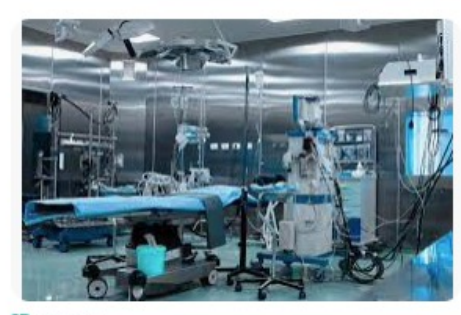

EBA AG Sicherheitstechnische Kontrolle

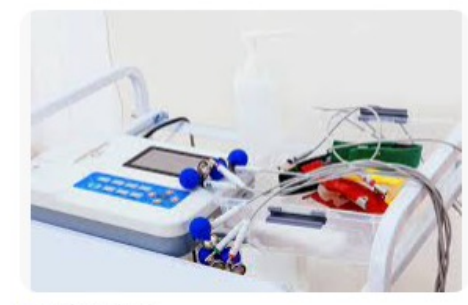

→ Safety Check Medizinische Geräte - Safety Check

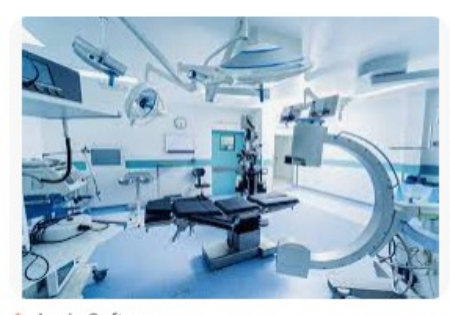

Aegis Software
 Herstellung medizinischer Geräte | Aegis Softw...

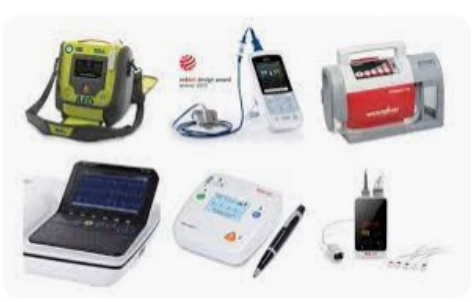

🚳 meinarztbedarf Ausstattung für Arztpraxen - meinarztbedarf.com

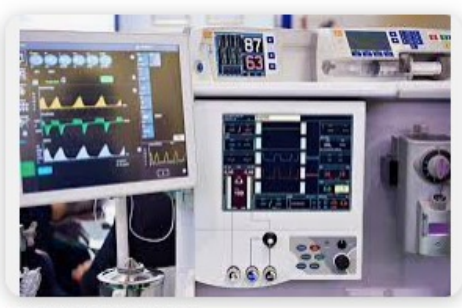

MED Secure GmbH
Weitere – MED Secure GmbH

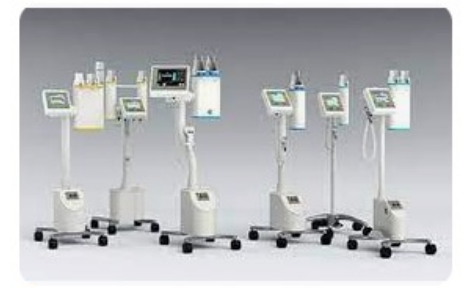

Christ Electronic Systems Touch Panel in der Medizintechnik | Christ Elec...

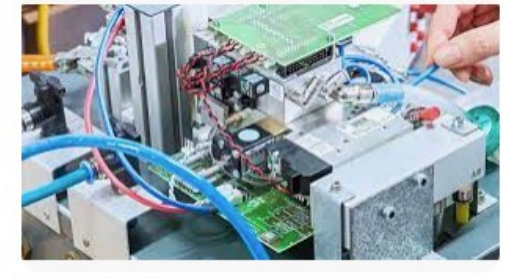

seleon GmbH
 Medizintechnik Produktion - seleon GmbH

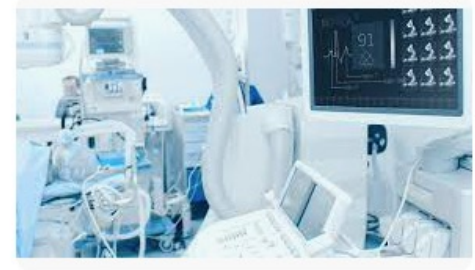

ns Ingenieur.de Branchenprofil Medizintechnik - ingenieur.de

Google: Medizintechnik Geräte

# Links zu Videos

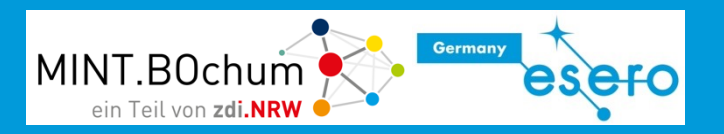

#### Funktionsweise und Kalibrierung

https://www.bronkhorst.com/de-de/blogbeitrage/kalibrierung-von-infusionspumpenzeitsparend-und-hochgenau/

Inbetriebnahme und Basiseinstellungen

https://www.youtube.com/watch?v=IVy97Ag7JHE

Einsatz in der Notfallmedizin

https://nerdfallmedizin.blog/2019/11/09/perfusoren-in-der-notfallmedizin/

Funktionsweise

https://www.procamed.ch/products/Infusionstherapie/index.php?id=2365

Technik im Rettungswagen: Die Spritzenpumpe

https://ms-

my.facebook.com/100057305445855/videos/713235582674226/?\_\_so\_\_=permalink

#### Narkose

https://www.youtube.com/watch?v=jLVe3yMitIM

#### **Diabetes Alltag**

https://www.youtube.com/watch?v=rlhNzd4\_IHA&t=10s

Einsatz Krankenhaus https://www.youtube.com/watch?v=9eelQAbdFsA

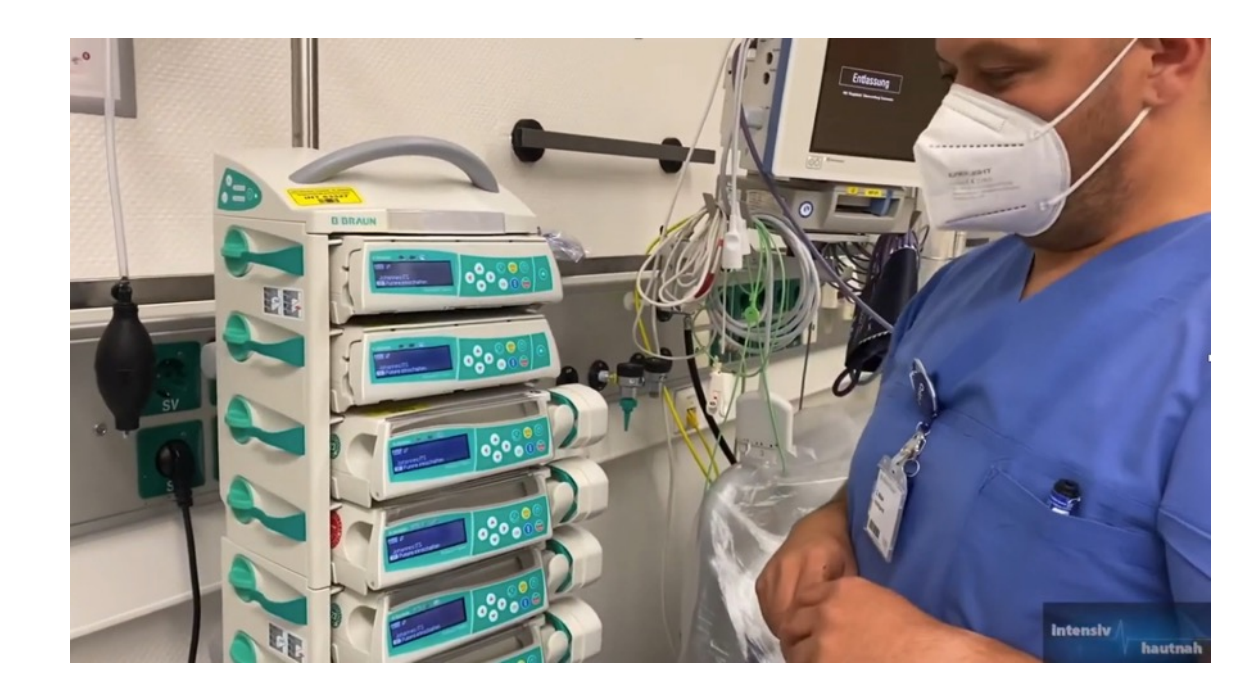

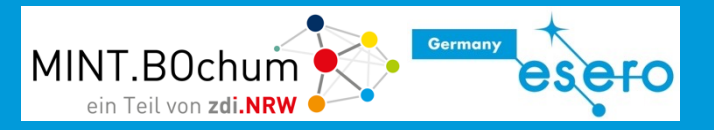

#### **Bolus**

In der Medizin wird als **Bolus** (von <u>lateinisch</u> *bolus* ,Ball' oder ,Schuss') unter anderem die schnelle Verabreichung eines Medikaments oder einer anderen Substanz verstanden, um ihre Konzentration auf das Niveau der <u>Effektivdosis</u> zu heben. Die Gabe kann in Form einer <u>intravenösen</u>, <u>intramuskulären</u> oder <u>intrathekalen Injektion</u> erfolgen.

#### Effektivdosis/Wirkdosis

In der <u>Pharmakologie</u> steht die Effektivdosis (ED), auch Wirkdosis genannt, für diejenige Dosis eines <u>Wirkstoffs</u>, bei der ein bestimmter Anteil an Individuen den erwünschten therapeutischen Effekt zeigt (Beispiel: ED<sub>50</sub> gibt die entsprechende Dosis für den Anteil von 50 % an). Die Effektivdosis kann aus der <u>Dosis-Wirkungs-Kurve</u> abgelesen werden.

#### https://de.wikipedia.org/wiki/Bolus (Medizin)

# Artikel zur Spritzenpumpe/Perfusor

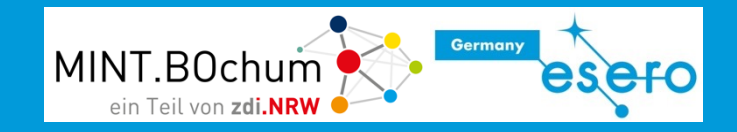

MED Komponenten Dosiergeräte

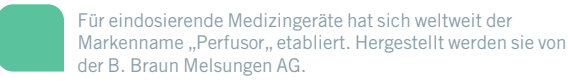

#### Hochpräzises Dosieren im Millimetertakt

🦰 ehr, sehr langsam und ganz gleichmäßig: Das kenn- Plus von 5 % und kennzeichnet die Wachstumsstrategie: In nur rere Stunden Medikamente in die Blutbahn des Patienten ein- eigenen Mitteln finanziert. dosiert. In der neuesten Perfusor-Baureihe "Compact Plus" wird der Linearantrieb der Pumpe mit Gleitlagern des motion plastics Spezialisten igus geführt-ruckelfrei und hoch präzise.

Mit dem Perfusor hat die B. Braun Melsungen AG erreicht, was hat sich als Gattungsbegriff für eine ganze Produktgruppe durchgesetzt. In diesem Fall für die von B. Braun erfundenen Spritzen- oder Infusionspumpen. Diese Medizingeräte sind heute in jedem Krankenhaus verbreitet. Sie dosieren das in Spritzen enthaltene Medikament mit hoher Genauigkeit und

Auf einer Intensivstation können pro Patienten bis zu 24 sol- Mit der Compact plus-Serie hat die B. Braun Melsungen AG eine neue tienten zum Beispiel mit Schmerzmitteln, Adrenalin, Nährlösungen, Betablockern oder Blut. Sie können gruppiert und am Neue Perfusor-Baureihe Krankenbett befestigt werden und sind über ein Kommunikationsmodul und eine Online-Suite vernetzungsfähig. Da sie Mit der "Compact plus" hat B. Braun in 2017/18 eine neu auch beim Transport am Bett verbleiben, übernehmen Akkus konstruierte Perfusor-Baureihe im Markt eingeführt. Nötig die Stromversorgung.

#### Ein "Vollversorger" für Krankenhäuser

zeichnet die Linearbewegung von wenigen Zentimetern, acht Jahren stieg der Umsatz um 2,7 Mrd. €. Die Investitionen die eine Infusionspumpe ausführt, wenn sie über meh-beliefen sich auf knapp 970 Mio. € und wurden vollständig aus

im Marketing als eines der höchsten Ziele gilt: Ein Markenname bei Bedarf über lange Zeiträume in die Blutbahn des Patienten.

cher Perfusoren zum Einsatz kommen. Sie versorgen den Pa-

#### und nationaler Vorschriften, die großen Einfluss auf die Gestaltung und die Funktionen von Medizinprodukten haben

50

Die neuen Perfusoren sind mit zahlreichen Sicherheitsfunk-Die Perfusoren sind eine wichtige Produktgruppe für B. Braun, tionen ausgestattet. Dr. Dirk Aljets, Lead Engineer Infusionsaber eben nur eine von diversen. Denn das in Melsungen bei pumpen der "Compact"-Serie: "Das Gerät erkennt z. B. die Kassel ansässige und seit 180 Jahren in Familienbesitz befind- eingelegte Spritze und überwacht alle wesentlichen Prozesse liche Unternehmen ist in nicht weniger als achtzehn Produkt-selbst. Die Steuerung ist redundant: die beiden Prozessoren und Anwendungsbereichen der Medizintechnik tätig. Dazu ge- kommunizieren miteinander und melden sofort, wenn sie abhören u. a. Pumpen, Dialvsegeräte, Einmalartikel wie Spritzen weichende Werte erfassen," Und erst wenn das Gerät die und "Braunülen" (noch ein Produktname als Gattungsbegriff, Spritze erkannt hat, wird sie verriegelt und der Antrieb gestardiesmal für Venenkatheter) sowie die Chirurgieinstrumente der tet. Die Bedienerführung ist ganz auf "Usability" ausgelegt: Tochtergesellschaft Aesculap. Im Geschäftsjahr 2017 erzielte Viele Spritzentypen und Wirkstoffe sind in der integrierten Dadie B. Braun AG, die weltweit rund 62 000 Mitarbeiter beschäf- tenbank hinterlegt. Das OP-Personal gibt die z. B. vom Ge tigt, einen Umsatz von rund 6,8 Mrd. €. Das entspricht einem wicht des Patienten abhängige Förderrate ein und kann sich

war die Neuentwicklung wegen veränderter internationaler

Serie von Infusionspumpen ("Perfusoren") vorgestellt

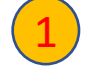

#### Informiert euch im Internet über

#### **Funktion von Spritzenpumpen**

#### **Anwendungsbereich von Spritzenpumpen**

www.med-eng.de

### Medizintechnik im Weltraum

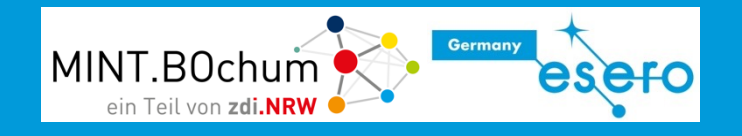

eesa

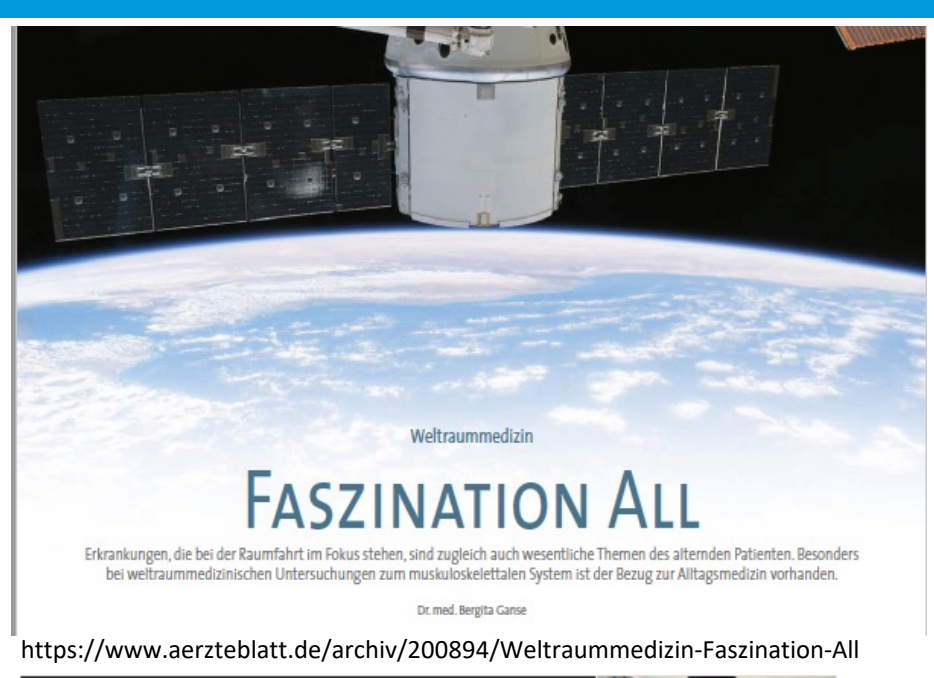

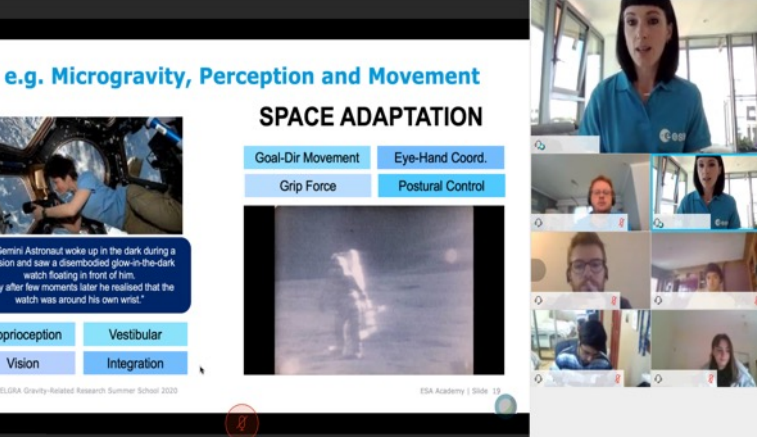

#### $\equiv$ Q $\rightarrow$ THE EUROPEAN SPACE AGENCY

SCIENCE & EXPLORATION

Medizin

2192 VIEWS 12 LIKES

ESA / Science & Exploration / Human and Robotic Exploration / International Space Station Benefits for Humanity

Die Internationale Raumstation bietet ein einzigartiges Forschungsumfeld für medizinische und gesundheitsbezogene Themen, die nicht nur für Astronauten im Weltraum, sondern auch und vor allem für Menschen auf der Erde relevant sind. Schon seit ihrer Inbetriebnahme werden auf der ISS Forschungsprojekte durchgeführt, die unser Wissen über Alterungsprozesse, Traumata, Krankheiten, Umwelteinflüsse und andere gesundheitliche Aspekte vermehren.

Eine Reihe biologischer Experimente und Untersuchungen zur Physiologie des Menschen haben wichtige Ergebnisse erbracht, unter anderem neue Erkenntnisse über grundlegende physiologische Prozesse, die auf der Erde durch die Schwerkraft maskiert werden. Dazu kommt die Gesundheitsfürsorge für die Astronauten, die die Entwicklung neuer medizinischer Technologien und Protokolle ebenfalls vorantreibt. Auch Fortschritte bei Telemedizin, Krankheitsmodellen, der Erforschung psychologischer Stressreaktionen, Ernährung, Zellverhalten oder Umweltmedizin – um nur ein paar Beispiele zu nennen – Menü anzeigen sind den einzigartigen Mikrogravitationsbedingungen auf der ISS zu verdanken.

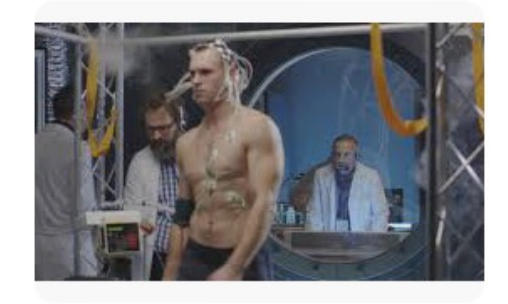

nse ingenieur.de Medizinische Versorgung im All: Houston, wir...

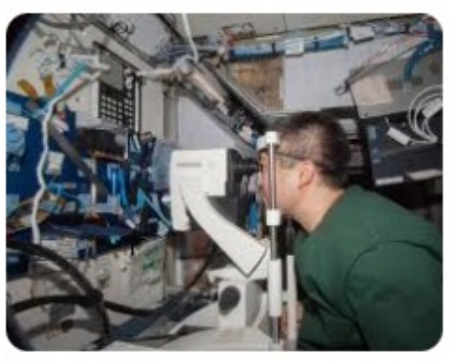

DeviceMed Augenuntersuchungen im Weltraum

https://www.esa.int/ESA Multimedia/Images/2021/04/ELGRA expert giving an overview of gravity-related research topics

https://www.esa.int/Science Exploration/Human and Robotic Exploration/International Space Station Benefits for Humanity/Medizin

## Medizintechnik ISS

MINT.BOchum

Auf der Internationalen Raumstation (ISS) gibt es eine Vielzahl medizinischer Geräte, die die Astronauten unterstützen. Hier sind einige Beispiele:

- Ultraschallgerät: Dieses Gerät wird verwendet, um Bilder von inneren Organen zu erstellen, insbesondere von Herz und Blutgefäßen.
- EKG (Elektrokardiogramm): Dieses Gerät wird verwendet, um die Herzfunktion zu überwachen.
- Elektroden-Netz: Dieses Gerät wird verwendet, um die Muskelaktivität zu messen und die Auswirkungen der Schwerelosigkeit auf die Muskulatur zu untersuchen.
- Medikamente: Auf der ISS werden eine Vielzahl von Medikamenten aufbewahrt, um die Gesundheit der Astronauten zu unterstützen, darunter Schmerzmittel, Antihistaminika und Antibiotika.
- Spritzenpumpen: Diese Geräte werden verwendet, um Medikamente und Flüssigkeiten auf kontrollierte Weise zu verabreichen.
- Defibrillator: Ein Gerät zur Wiederbelebung bei Herz-Kreislauf-Stillstand
- Erste-Hilfe-Koffer: Enthält Verbandsmaterial, Schere, Pinzette und andere wichtige Instrumente und Medikamente f
  ür Notf
  älle.

https://link.springer.com/chapter/10.1007/978-3-662-54411-2\_5

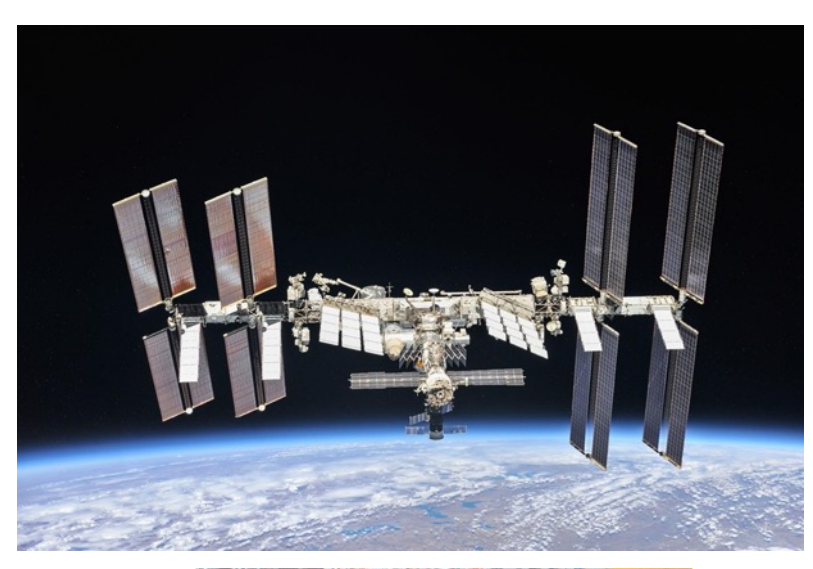

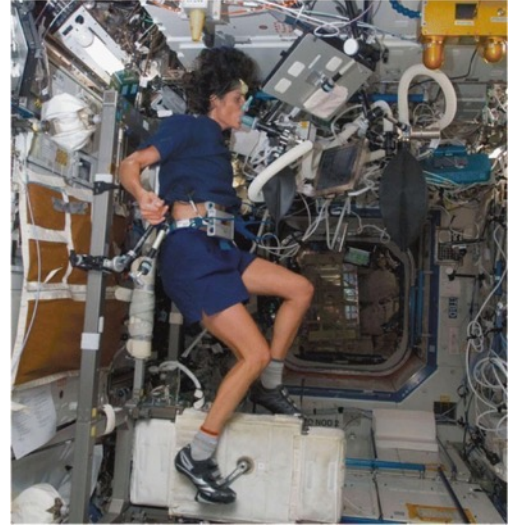

# Spritzenpumpe auf der ISS

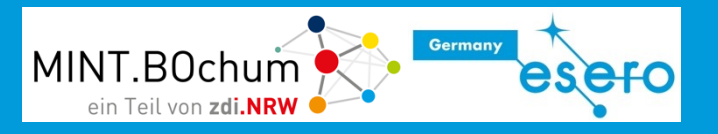

In der Weltraummedizin werden Spritzenpumpen verwendet, um Medikamente und Flüssigkeiten während langen Raummissionen auf kontrollierte Weise zu verabreichen.

Sie ermöglichen es, Medikamente genau dosiert und in regelmäßigen Abständen zu verabreichen, was insbesondere wichtig ist, wenn die Astronauten aufgrund der Schwerelosigkeit Probleme mit der Aufnahme von Medikamenten durch den Mund haben.

Spritzenpumpen werden auch verwendet, um Flüssigkeiten und Elektrolyte zu ersetzen, die durch Schwitzen und Atmung verloren gehen.

Darüber hinaus werden Spritzenpumpen für physikalischtechnische Experimente in der Schwerelosigkeit zur genauen Dosierung verwendet:

https://www.esa.int/content/view/full/391687

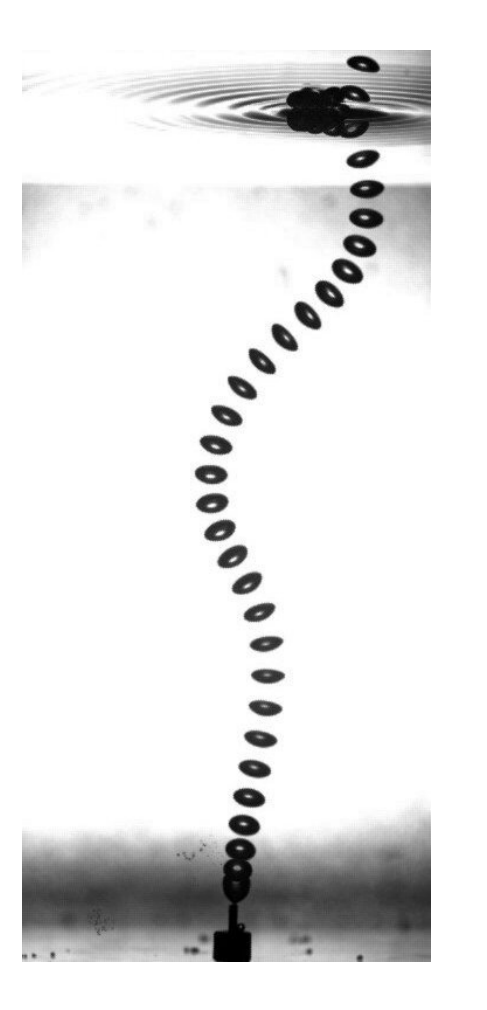

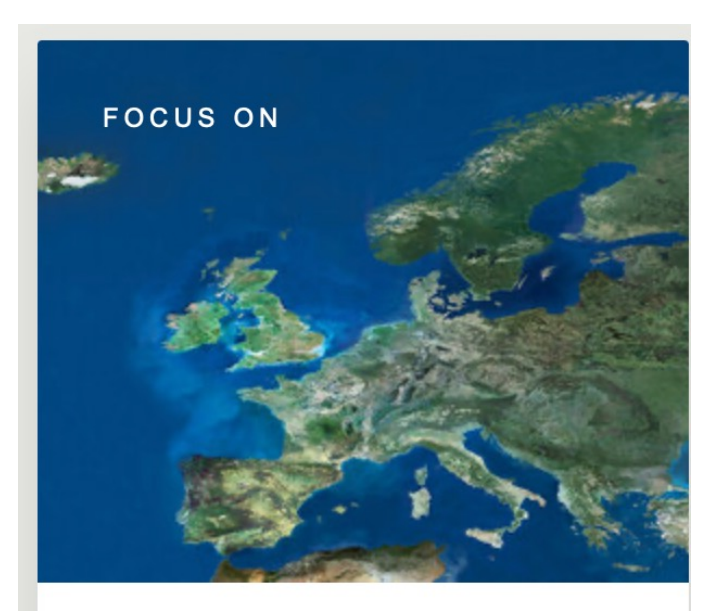

ESA - Meet the teams: Bubble Movers
Eine auf die Spritzenpumpe abgestimmte Spritze wird mit der entsprechenden Lösung befüllt und in den Apparat eingespannt.

Die Spritzenpumpe kann gestartet werden, nachdem die Abgabeoptionen eingegeben wurde und die entlüftete Leitung an den entsprechenden Zugang des Patienten angeschlossen wurde.

Das Gerät drückt nun den Stempel der Spritze innerhalb der eingegebenen bzw. berechneten Zeit. Manche Geräte sind mit einer Computersteuerung ausgestattet, die alle vorgenommenen Änderungen speichert.

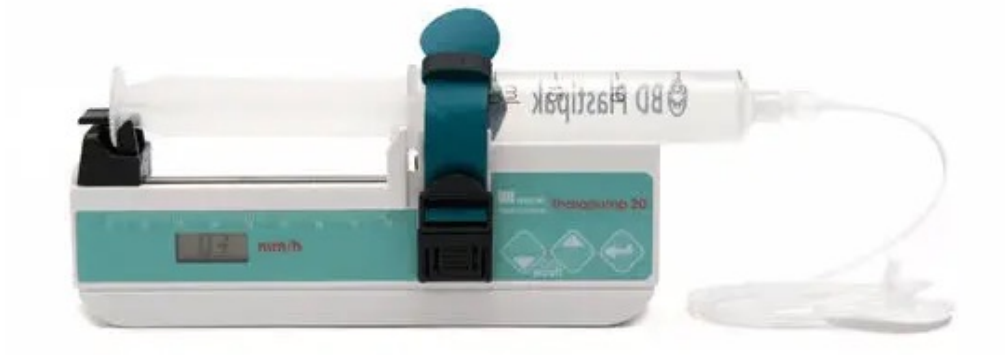

MINT.B0chum

https://www.medicalexpo.de/prod/micrel-medicaldevices/product-69404-505759.html

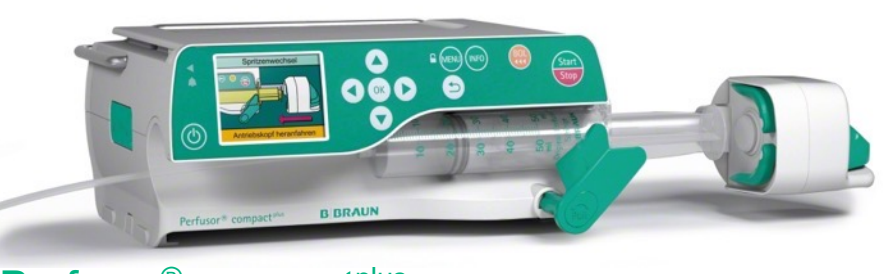

Perfusor<sup>®</sup> compact<sup>plus</sup> https://www.bbraun.de/de/products/b219/perfusor-compactplus.html

https://www.mth-medical.com/glossar/spritzenpumpe/

## Anwendungsbereiche Spritzenpumpen

- Spritzenpumpen kommen häufig bei Narkosen, in der Intensivmedizin und Schmerztherapie zum Einsatz. In der Palliativmedizin werden so zumeist Analgetika verabreicht, aber auch für die palliative Sedierung werden Spritzenpumpe eingesetzt.
- Bei Herzinfarkten oder Lungenembolien werden meistens kontinuierliche Heparingaben zur Hemmung der Blutgerinnung mit Spritzenpumpe durchgeführt.
- In der Notfallmedizin werden Spritzenpumpen in Rettungswagen und –hubschraubern verwendet.
- Im häuslichen Bereich dienen sie z.B. zum Dosieren von Schmerzmitteln, Diabetesmedikamenten u.a.

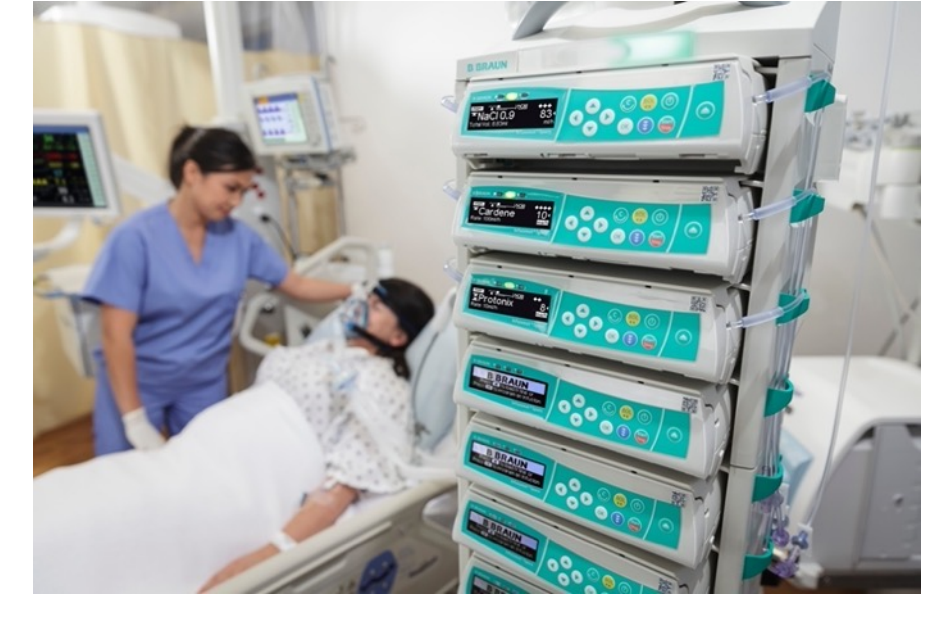

https://www.bbraunusa.com/en/products-and-therapies/infusion-therapy/integratedautomated-infusion-platform.html#

https://www.mth-medical.com/glossar/spritzenpumpe/

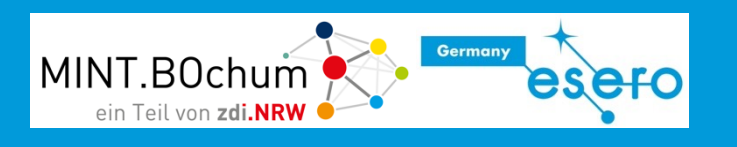

### Medizintechnik studieren

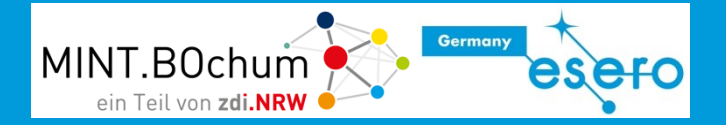

-Ideen für...- Maker Faire Sprechblase V...runterladen. Copie de Hour...ettetropicale New chat Förderantrag...LS-Treuhand Folge #5 Der ...tte - YouTube Arduino progr... InfoLab Saar

studieren<mark>, de</mark>

Finde Dein Studium

22.041 Studiengänge 697 Hochschulen 3.888 Studienprofile

Studium > Fachbereiche > Ingenieurwissenschaften > Technisches Gesundheitswesen > Medizintechnik

#### Hochschulen in Deutschland

In der Rubrik Hochschulen könnt Ihr Euch alle Hochschulen in einem konkreten Ort oder in einem Postleitzahlenbereich anzeigen lassen. Auf diese Weise wisst Ihr, welche Studiengänge in Eurer Nähe oder Eurem angestrebten Studienort angeboten werden. Alternativ dazu besteht auch hier die Möglichkeit die Suche mit der Auswahl Uni, FH, Berufsakademie, <u>Bachelor</u>, <u>Master</u>, Fernstudium und Internationales Studium zu verfeinern.

Bei den Universitäten haben wir zusätzlich Hochschulen mit Promotionsrecht gelistet; in der Rubrik Fachhochschule findet Ihr - neben den FHs - auch Hochschulen für Angewandte Wissenschaften (HAWs), Technische Hochschulen (THs) und Hochschulen des neuen Typs. Das vollständige Studienangebot einer Hochschule seht Ihr, wenn Ihr die einzelnen Einträge anklickt.

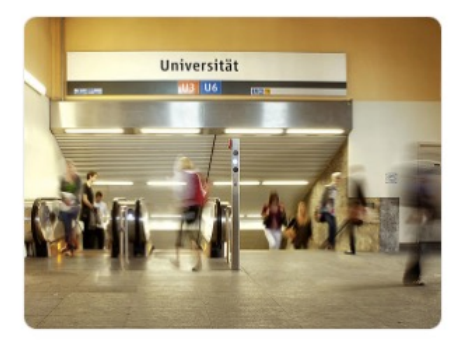

**F**avoriten

Q

#### Medizintechnik > Liste der Hochschulen nach Postleitzahlen

🏛 Universität 🕮 Fach-/Hochschule 🖞 Berufsakademie/Duale Hochschule 🏇 Bachelor 🤣 Master 🐟 Fernstudium 🛧 Intern. Studium 🦑 Duales Studium

PLZ: Alle 0 1 2 3 4 5 6 7 8 9

| 10<br>01968 Senftenberg<br>BTU Brandenburgische Technische Universitä<br>Medizintechnik<br>Bachelor of Engineering              | ät Cottbus-Senftenberg | Die heutige Medizin ist ohne moderne Technik<br>wie EKG-Geräte, Beatmungsgeräte oder<br>Herzschrittmacher unvorstellbar.<br>Krankenhäuser und Arztoraxen | ₫∮ቀ⁰О |
|----------------------------------------------------------------------------------------------------|------------------------|----------------------------------------------------------------------------------------------------|-------|
| fo<br>07745 Jena<br>Ernst-Abbe-Hochschule Jena (University of A<br>Medizintechnik<br>Bachelor of Engineering, Master of Science | upplied Sciences)      | Der Bachelor-Studiengang Medizintechnik ist<br>durch eine konsequente Ausrichtung auf die<br>Schnittstelle von Wissenschaft und<br>Anwendung             | 血を汐   |
| 20099 Hamburg<br>Hochschule für Angewandte Wissenschaften Hamburg (Hamburg University of Applied Sciences)<br>Medizintechnik    |                        |                                                                                                    |       |

https://studieren.de/medizintechnik.hochschulliste.t-0.c-511.html

Bachelor of Science

# Aus-/Fortbildungsberuf Techniker für Medizintec Min 30chum

Techniker/in - Medizintechnik  $(\mathbf{R})$ Was? (z.B. Suchbegriff... Merkliste (0) BERUFENET Sucheingabe Beruf Weiterbildungsberuf Überblick Zugang/Anforderungen Weiterbildung Berufsperspektiven Alternativen Systematiken Tätigkeit Arbeitsmarkt Medien Überblick Berufstyp Technikerweiterbildung Weiterbildungsdauer Vollzeit: 2 Jahre Teilzeit: 4 Jahre Aufgaben und Tätigkeiten kompakt Techniker/innen der Fachrichtung Medizintechnik sind an der Entwicklung, Planung und Herstellung neuer medizinischer Geräte und Anlagen beteiligt. In Krankenhäusern und anderen medizinischen Einrichtungen sind sie für Montage, Inbetriebnahme, Bedienung, Instandhaltung und den störungsfreien Betrieb der Geräte verantwortlich. Außerdem sind Techniker/innen der Fachrichtung Medizintechnik für die fristgerechten sicherheitstechnischen Kontrollen und deren Dokumentation zuständig. Sie weisen die jeweiligen Anwen-

der/innen in den sachgemäßen Betrieb medizintechnischer Geräte und Anlagen ein und

Störungen an einem EKG-Gerät werden behoben

Germany

https://web.arbeitsagentur.de/berufenet/beruf/6047

enii anzeige

#### 40

# Automatische Infusionsspritze - Spritzenpumpe (Perfusor)

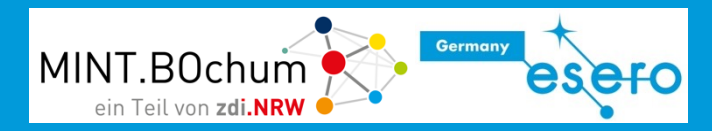

|               |                              | renusor~space                                                                                                    | iniusomate space                                                                                                    |
|---------------|------------------------------|----------------------------------------------------------------------------------------------------|----------------------------------------------------------------------------------------------------|
|               | Produktspezifikati           | onen                                                                                                    |                                                                                                    |
| or" Snace"    | Gerätetyp                    | Spritzenpumpe                                                                                                    | Volumetrische Infusionspumpe                                                                                                |
| i Space       | Klassifikation               |                                                                                                    | emäß IEC/EN 60601-1                                                                                                    |
|               | Feuchteschutz                | IP22 (tropfwassergeschützt bei waagerechter Gebraud                                                                                  | :hslage)                                                                                                    |
|               | EMV                          | IEC/EN 60601-1-2, IEC/EN 60601-2-24                                                                                                  |                                                                                                    |
|               | Betriebs-                    | +5 + 40 °C                                                                                                    | +10 + 40 °C                                                                                                    |
| A THE A AND A | bedingungen                  | Relative Luftfeuchte: 30 % 90 % (ohne Betauung), /                                                                                   | Atm. Luftdruck: 500 1060 mbar                                                                                               |
|               | Größe; Gewicht               | (BxHxT) 249x68x152 mm, Antrieb in Parkposition;<br>ca. 1,4 kg                                                                        | (BxHxT) 214x68x124 mm; ca. 1,4 kg                                                                                           |
|               | Leistungsdaten               |                                                                                                    |                                                                                                    |
|               | Zugelassene<br>Einmalartikel | Spritzentypen: B. Braun Perfusor®/Omnifix®;<br>B-D, Terumo, Monoject und weitere<br>Größen: 2/3; 5; 10; 20; 30; 50/60 ml             | Infusomat® Space-Leitung                                                                                                    |
|               | Förderraten-                 | 0,01 - 999,9 ml/h                                                                                                    | 0,1- 1200 ml/h                                                                                                    |
| Was soll die  | bereich                      | 0,01 - 99,99 ml/h in 0,01 ml/h-Schritten<br>100,0 - 999,9 ml/h in 0,1 ml/h-Schritten                                                 | 0,1 - 99,99 ml/h in 0,01 ml/h-Schritten<br>100,0 - 999,9 ml/h in 0,1 ml/h-Schritten<br>1000 - 1200 ml/h in 1 ml/h-Schritten |
| Spritzenpumpe |                              | Online-Ratenverstellung ohne Infusionsunterbrechung                                                                                  | 1                                                                                                    |
| können?       | Bolusgabe                    | 1 - 1800 ml/h;                                                                                                    | 0,1 - 1200 ml/h                                                                                                    |
| KUTHTETT:     |                              | <ul> <li>Bolus auf Anforderung</li> <li>Bolus mit Volumen-Dosierungs-Vorwahl</li> <li>Bolus mit Zeitvorwahl (1 min - 24h)</li> </ul> |                                                                                                    |
|               | Volumenvorwahl               | 0,1 - 9999 ml                                                                                                    | 0,1 - 99999 ml                                                                                                    |
|               |                              | 0,1 - 99,99 ml in 0,01 ml-Schritten<br>100.0 - 999.9 ml in 0.1 ml-Schritten                                                          | 0,1 - 99,99 ml in 0,01 ml-Schritten<br>100,0 - 999,9 ml in 0,1 ml-Schritten                                                 |
|               |                              | 1000 - 9999 ml in 1 ml-Schritten                                                                                                    | 1000 - 99999 ml in 1 ml-Schritten                                                                                           |

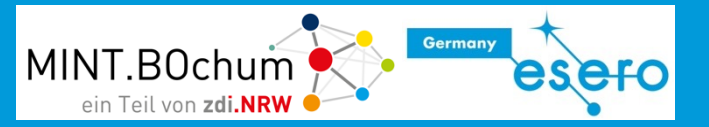

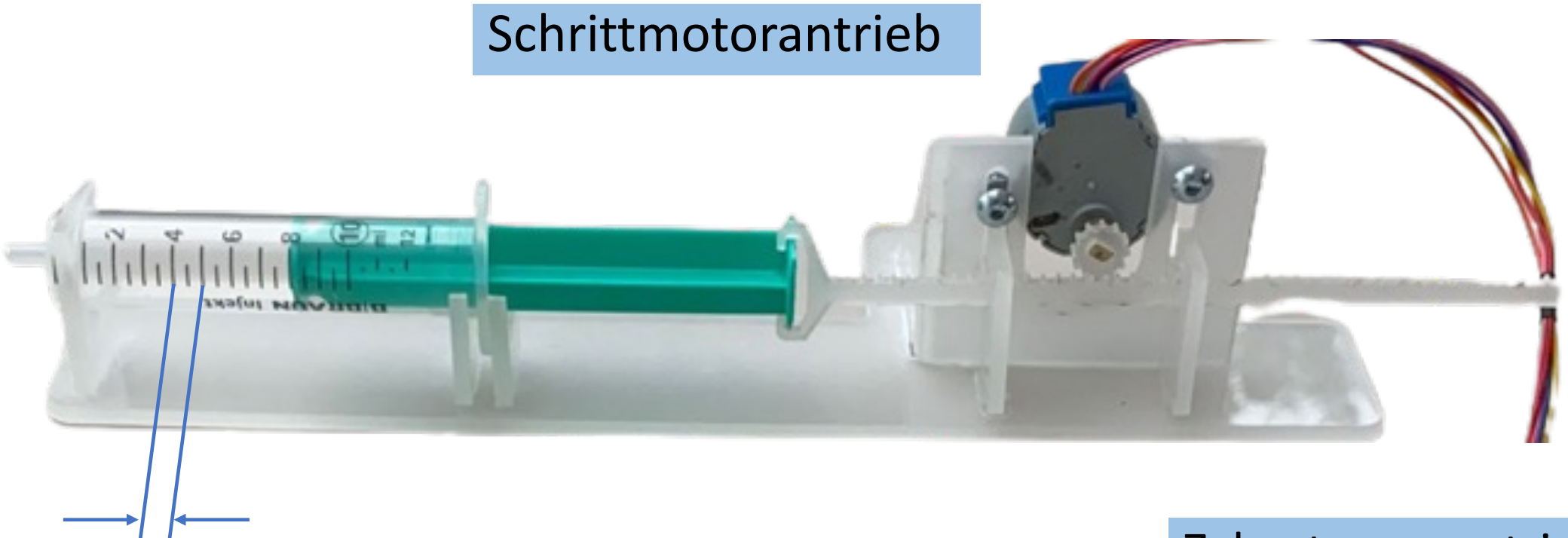

Volumenvorschub: 1ml Dosis entspricht 5mm Vorschub Zahnstangengetriebe

Lehren mit dem All – Auf die Dosis kommt es an! ... Medizinische Spritzenpumpe auf der Erde und im Weltall.

# Einstellmöglichkeiten im Programm

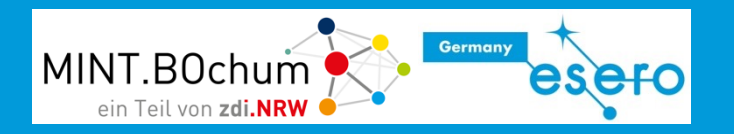

#### Manueller schneller Rücklauf

– Längerer Rücklauf bei Tastendruck

#### Mindestdosis

– Injektionen in 0,1 ml Schritten

Bolusgabe manuell mit Tastendruck

#### Bolusgabe automatisch

- Volumenvorgabe 1 ml
- Volumenvorgabe 2 ml
- Volumenvorgabe manuell mit Drehknopf
- Bolusgabe auf Startbefehl mit Taster

#### Bolus automatisch mit Zeitvorgabe

Eingestelltes Volumen in 1 Minute verabreichen

#### Die Werte sind modellhaft angepasst

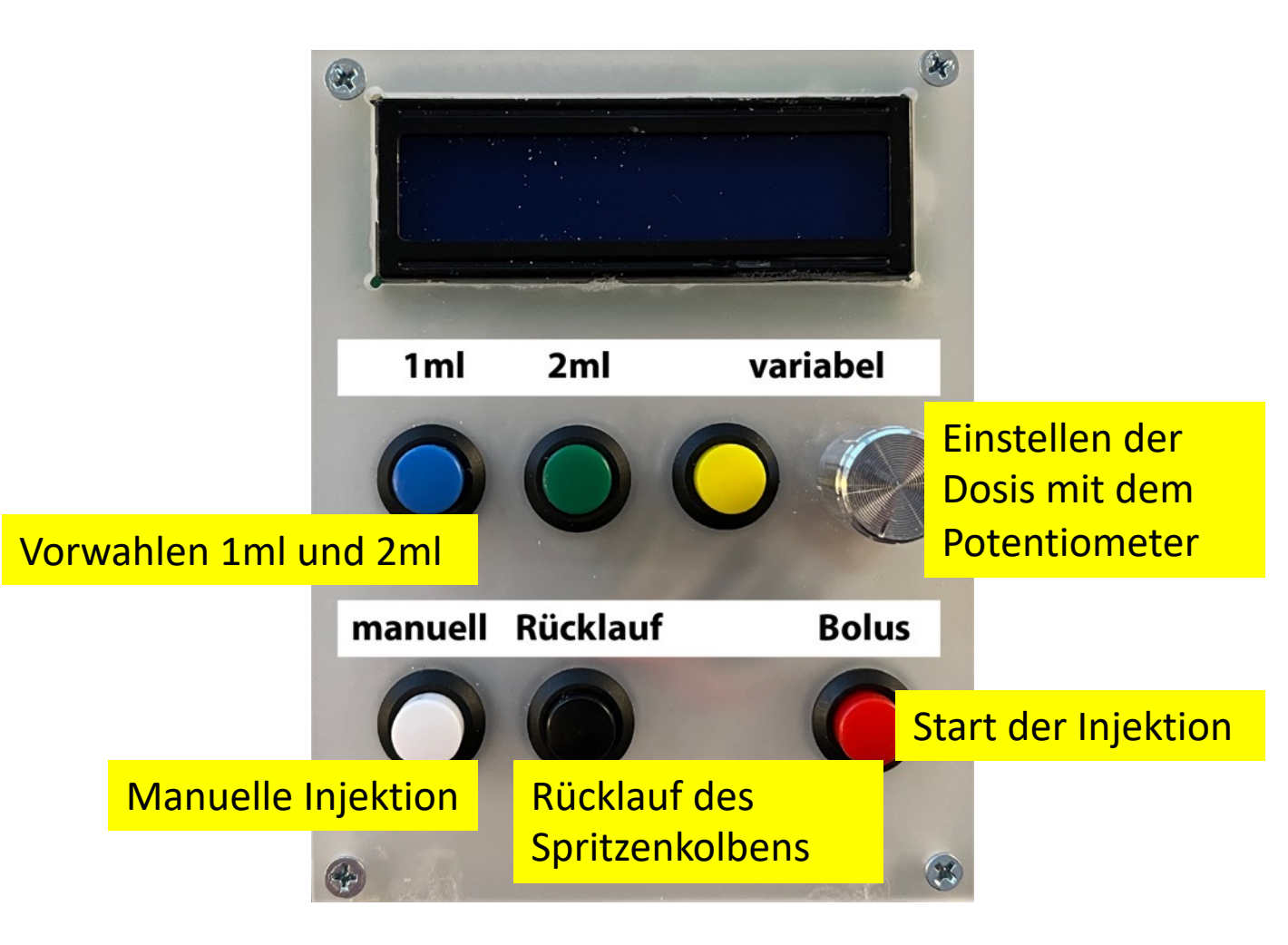

### Schrittmotor: Aufbau

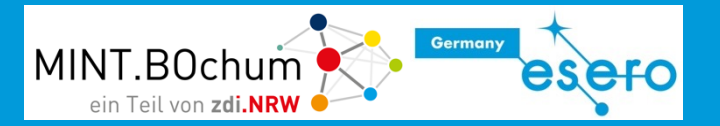

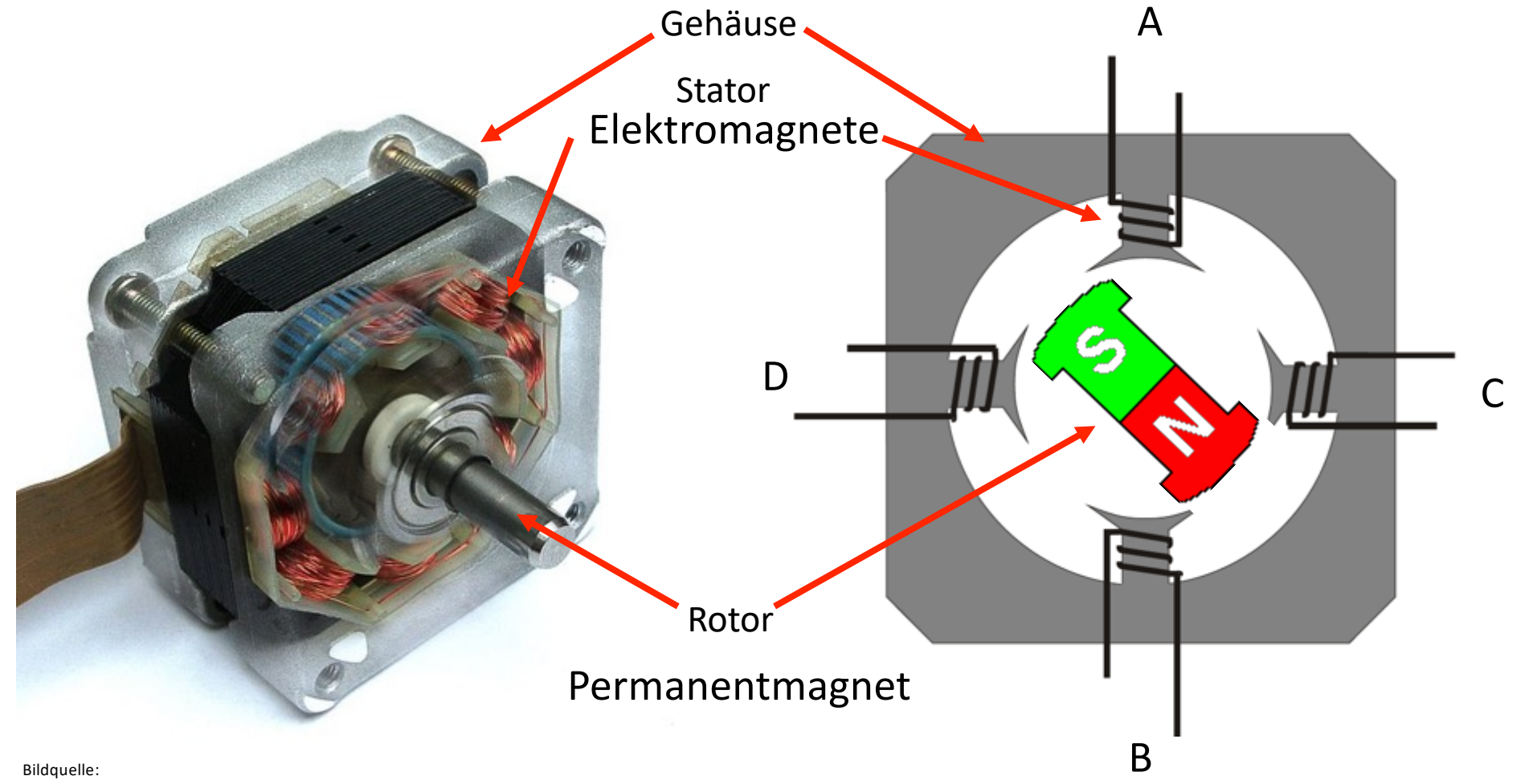

http://commons.wikimedia.org/wiki/File:Schrittmotorfoto.jpg Urheber: Nicolas Kruse 2007

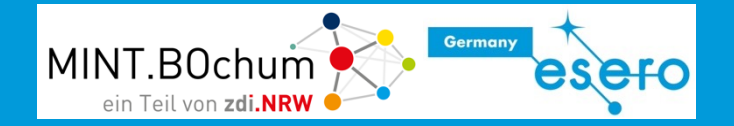

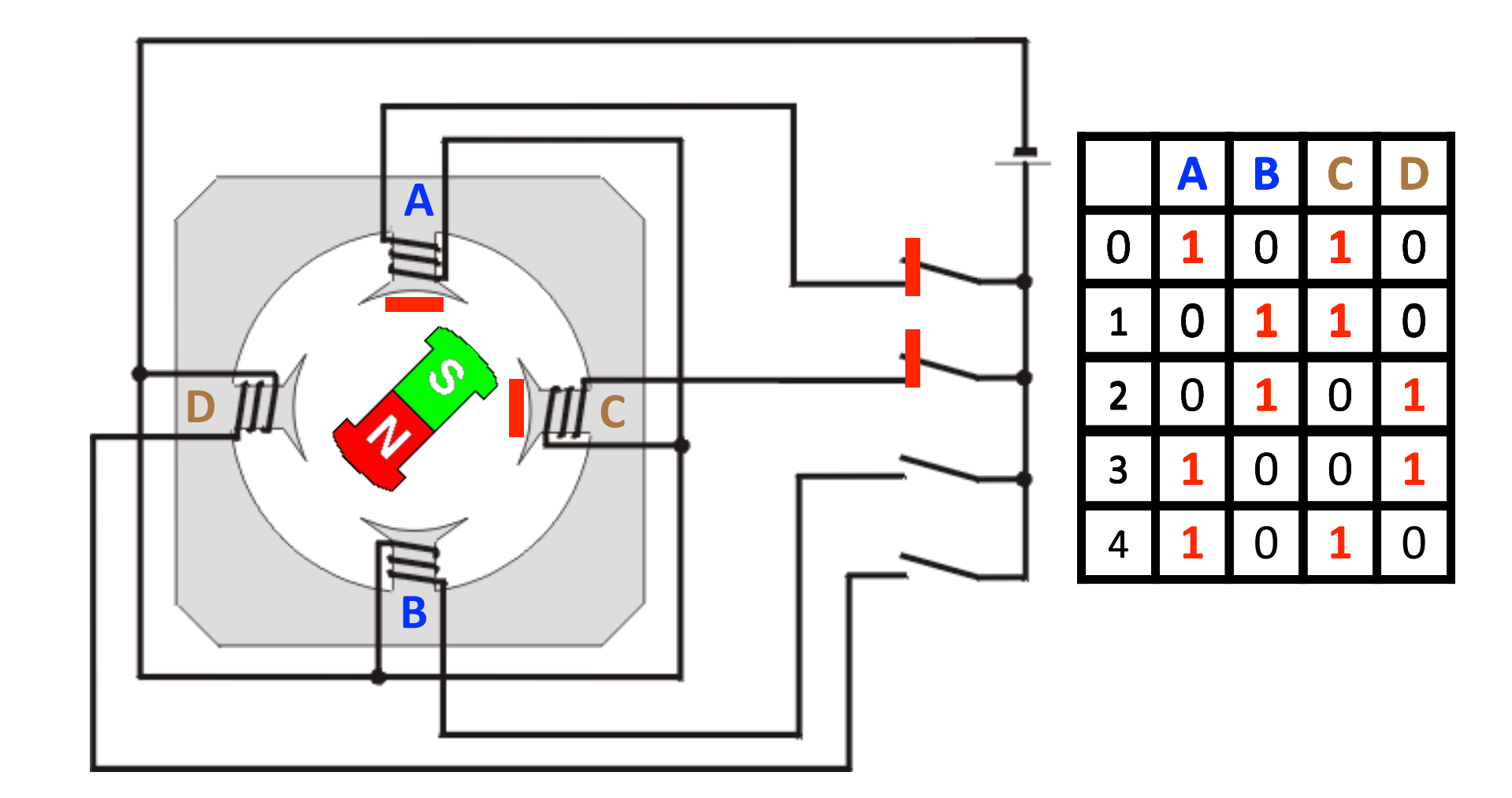

# Steppertreiber

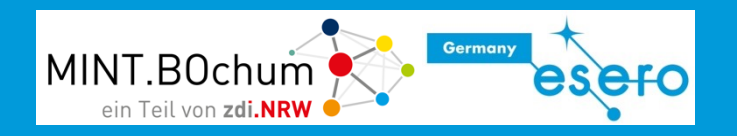

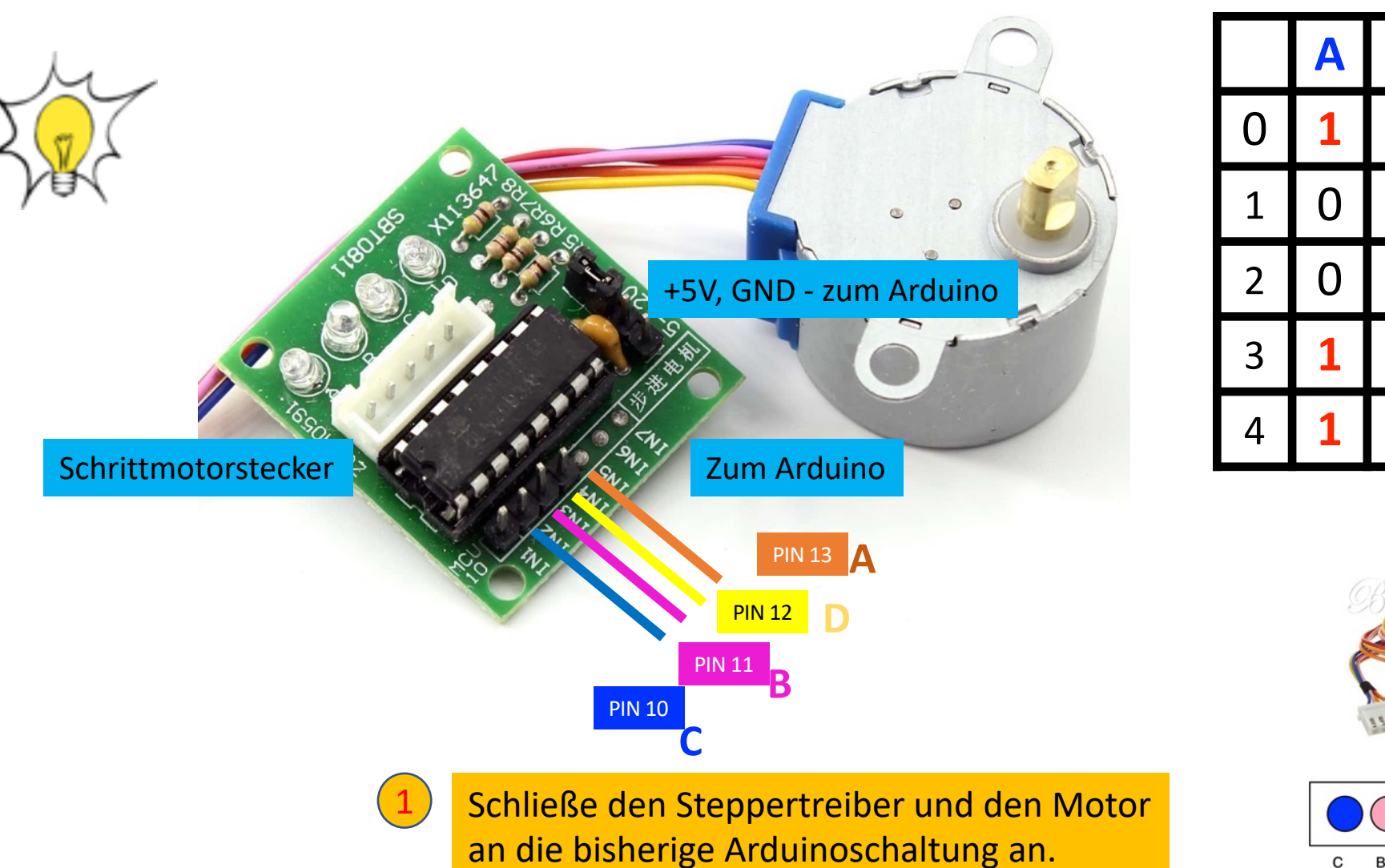

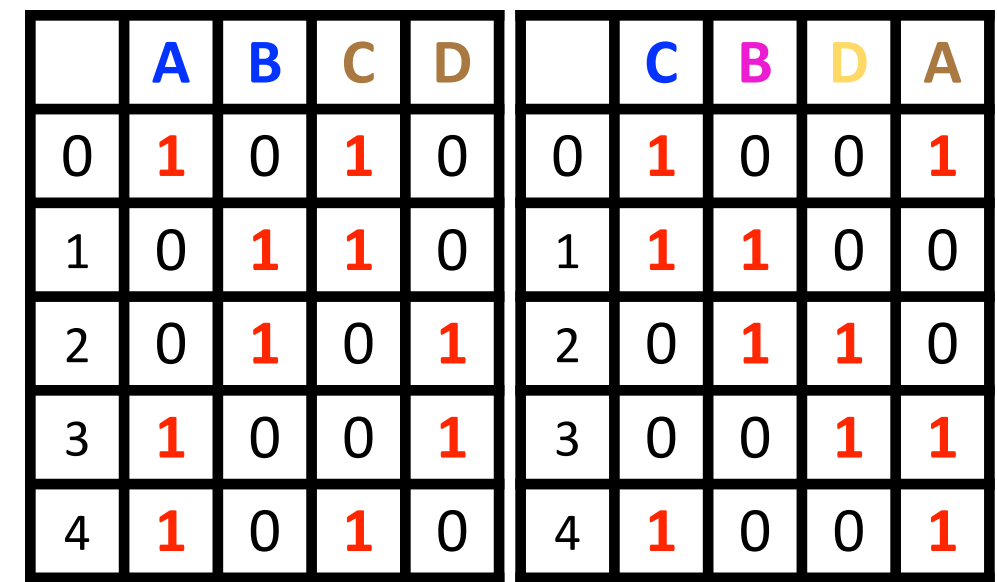

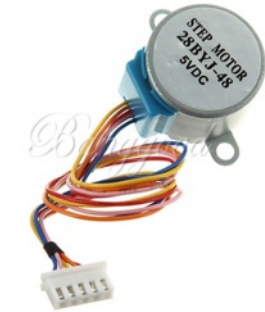

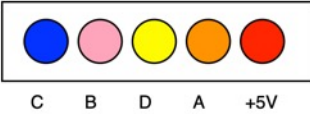

### Anschlüsse Schrittmotortreiber

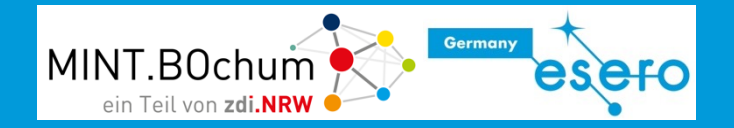

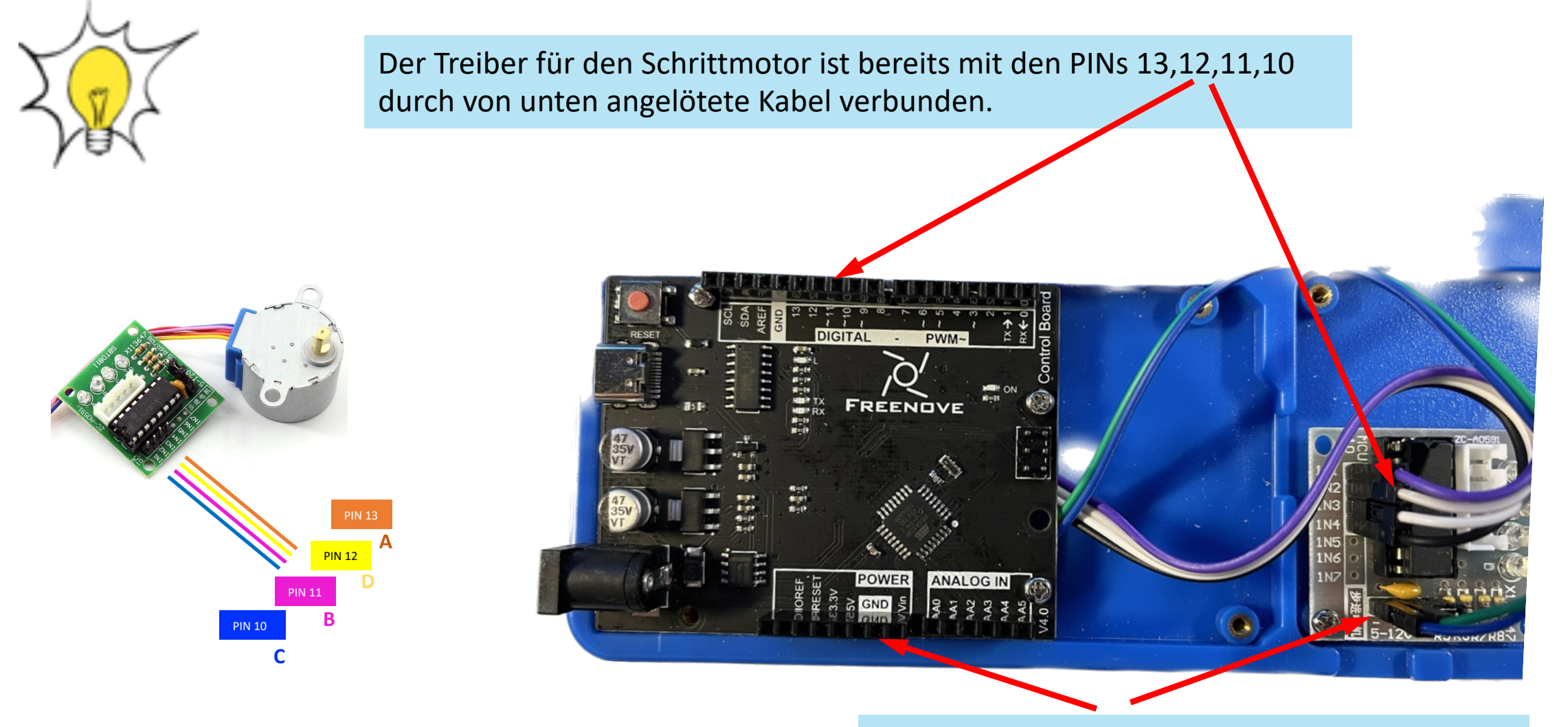

Ebenso sind Vcc und GND bereits verbunden

# Konfiguration Schrittmotor (Stepper)

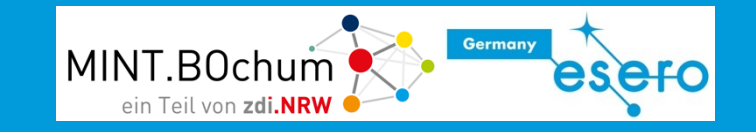

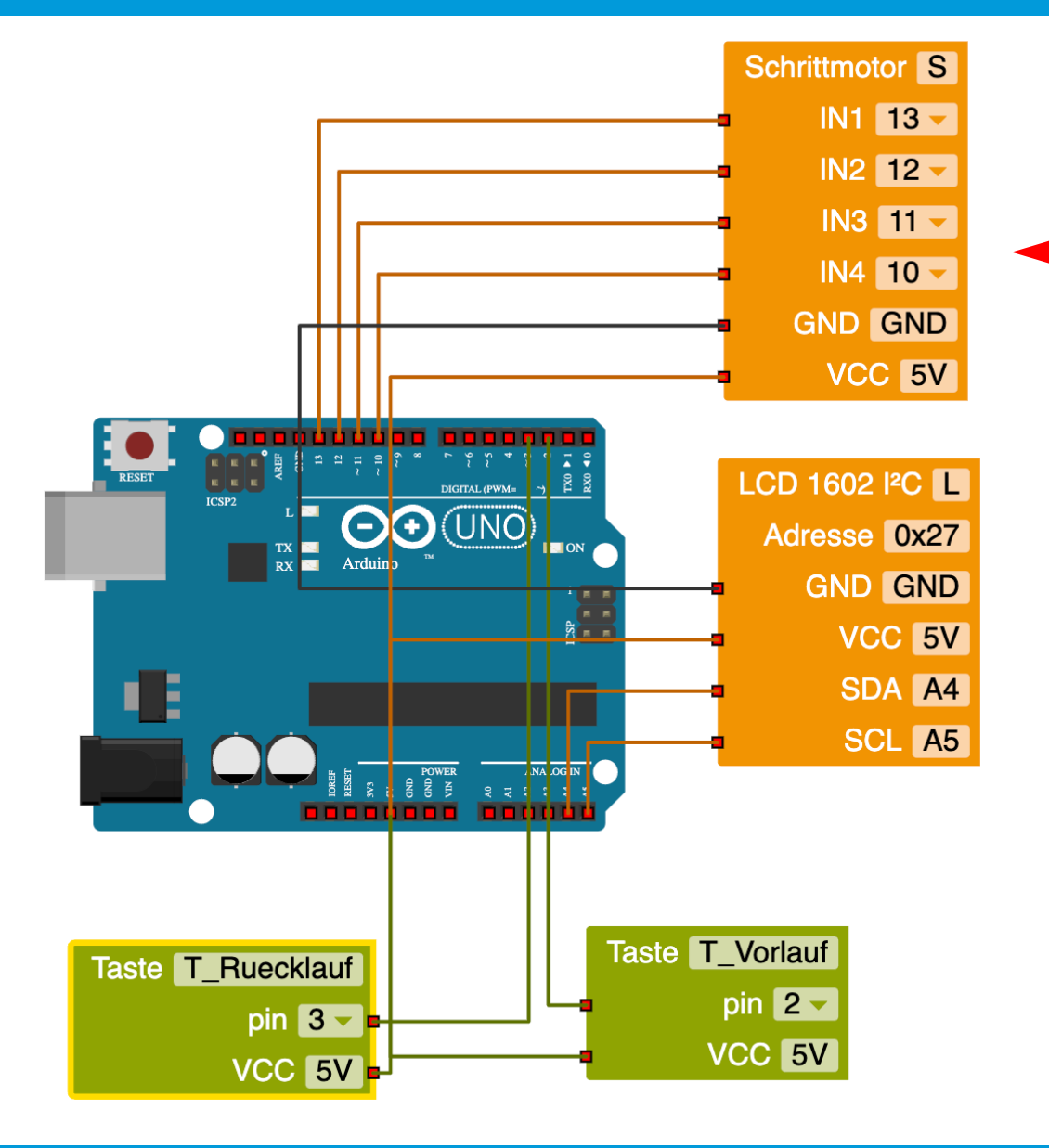

- Ziehe in der Roboterkonfiguration aus dem Bereich "Aktion" den Anschlussblock für den Schrittmotor zum Arduino.
   Verändere, wie im Bild zu sehen, die PINs in 13, 12, 11, 10.
- Baue die rote LED wieder ab (und alle Kabelverbindungen dazu).
  Lösche den Block "L\_rot".
  (rechter Mausklick -> "Block löschen")
- Ent

Entferne ebenso die grüne LED (und alle Kabelverbindungen dazu). Lösche den Block "L\_grün". (rechter Mausklick -> "Block löschen")

4

Benenne die Taste "T" in "T\_Vorlauf" um (weiße Taste), die Taste "T2" in Taste "T\_Ruecklauf" (schwarze Taste)

# Der Schrittmotor im Vorwärtsgang

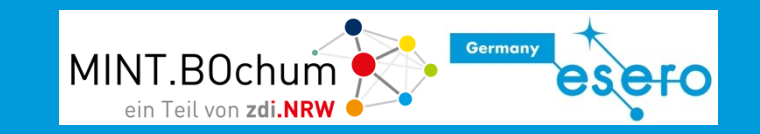

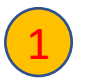

Um auf die Schrittmotorbefehle zugreifen zu können, musst du aus dem **Anfängermodus** in den **Expertenmodus** umschalten.

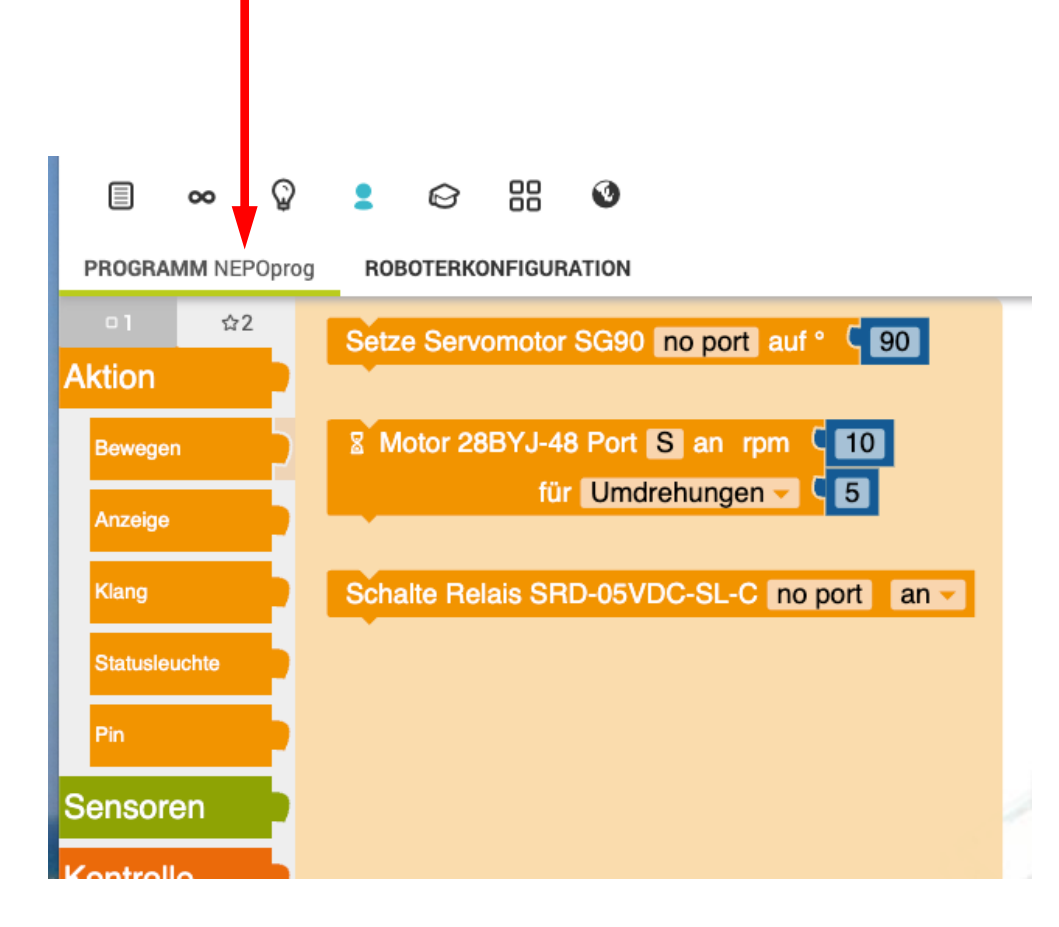

Entferne die bisherige Programmierung für die rote LED an PIN 13 aus der wenn...mache-Entscheidung.

3

Füge den Schrittmotorblock in die Wenn-Abfrage des weißen Tasters ein und startet das Programm

Verändere die Werte von "rpm" und "Umdrehungen", starte das Programm und beobachte die Auswirkungen.

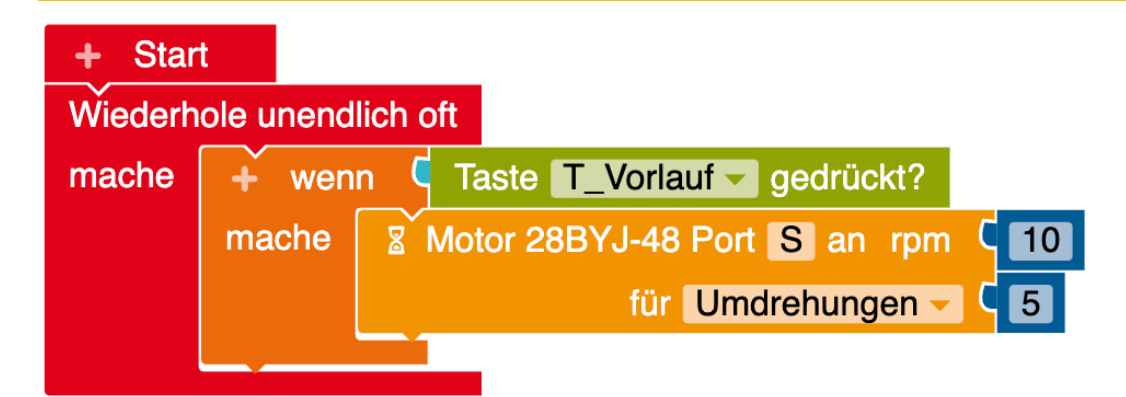

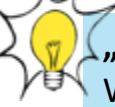

**"rpm"** (rounds per minute) gibt die Geschwindigkeit vor , möglich sind Werte bis max. 15.

**"Umdrehungen"** gibt die Anzahl der Vollumdrehungen der Motorwelle an. Umstellbar auf Angabe "Grad". Hier sind auch kleine Werte < 1 möglich und oft sinnvoll. Darstellung mit Punkt, z.B. 0.1.

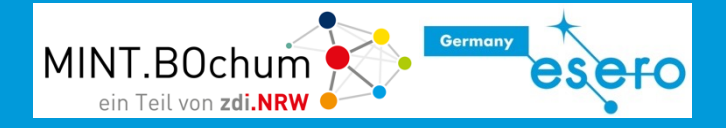

Ergänze die Programmierung so, dass der Schrittmotor bei Drücken der schwarzen Taste in die andere Richtung dreht.

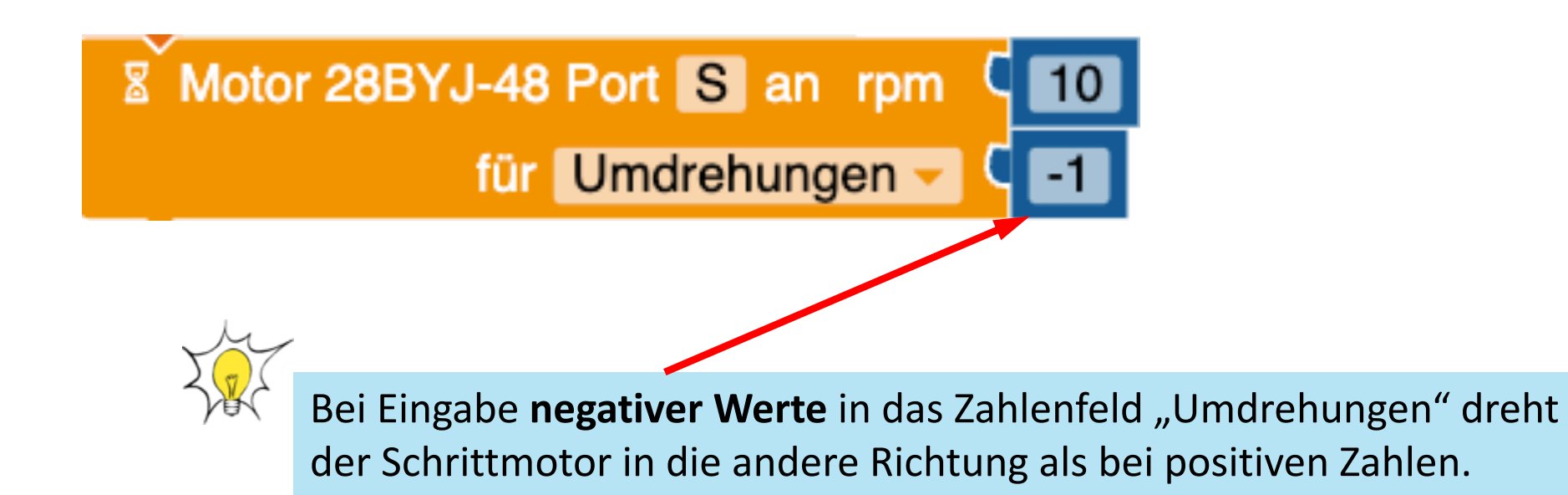

# Es bewegt sich - Schrittmotoransteuerung

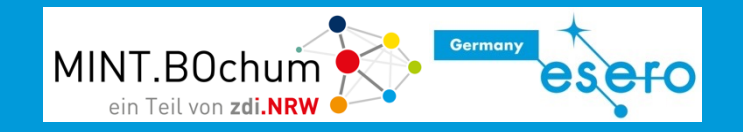

1

Ergänze das Programm so, dass bei Vorlauf im Display "Vorlauf" angezeigt wird und entsprechend "Ruecklauf" bei Rücklauf.

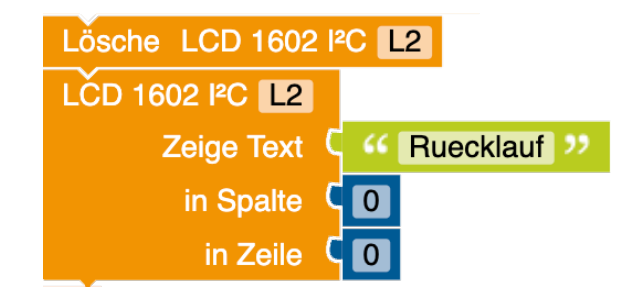

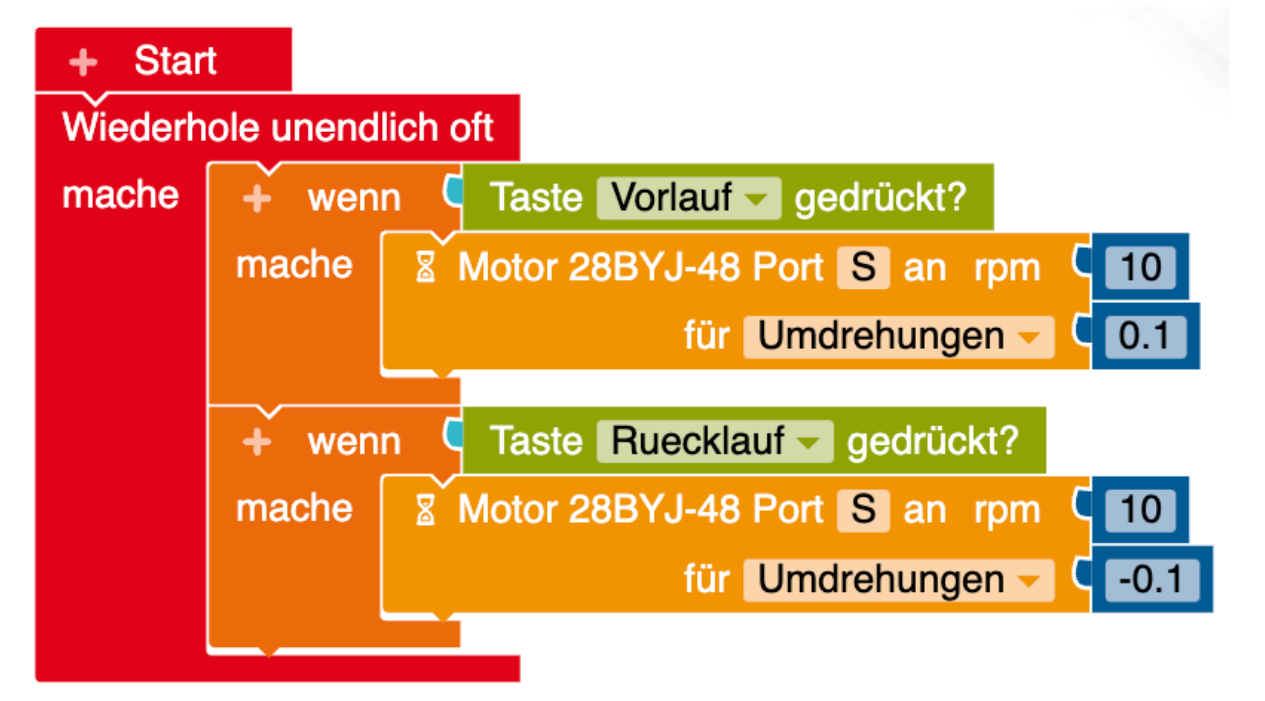

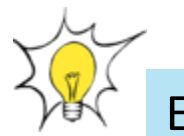

Es ist sinnvoll, Programmelemente mit nachvollziehbaren Namen zu versehen, um den Überblick im Programm zu behalten.

### Es bewegt sich – Schrittmotoransteuerung - Lösung

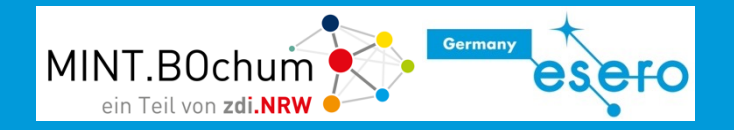

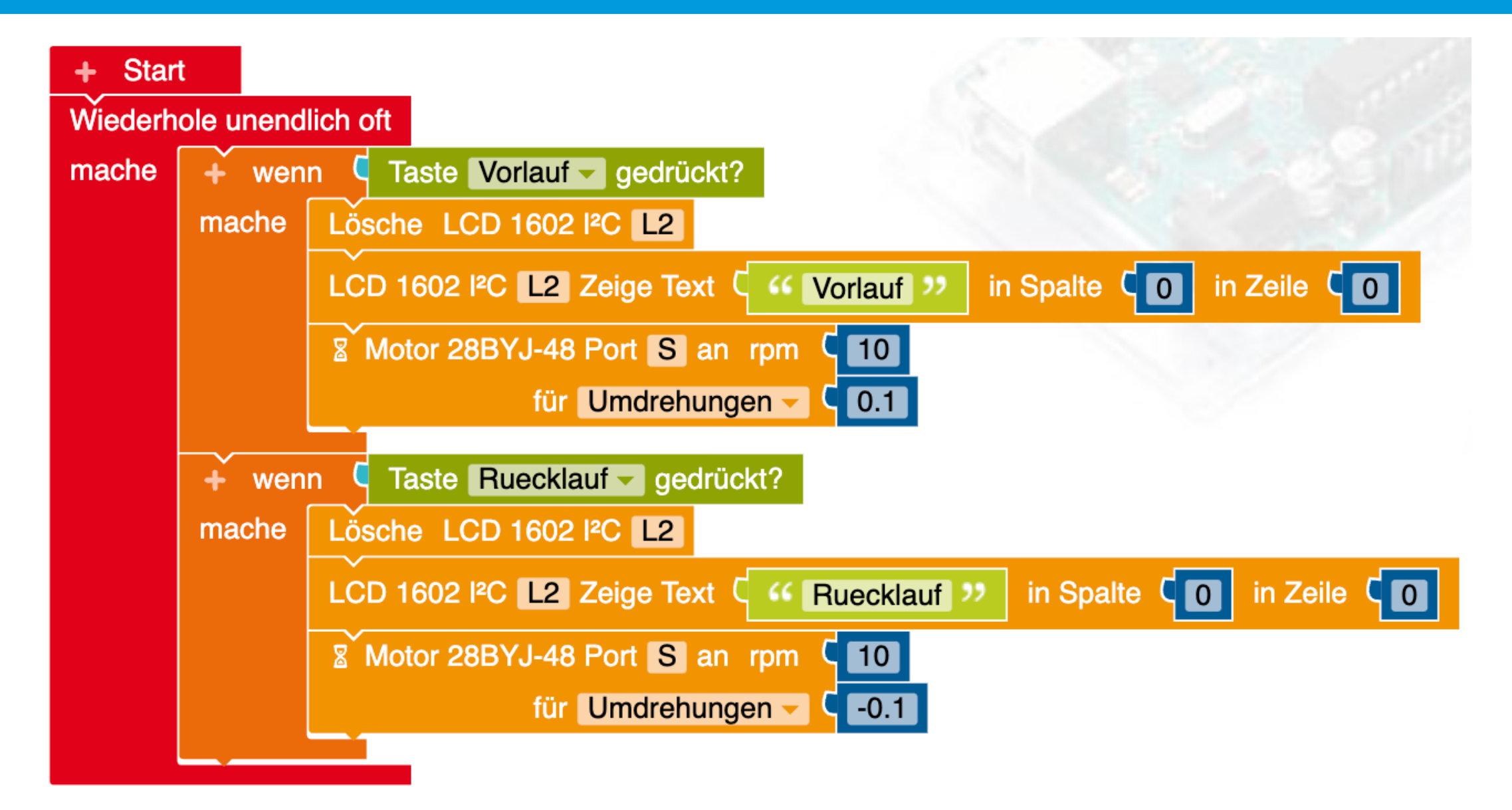

# Überblick behalten: Funktionen

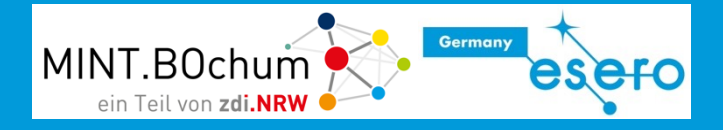

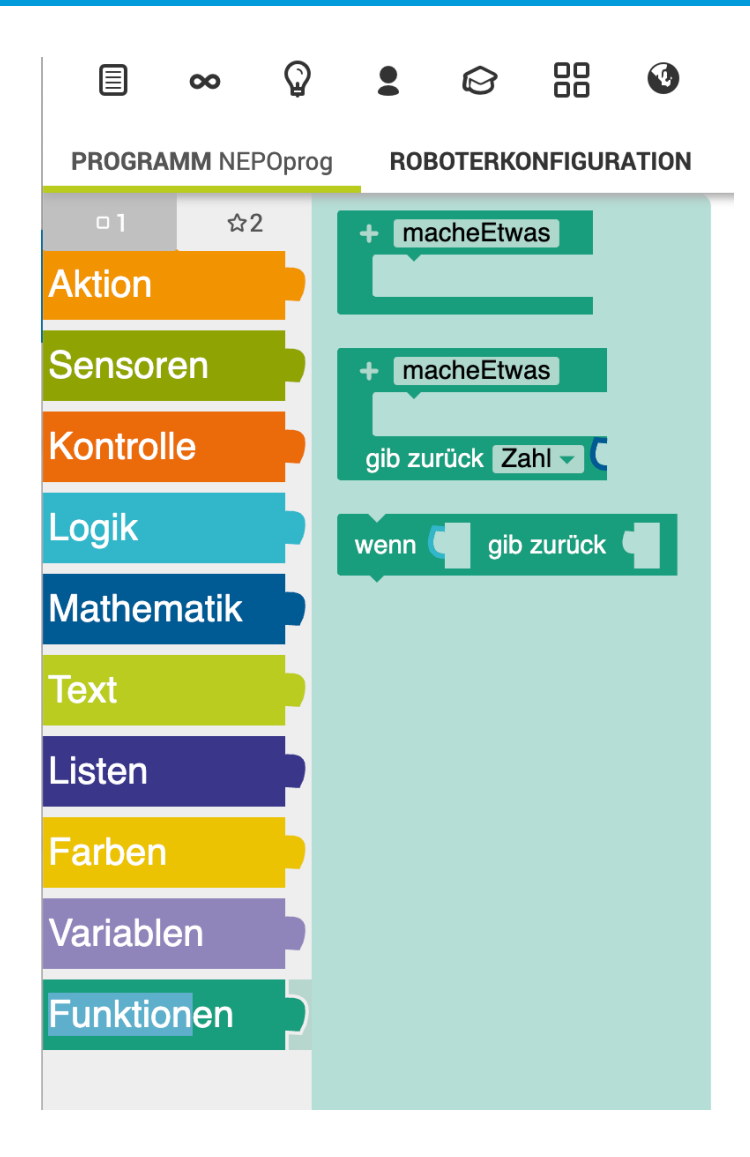

Funktionen dienen dazu, Programme zu strukturieren, wiederzuverwenden und zu organisieren. Sie ermöglichen es, das Programm in kleinere, handhabbare Teile zu unterteilen. Einmal geschriebene Funktionen können an mehreren Stellen im Programm aufgerufen

werden, ohne den Code neu schreiben zu müssen.

# Überblick behalten: Funktionen

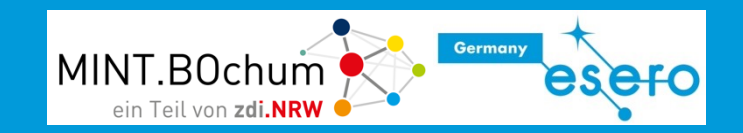

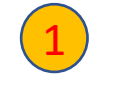

2

Schließe die rote Taste an PIN 4 an. Benenne sie in "Bolus" um.

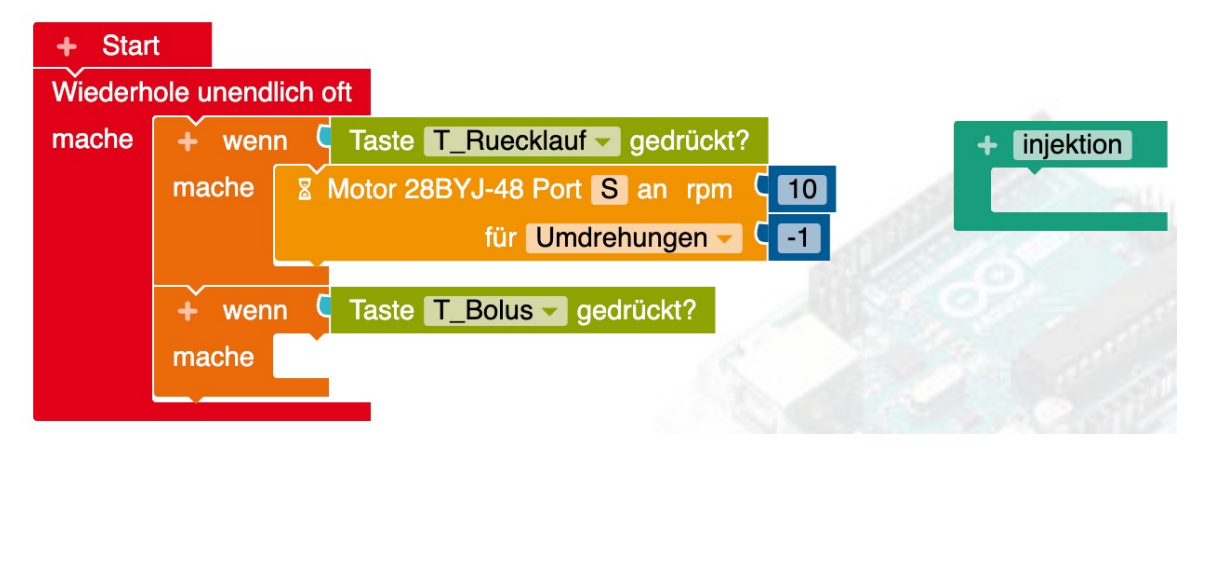

injektion

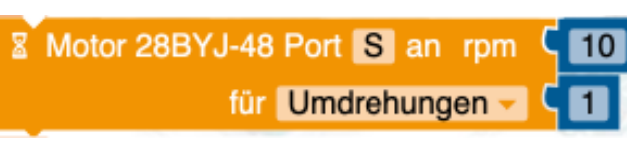

Ziehe den Funktionsblock "macheEtwas" in die Programmoberfläche und benenne ihn um in "injektion". Der Name muss mit einem Kleinbuchstaben anfangen!

Der Aufruf der Funktion erfolgt mit dem Baustein
injektion . Diese Funktionsaufrufe werden
automatisch erzeugt, wenn man eine neue
Funktion einrichtet.
Richte das Programm so ein, dass bei Druck auf
die rote Taste die Funktion aufgerufen wird.
Diese soll die Stepper-Ansteuerung für 1
Umdrehung enthalten.

# Überblick behalten: Funktionen (Lösung)

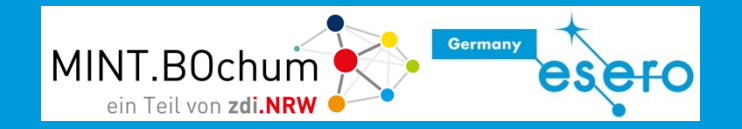

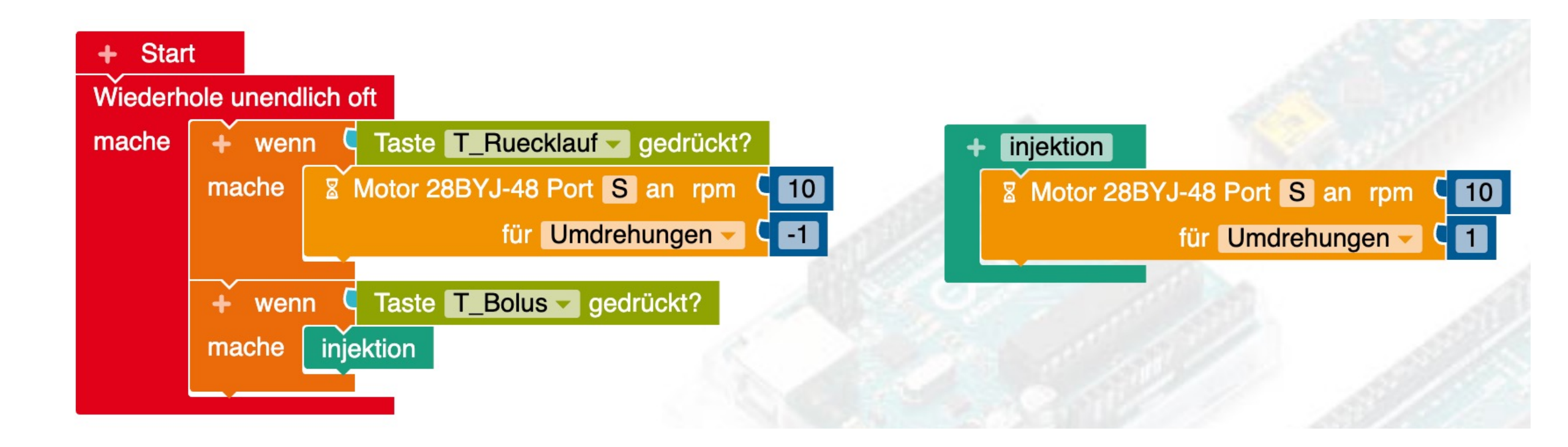

### Spritzenpumpe - Zahnstangenantrieb

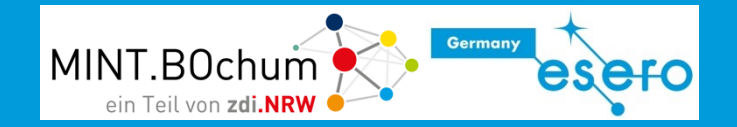

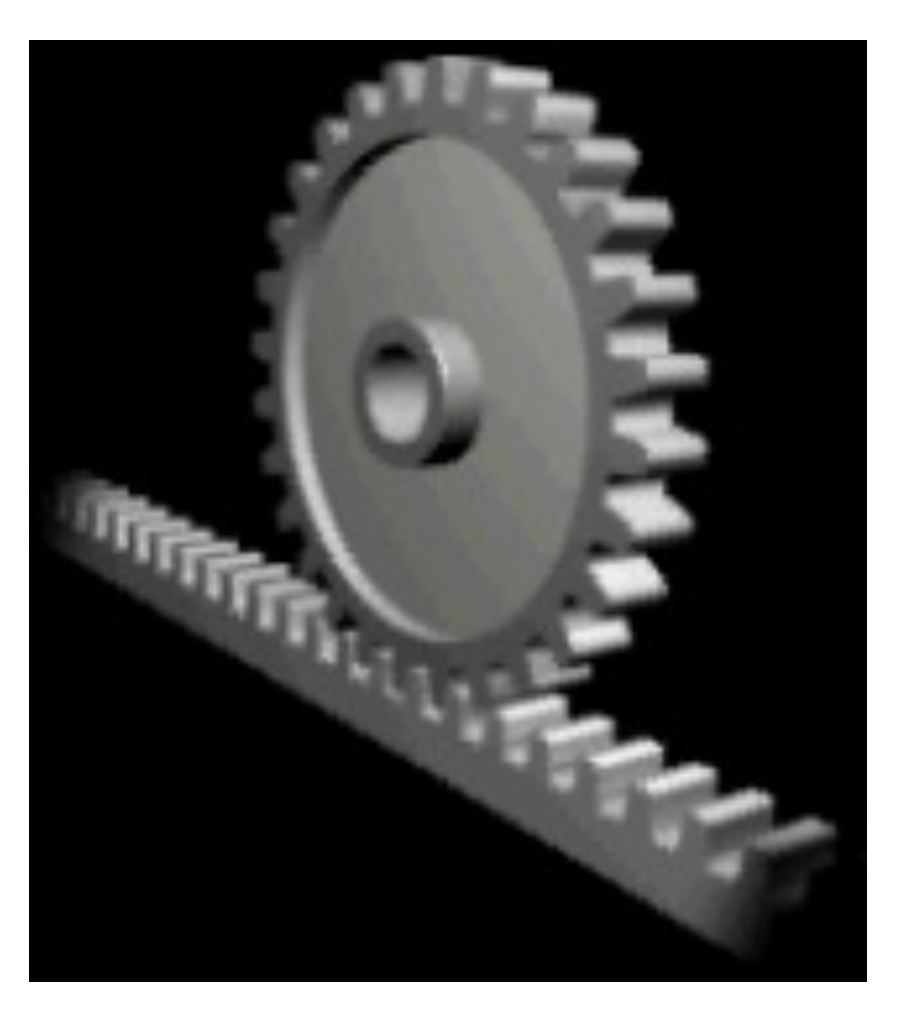

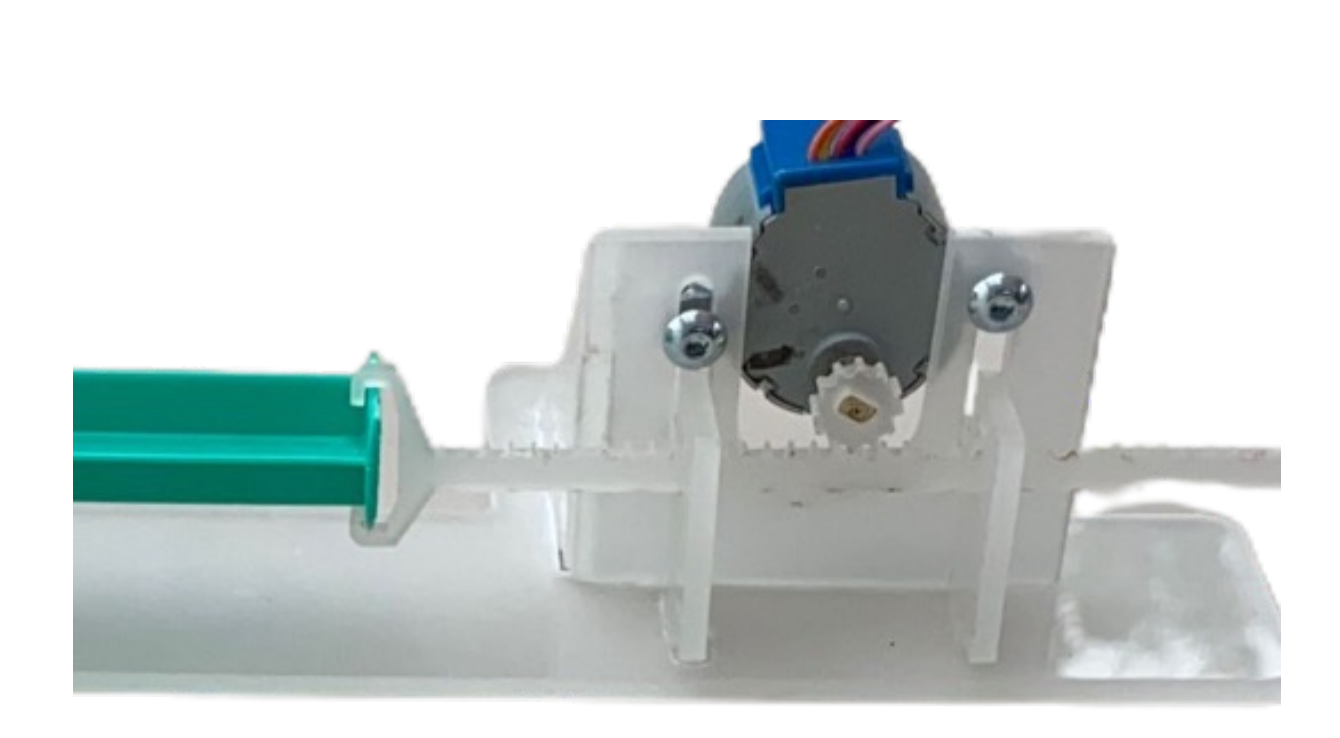

OSHA Directorate of Technical Support and Emergency Management, Public domain, via Wikimedia Commons https://de.wikipedia.org/wiki/Zahnstange

# Zahnstangengetriebe

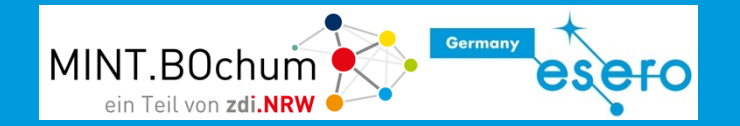

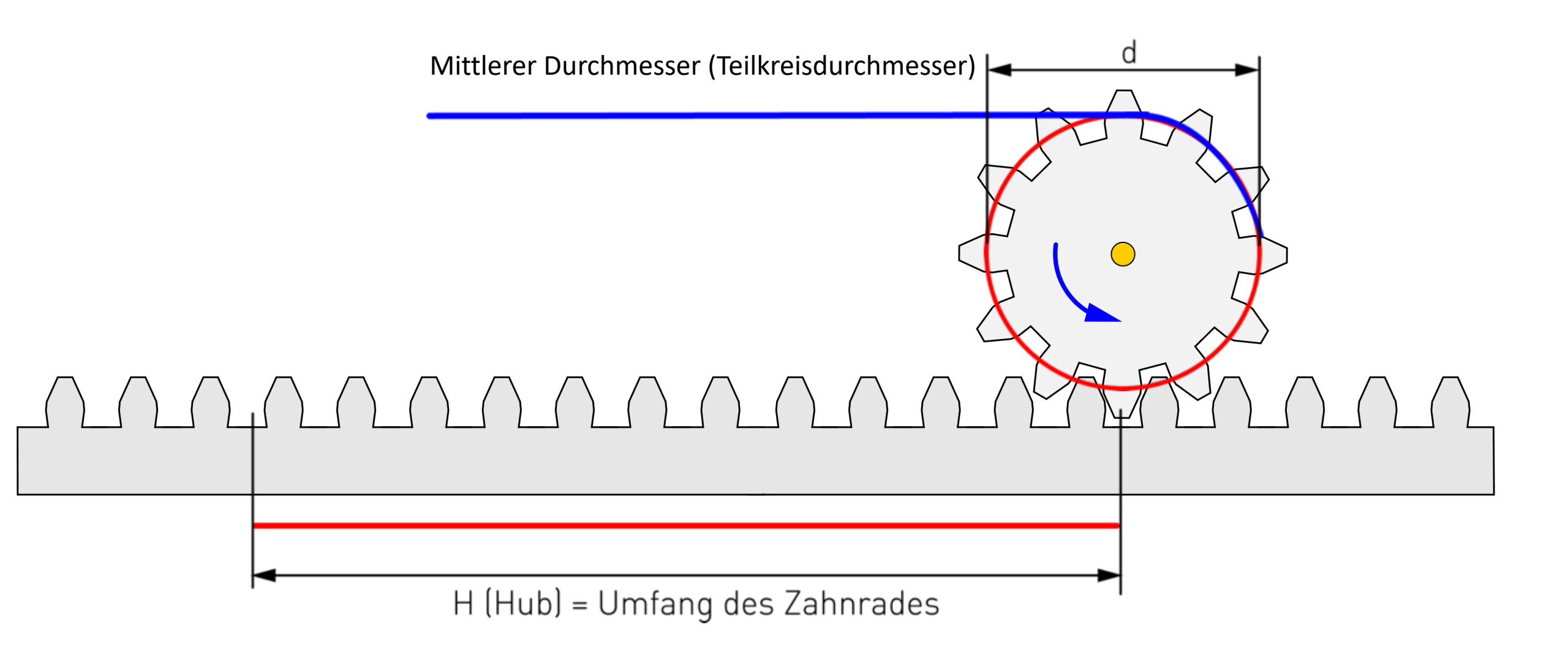

https://www.grund-wissen.de/physik/mechanik/kraftwandler-und-getriebe/zahnraeder-und-getriebe.html

### Berechnung des Hubes

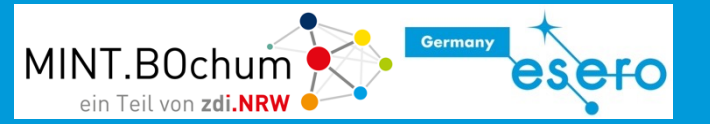

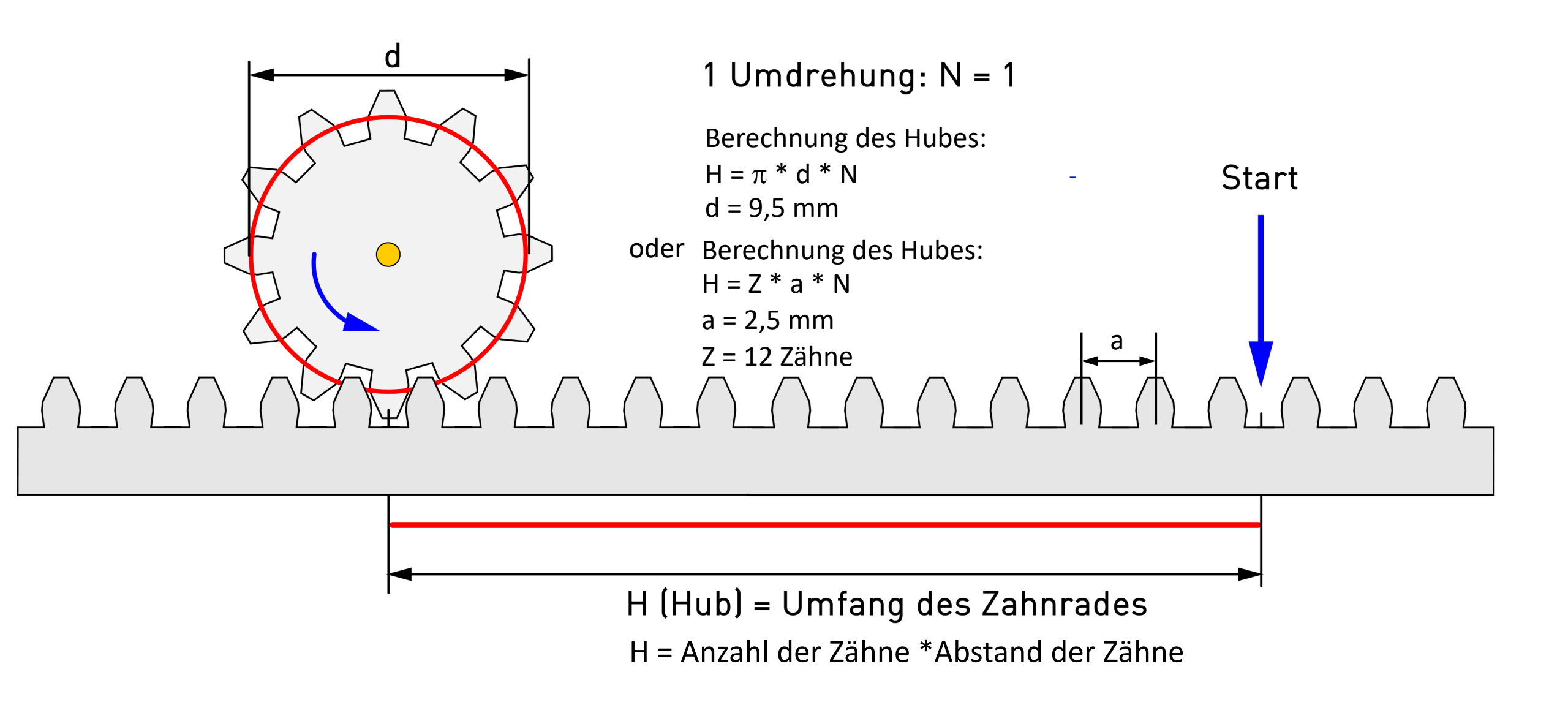

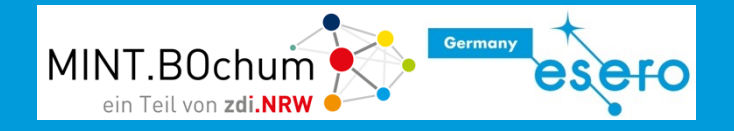

Berechne die notwendige Umdrehungszahl für einen Vorschub von 0,1 ml.

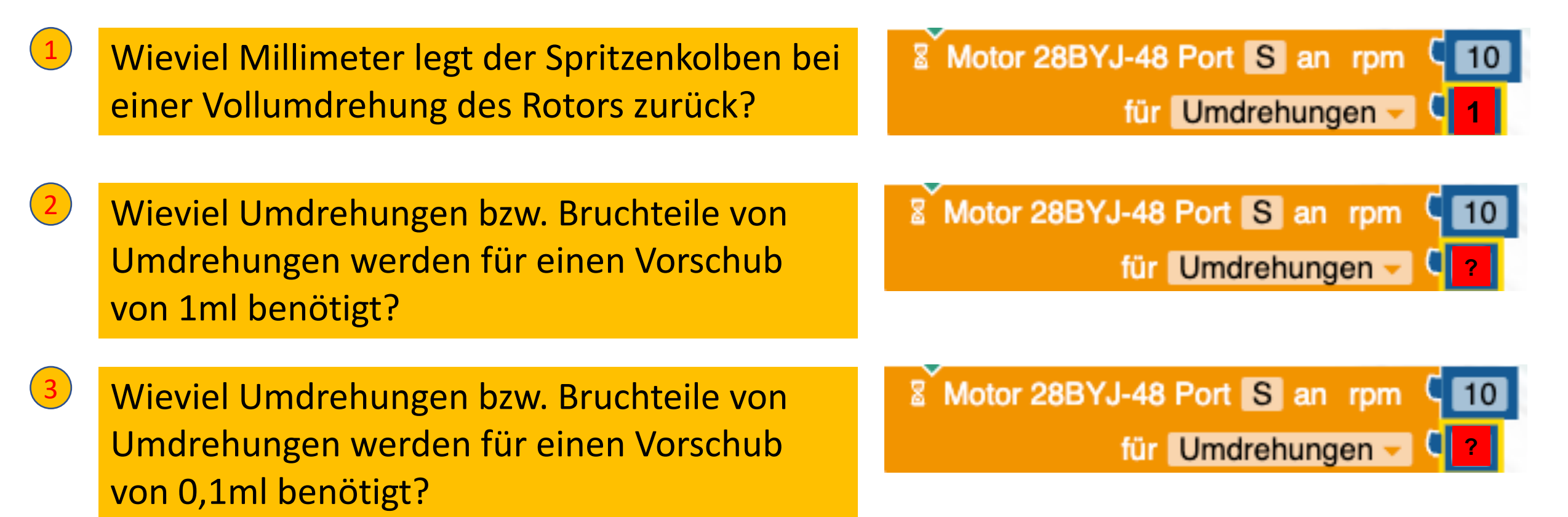

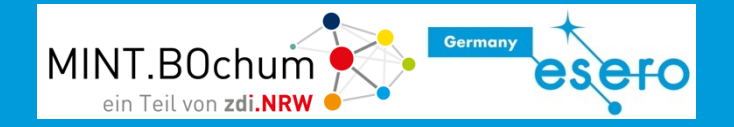

Hub des Zahnstangengetriebes:  $H_U = Z * a = 12 * 2,5mm = 30 mm$ 

Vorschub Spritze 1 ml: H<sub>1ml</sub> =5mm/ml

# Dosis wird in 0,1ml-Einheiten injiziert. Für 1ml werden also 10 mal 0,1ml injiziert.

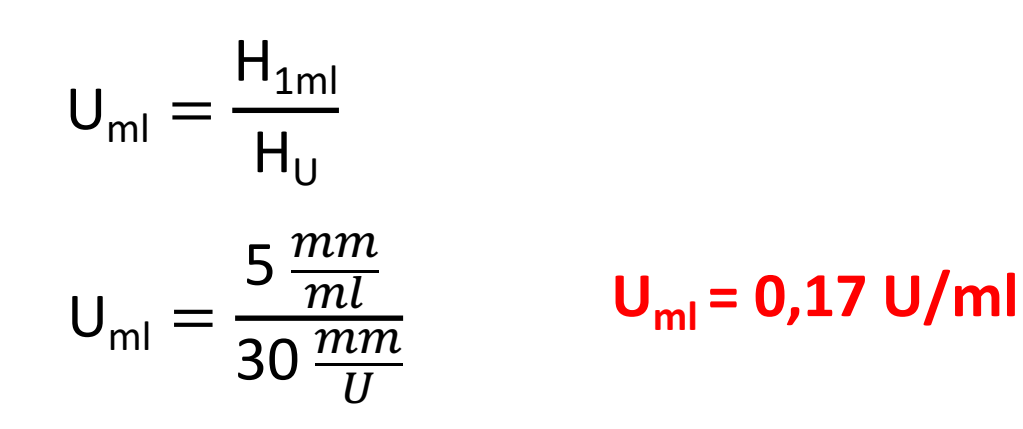

Umdrehungen pro 1ml-Gabe

Umdrehungen pro 0,1ml-Gabe  $U_{0,1ml} = \frac{0,17 \frac{U}{ml}}{10}$ 

U<sub>0,1ml</sub> = 0,017 U/0,1ml

Es wird also eine Funktion/ein Teilprogramm benötigt, dass den Schrittmotor um 0.017 Umdrehungen dreht.

# Funktionseinheit Dosisvorwahl

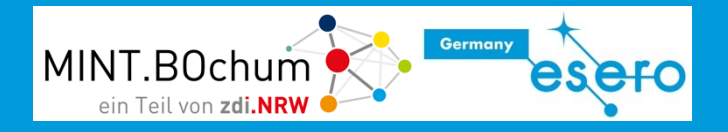

In den folgenden beiden Schritten sollst du:

- die Dosis 1ml durch Druck auf die blaue Taste
- Die Dosis 2ml durch Druck auf die grüne Taste vorwählen.

Bei Druck auf die rote Taste soll die jeweils vorgewählte Dosis injiziert werden.

Vorwahlen 1ml und 2ml

Damit die Steppersteuerung erkennt (ausgelöst durch Druck auf die rote Taste), wie oft sie die 0,1 ml Minimaldosis verabreichen muss, muss der letzte gewählte Dosiswert in einer Variable gespeichert werden. Erläuterungen zu Variablen s. nächste Seite

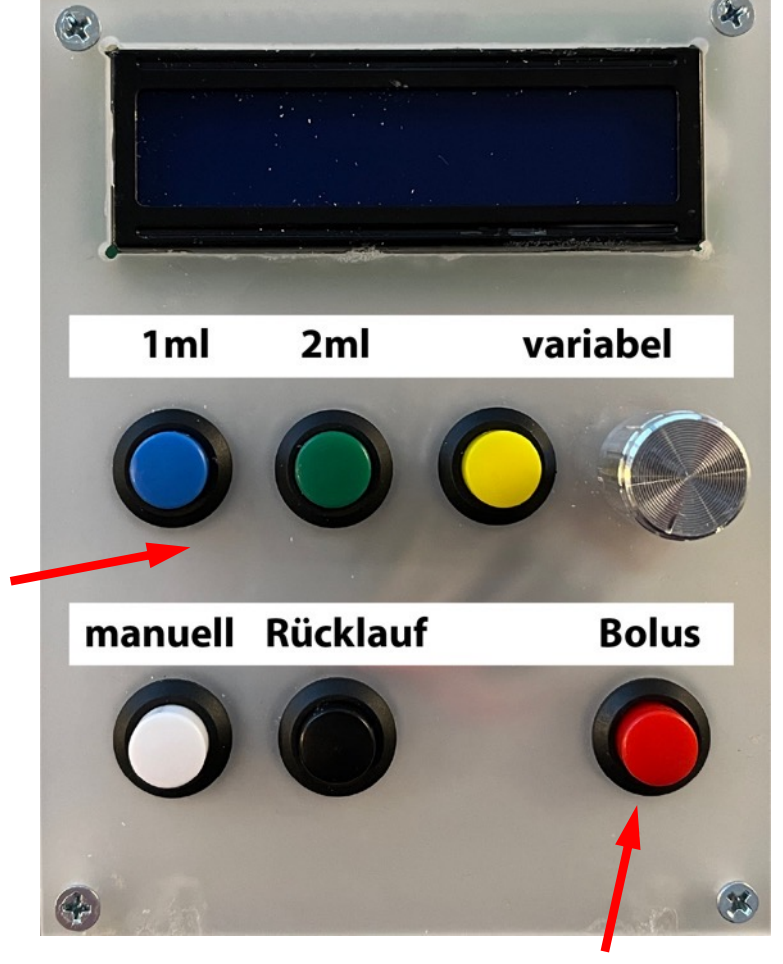

Start der Injektion

# Variablen – ich merk mir das!

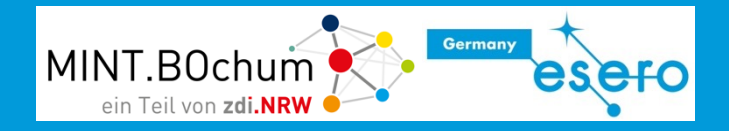

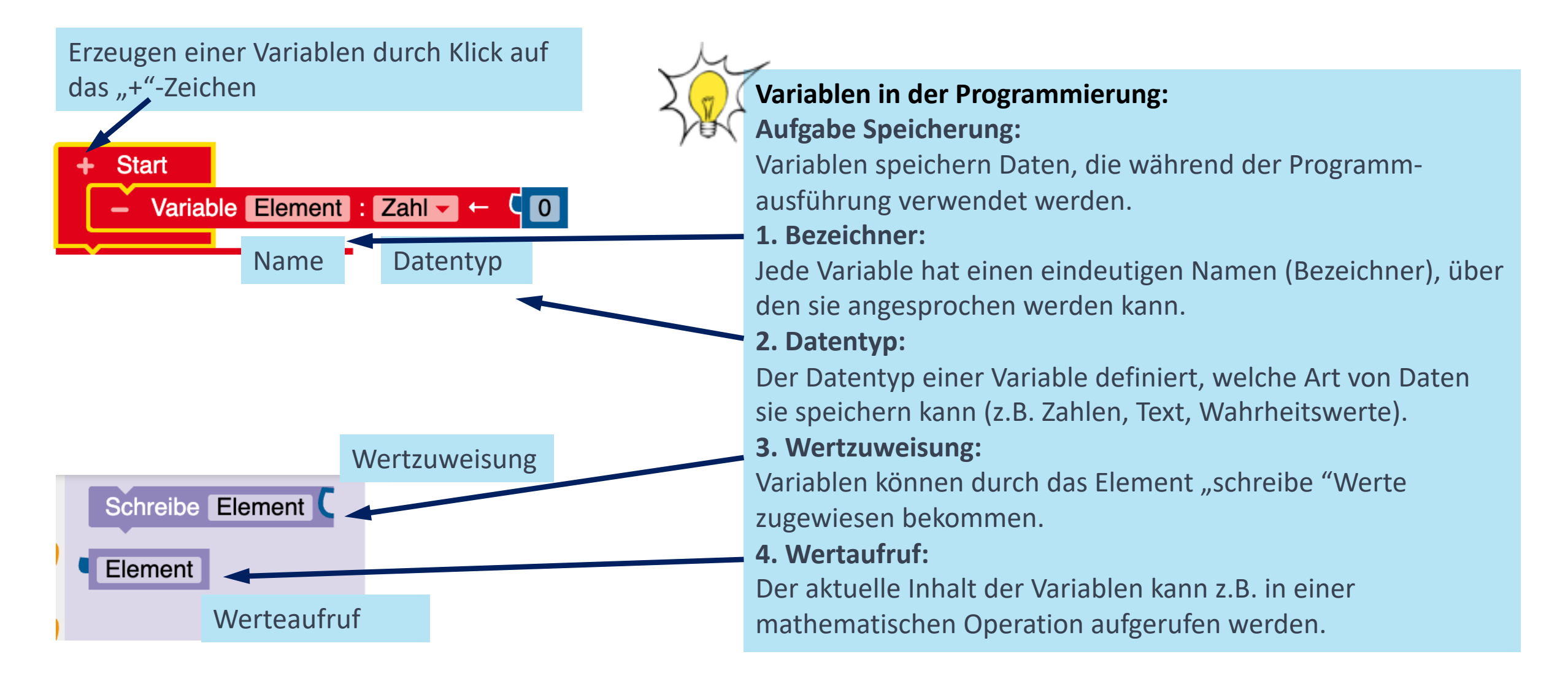

#### Schritt 1: Dosisvorwahl mit Variablen - Ich merk mir das! MINT.BOchum

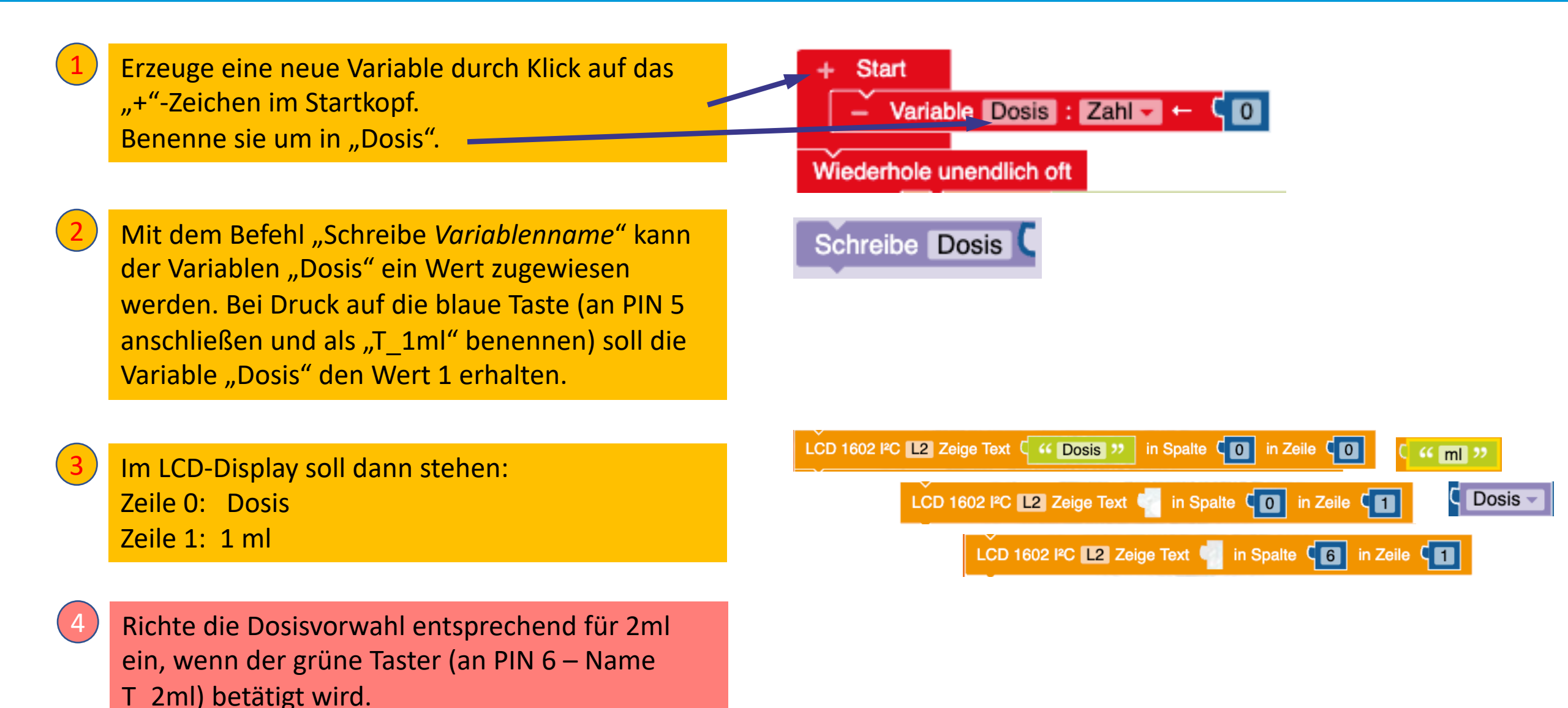

Germany

## Exkurs: Darstellungsoptionen

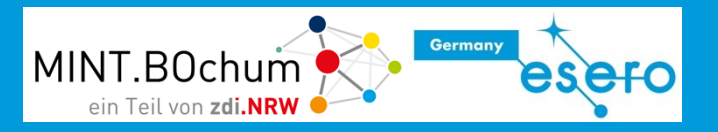

Bei einigen Blöcken kann man die Darstellungsart ändern.

So kann in komplexen, längeren Programmen evtl. übersichtlicher gearbeitet werden.

Nach Klick mit der rechten Maustaste auf den Block muss dazu auf "interne Eingänge" umgeschaltet werden.

Zum Zurücksetzen muss dann auf "externe Eingänge" geklickt werden.

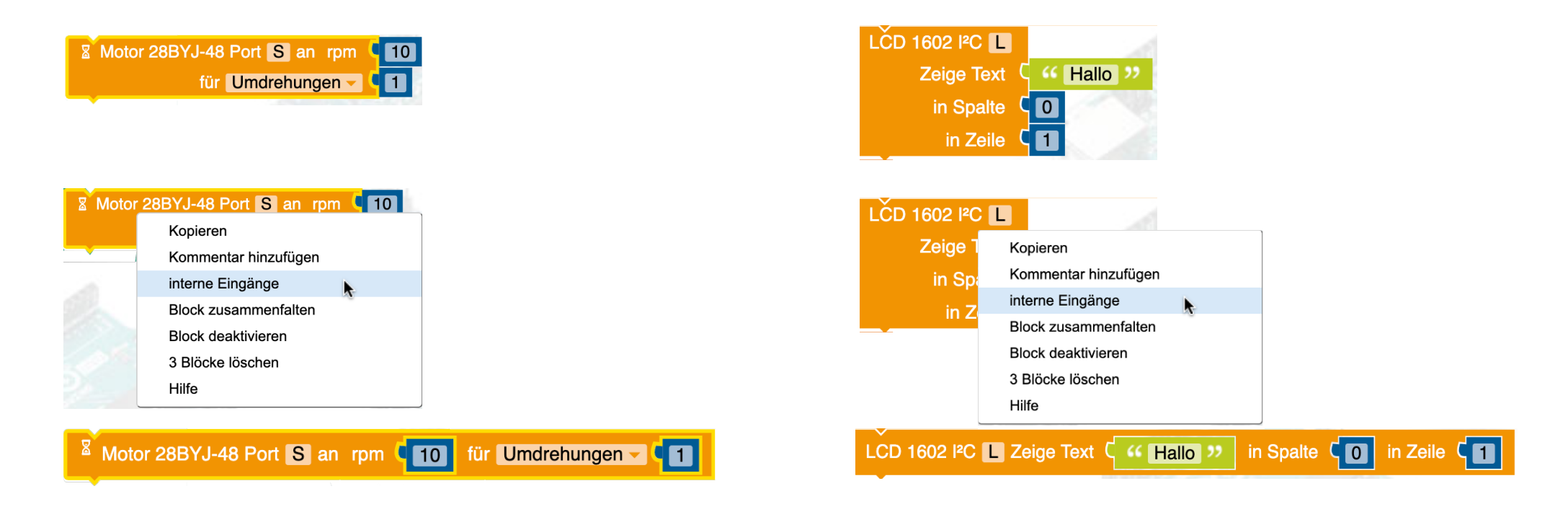

# Schritt 2: Vorgewählte Dosis injizieren

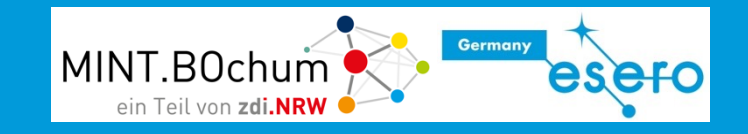

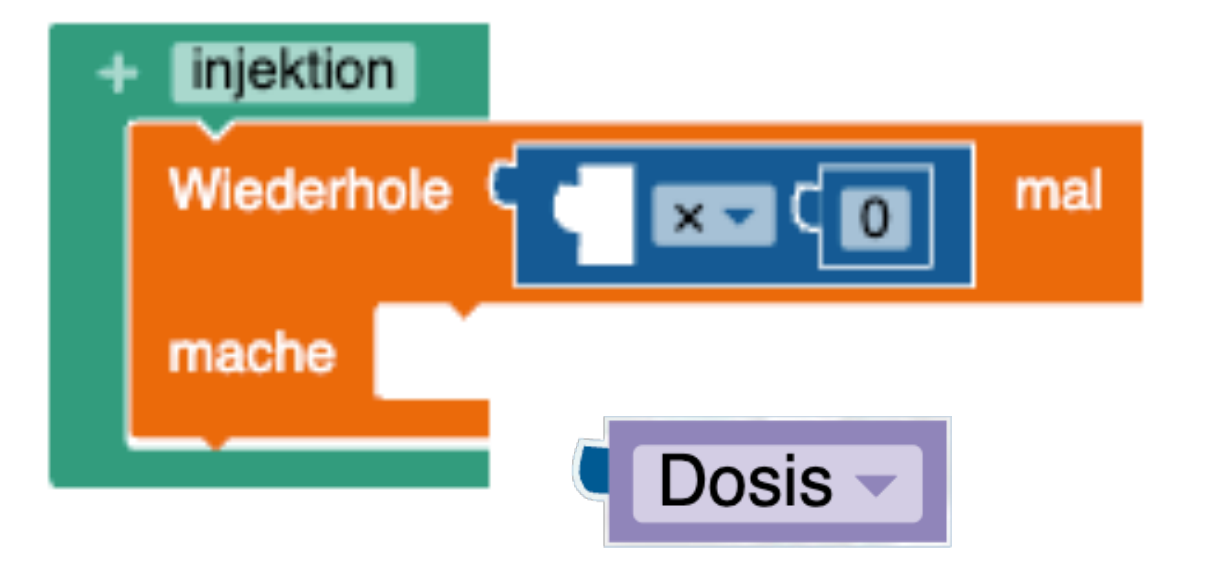

Die Variable Dosis enthält den Wert 1, wenn die blaue Taste und 2, wenn die grüne Taste gedrückt wird. Der Wert muss jeweils multipliziert werden, um die richtige Anzahl der Minimaldosis von 0,1 ml zu spritzen.

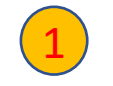

Programmiere den Schleifeninhalt zum Schrittmotorvorschub für 0,1 ml.

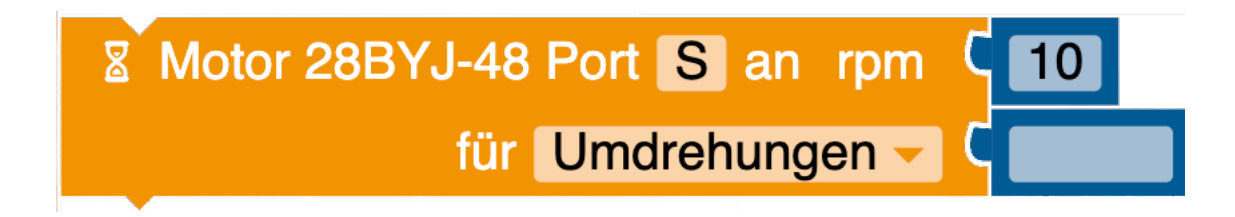

### Zwischenlösung

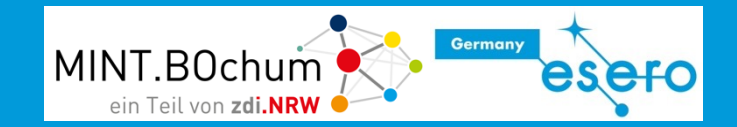

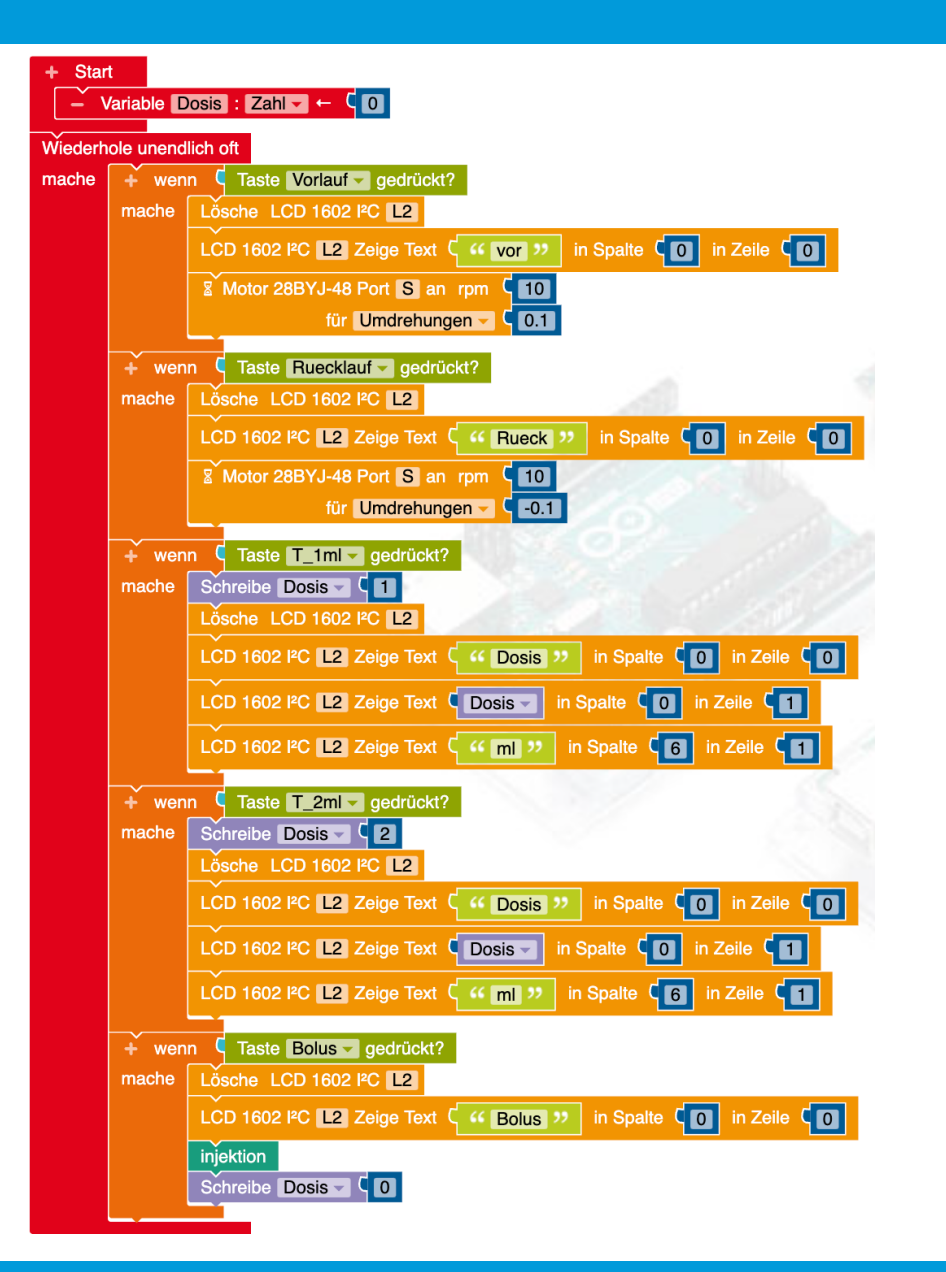

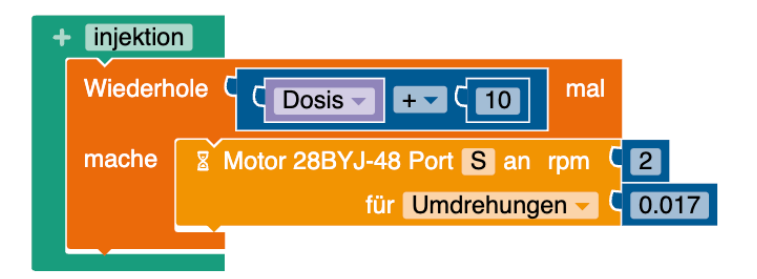

# Verabreichte Dosis anzeigen

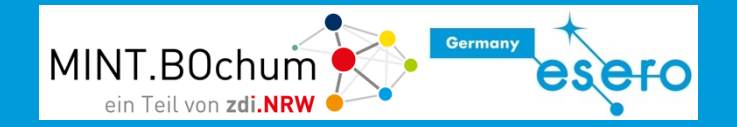

Während des Injektionsvorganges soll auf dem LCD-Display die jeweils verabreichte Dosis angezeigt werden. Dies kann man einfach mit einer Zählvariablen (z.B. mit dem Namen "injiziert") realisieren, die mitzählt, wieviel Schleifendurchgänge durchgeführt wurden.

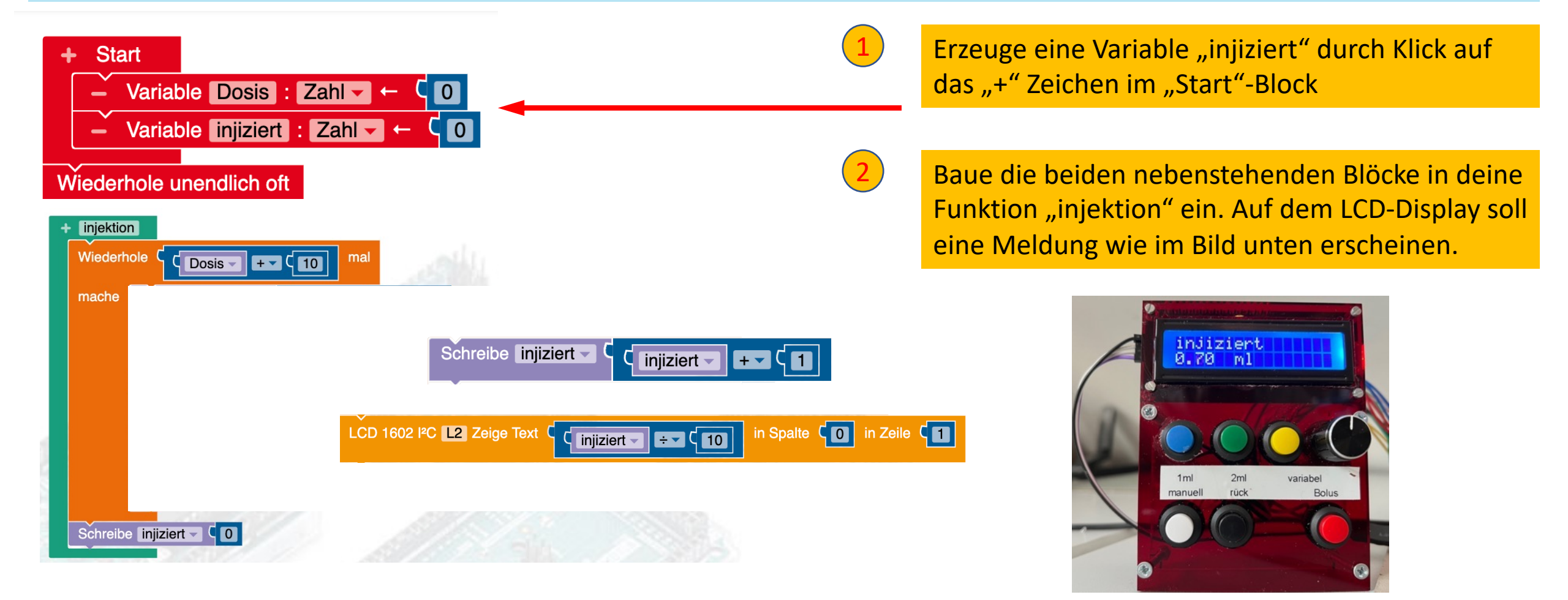

### Verabreichte Dosis anzeigen – Lösung

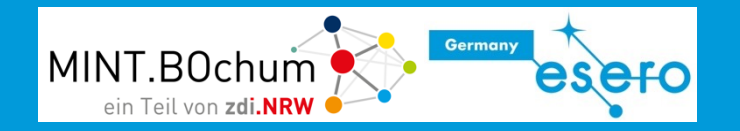

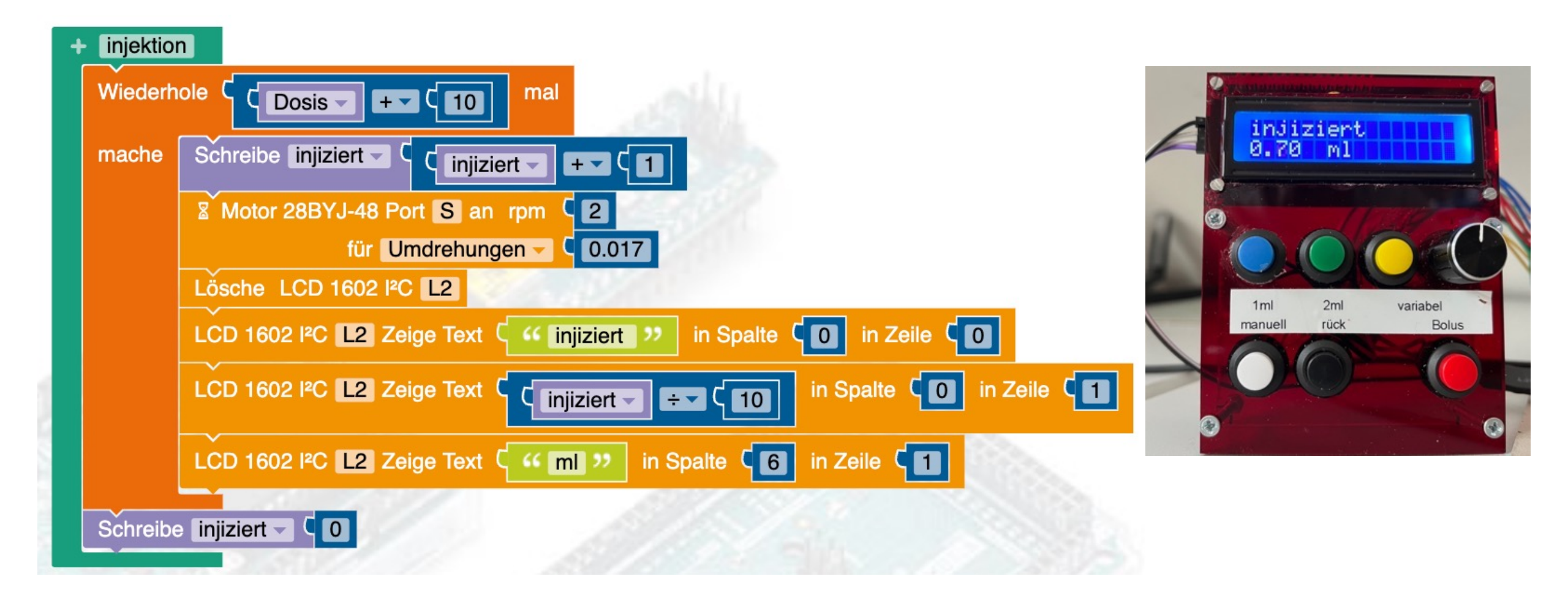

### Variable Dosis

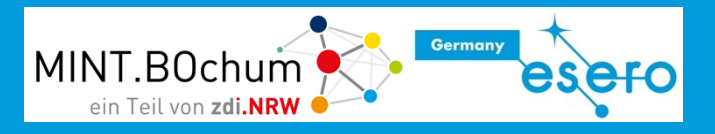

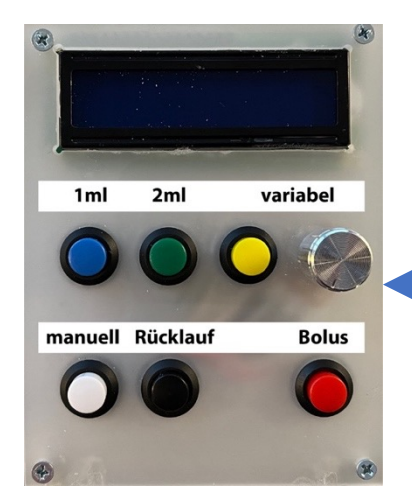

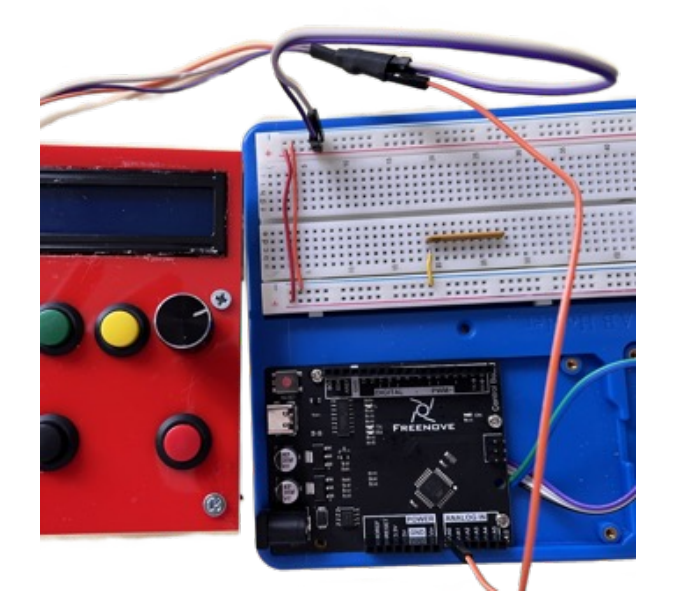

Es soll eine variable Dosis von V = 0ml bis V = 4ml mithilfe des **Potentiometers** einstellbar sein.

Der eingestellte Wert soll mit Druck auf die gelbe Taste in die Variable "Dosis" geschrieben werden.

Bei Druck auf die rote Taste soll die vorgewählte Dosis injiziert werden.

Ein Potentiometer ist ein Spannungsteiler. Je nach Stellung des Drehknopfes liefert er eine Spannung zwischen 0V und 5V am mittleren Anschluss.

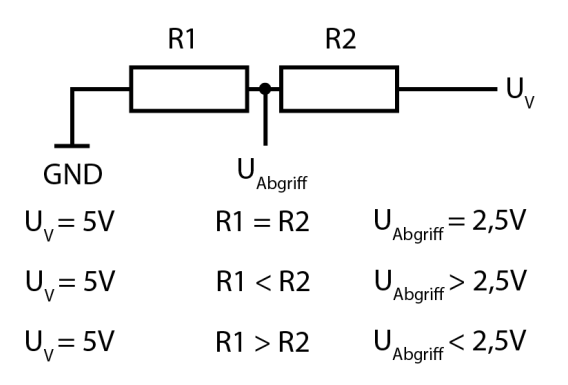

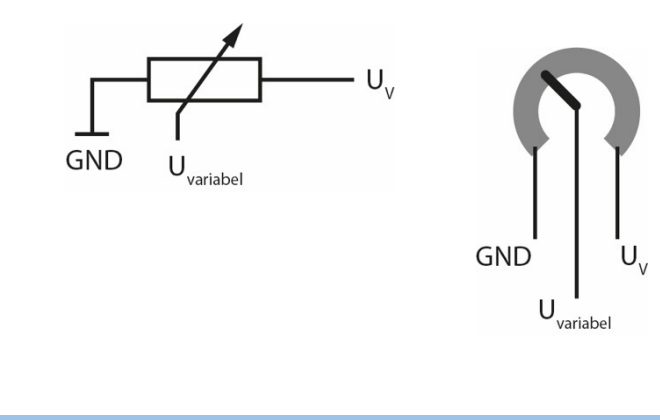

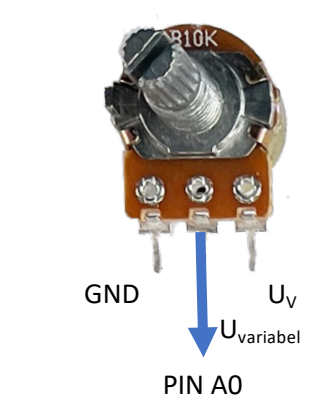

So funktioniert's - simpleclub

https://cdn.jwplayer.com/manifests/otclEvsG.m3u8?exp=1700349386&sig=cedd499944ef8c1099749d476020d1a0

# Variable Dosis

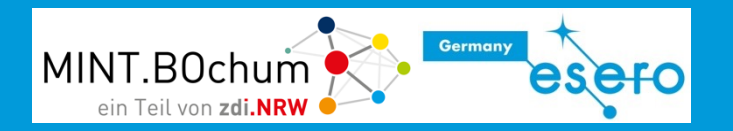

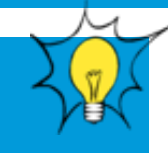

Über die analogen Eingänge A0 ... A5 können analoge Werte zwischen 0 und 5V eingelesen werden. Der Block "Potentiometer" liefert je nach Stellung des Drehknopfes zweistellige Zahlenwerte von 0.00 bis 5.00

#### Roboterkonfiguration

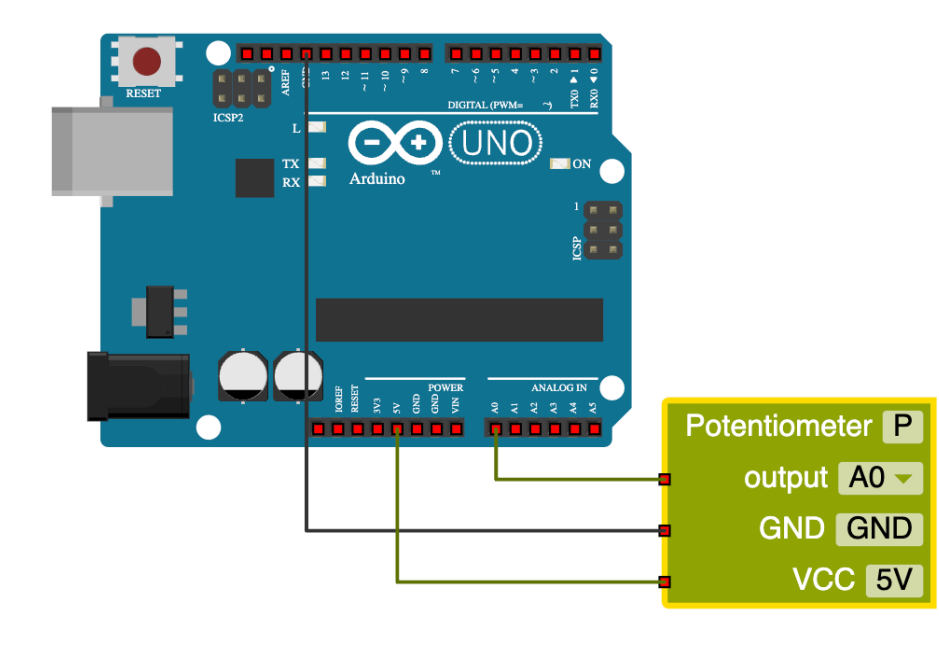

Programmblock zum "Dosis" setzen

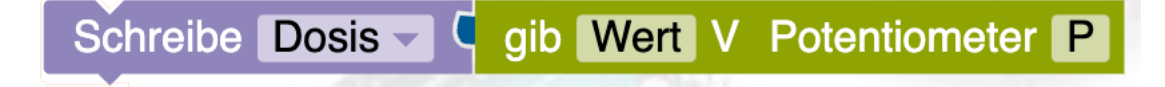

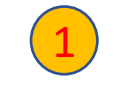

Schließe die gelbe Taste an PIN 7 an. Füge sie in der Roboterkonfiguration zu und benenne sie als "variable\_Dosis".

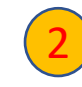

Schließe das Potentiometer an: die beiden äußeren Kabel an VCC und GND, das mittlere Kabel an den Analogeingang A0

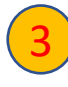

Bei Druck auf den gelben Taster soll die Variable Dosis auf den Wert des Potentiometers gesetzt werden.

Der Wert soll entsprechend 1ml und 2ml auf dem LCD-Display angezeigt werden.

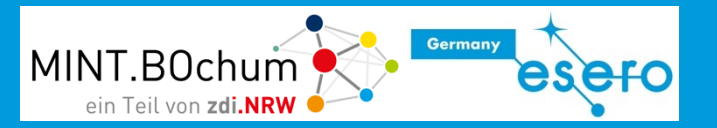

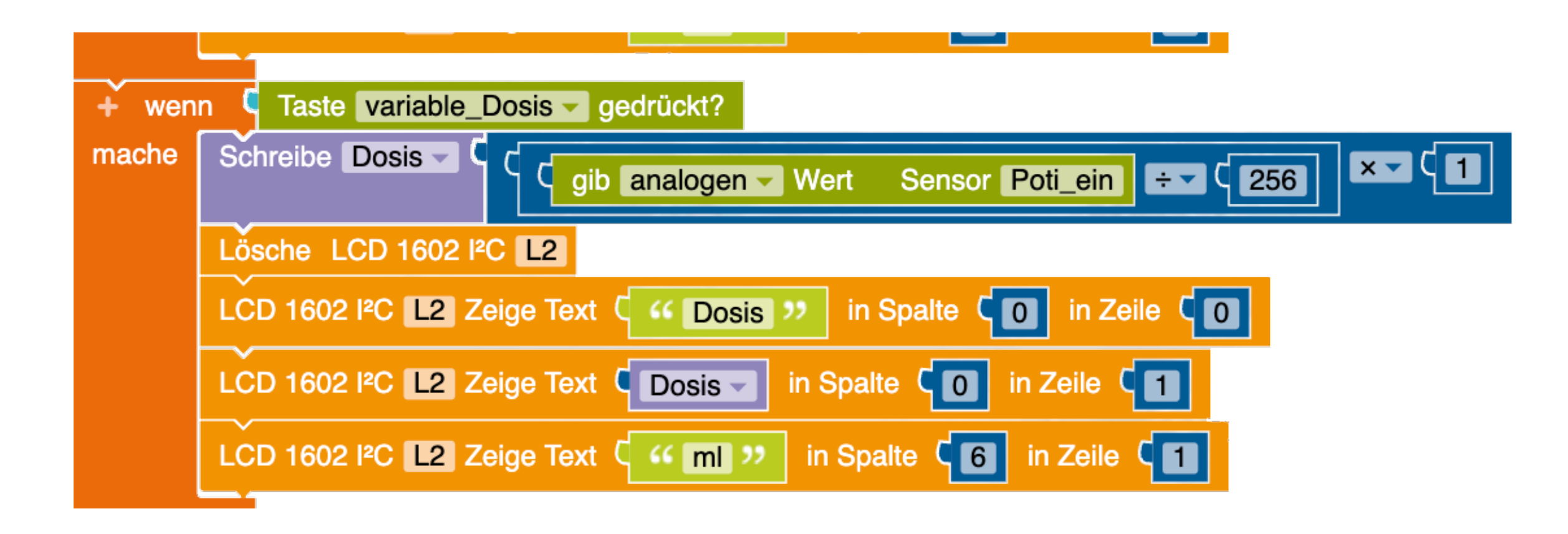

#### Vorbereitung des Programmes zur Fernbedienung

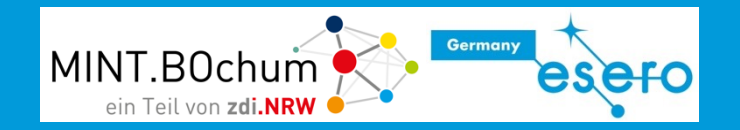

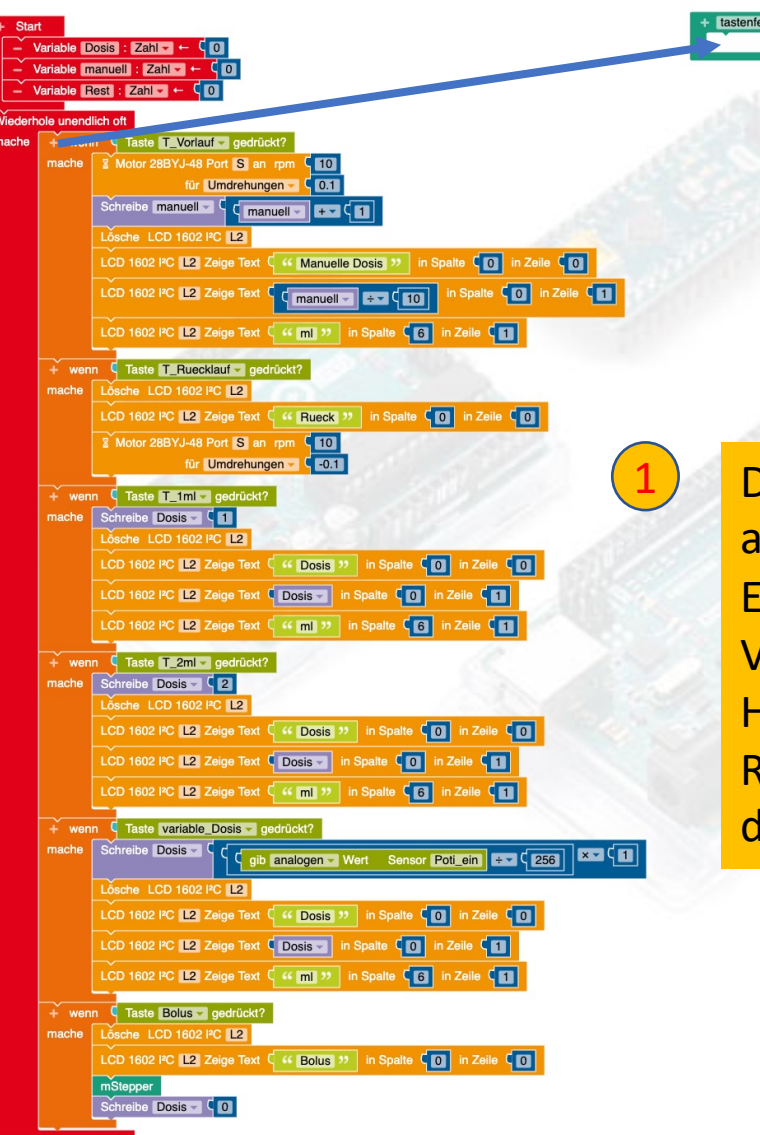

Das bisherige Programm für das Tastenfeld kann auch für die Fernbedienung als Grundlage dienen. Erzeuge zunächst eine zweite Funktion "tastenfeld". Verschiebe den gesamten Inhalt des Hauptprogrammes unter "Start" in die Funktion. Rufe anschließend die Funktion "tastenfeld" aus dem Hauptprogramm auf.

hole unendlich oft

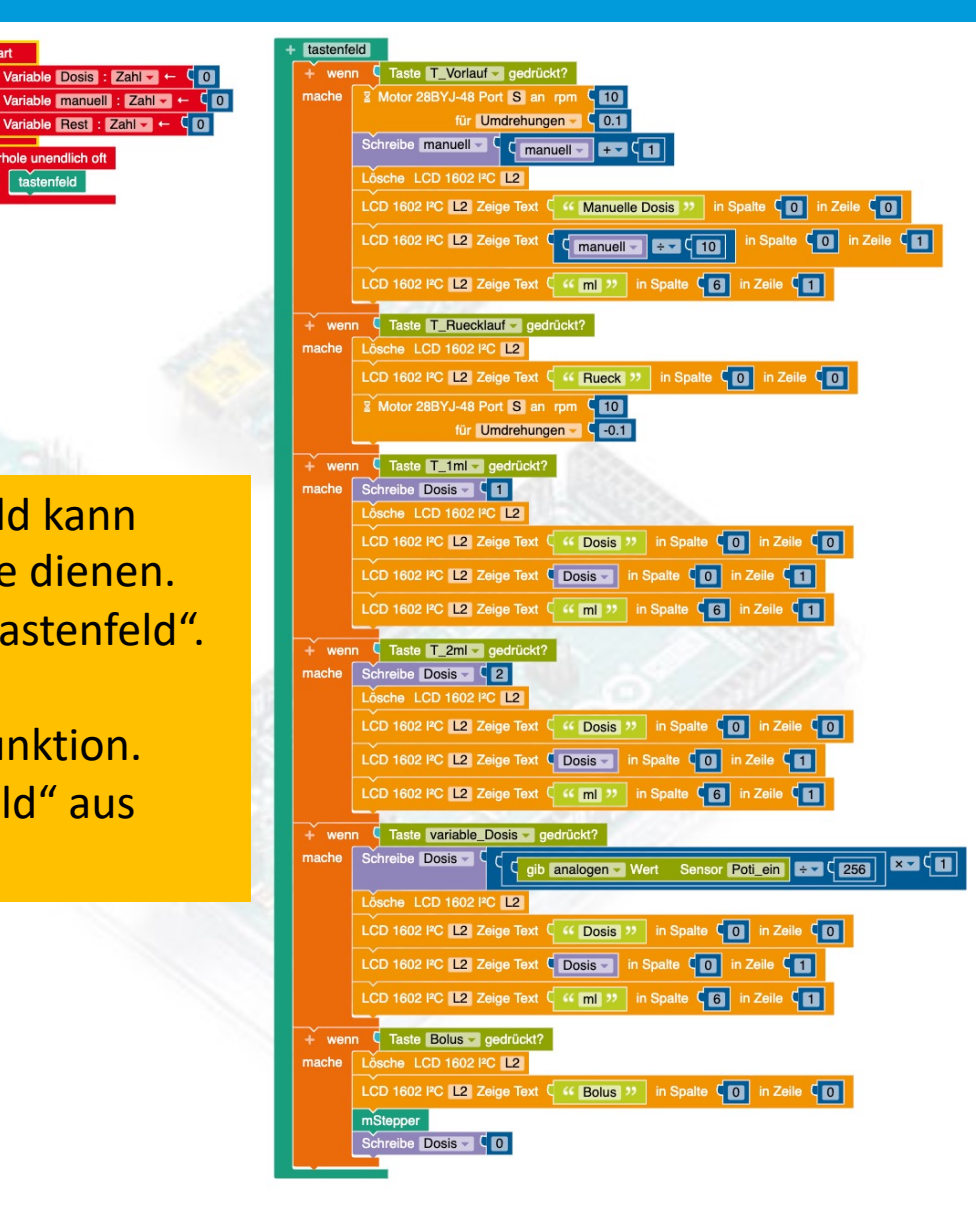
# Es wird bequemer – Steuern mit Fernbedienung MINT.BOchum

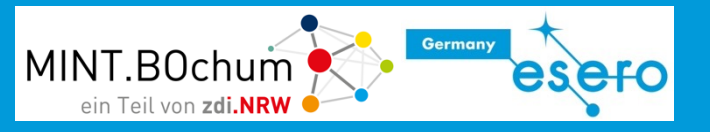

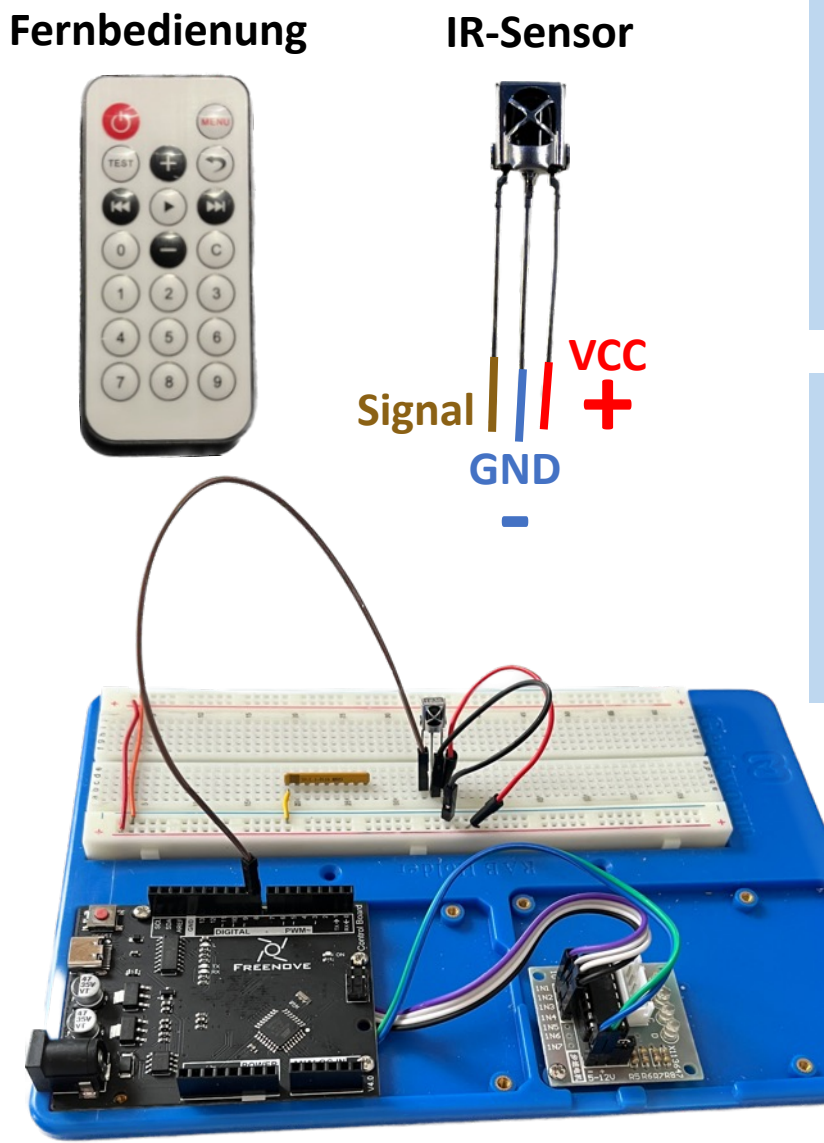

Infrarot-Fernsteuerungen bestehen aus einem Tastenfeld, das über eine elektronische Steuereinheit für jede Taste eindeutige Lichtsignale im für Menschen unsichtbaren Infrarot-Bereich sendet.

Das ferngesteuerte Gerät verfügt über einen IR-Empfänger (IR-Sensor), der diese eindeutigen Signale empfängt und für eine weitere Schaltung/ Programmierung bereitstellt.

Der Arduino kann ebenfalls über ein IR-Empfängermodul mit Infrarot-Signalen von der Fernbedienung kommunizieren. Der Arduino-Code kann programmiert werden, um bestimmte Aktionen auszuführen, wenn bestimmte Tasten auf der Fernbedienung gedrückt werden, wie z.B. das Ein- und Ausschalten von Lichtern oder das Steuern von Motoren. In diesem Fall, dient die Fernbedienung als Interface zwischen dem Benutzer und dem Arduino-System.

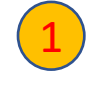

Erweitere die Schaltung um den IR-Sensor (s. Abbildung). Sensoreingang soll PIN 8 sein.

# Roboterkonfiguration Fernbedienung

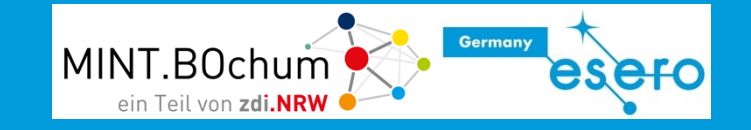

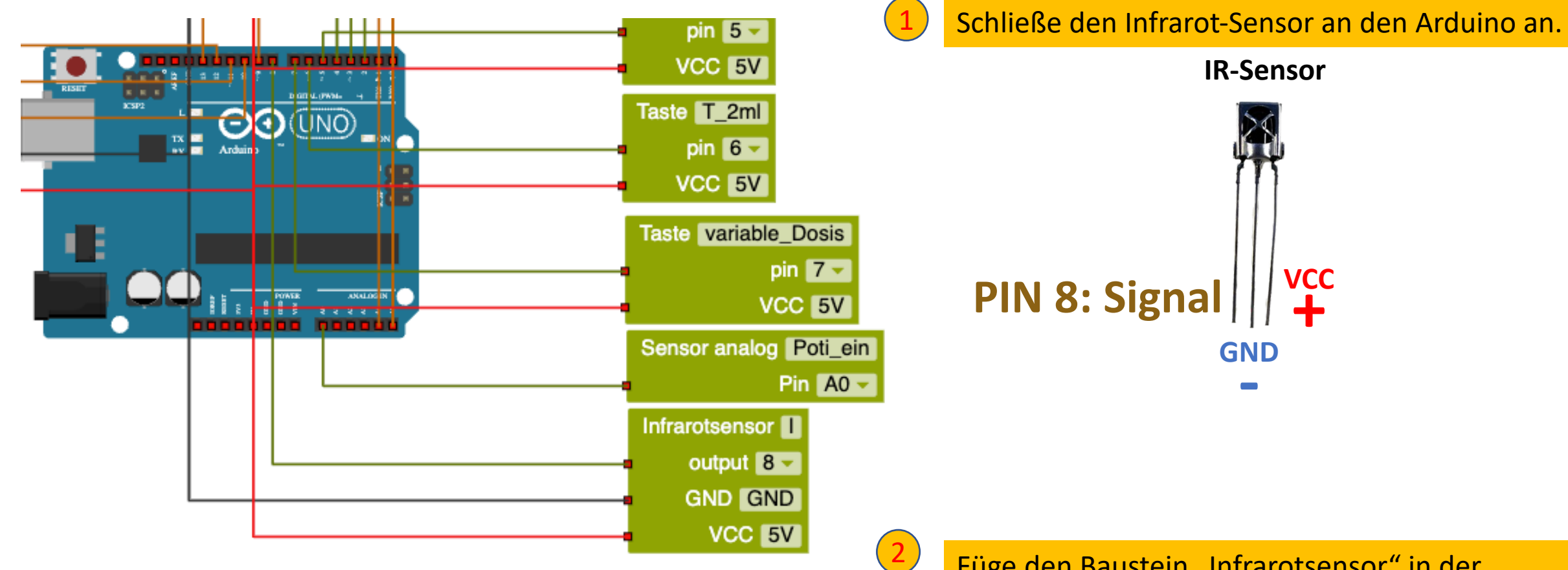

Füge den Baustein "Infrarotsensor" in der Roboterkonfiguration ein

### Auslesen der Fernbedienung

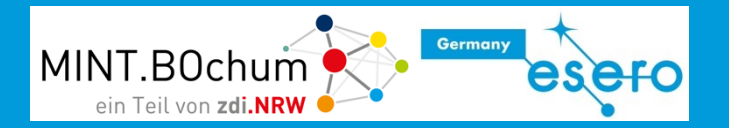

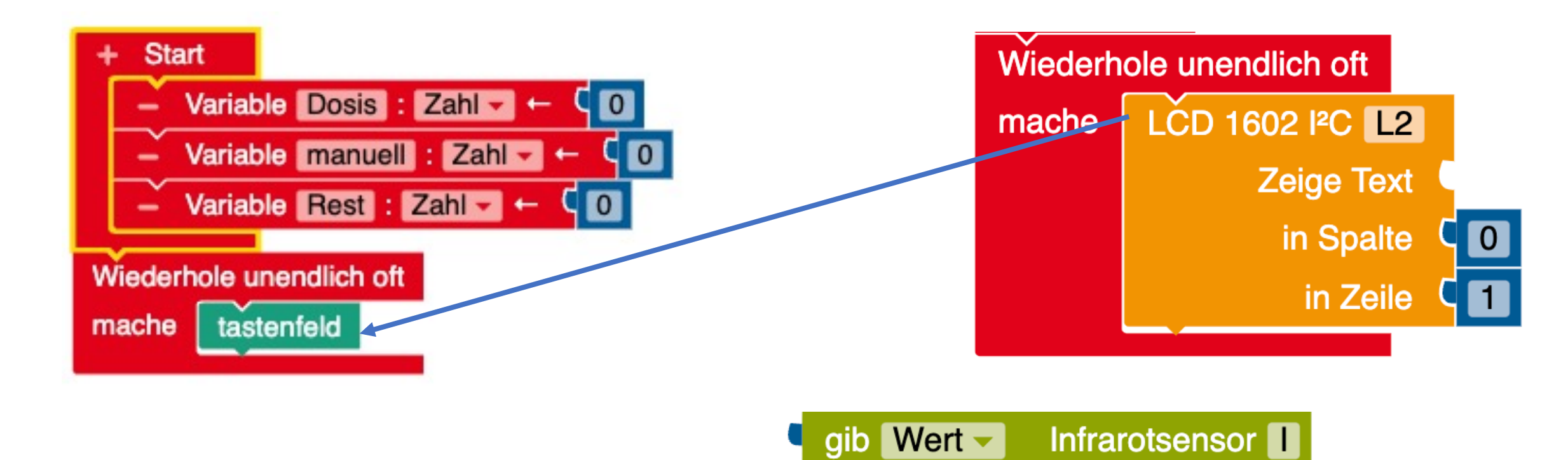

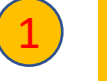

Entferne den Funktionsaufruf "tastenfeld" aus dem Hauptprogramm und füge die Anzeige des empfangenen Zahlenwertes der IR-Fernbedienung ein.

### Codierung der Fernbedienung

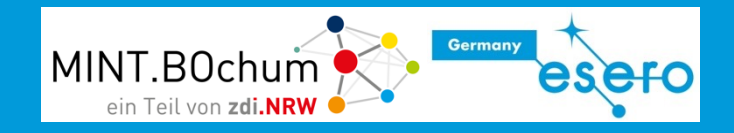

| Taste      | Zahl     | Nr. |
|------------|----------|-----|
| 0          | 16738455 | 0   |
| 1          | 16724175 | 1   |
| 2          | 16718055 | 2   |
| 3          | 16743045 | 3   |
| 4          | 16716015 | 4   |
| 5          | 16726215 | 5   |
| 6          | 16734885 | 6   |
| 7          | 16728765 | 7   |
| 8          | 16730805 | 8   |
| 9          | 16732845 | 9   |
| an/aus     | 16738455 | 10  |
| Menu       | 16753245 | 11  |
| Test       | 16769565 | 12  |
| +          | 16720605 | 13  |
| Pfeil rück | 16712445 | 14  |
| <<         | 16769055 | 15  |
| >          | 16754775 | 16  |
| >>         | 16748655 | 17  |
| Μ          | 16750695 | 18  |
| С          | 16756815 | 19  |
|            |          |     |

Die Fernbedienung sendet einen bestimmten Zahlencode. Der IR-Empfänger empfängt diesen Code, der im Arduino dann weiterverarbeitet werden kann. In der Tabelle ist dieser Code für die vorliegende Fernbedienung aufgelistet. Bei allen FB werden in der Regel die Tasten 0 – 9 mit dem gleichen Zahlenwerten codiert. Die übrigen Tasten unterscheiden sich je nach Aufbau.

Das Programm für das Tastenfeld kann auch für die Fernbedienung genutzt werden. Dazu müssen die Ereignisse von "Wenn Taste X gedrückt" in "Zahl X empfangen" ausgetauscht werden. Notiert die Zahlenwerte, die für die Fernbedienung aussendet, wenn die Funktionen wie im Bild zugeordnet werden.

2

Entferne den Block zur Anzeige des Zahlenwertes der IR-Fernbedienung und füge den Funktionsaufruf "tastenfeld" aus dem Hauptprogramm und füge die Anzeige des empfangenen Zahlenwertes der IR-Fernbedienung wieder ein.

### Programmergänzung Fernbedienung

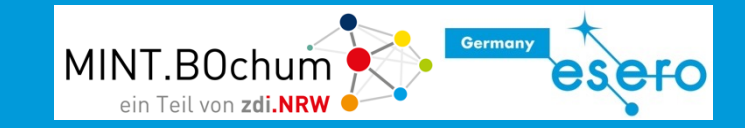

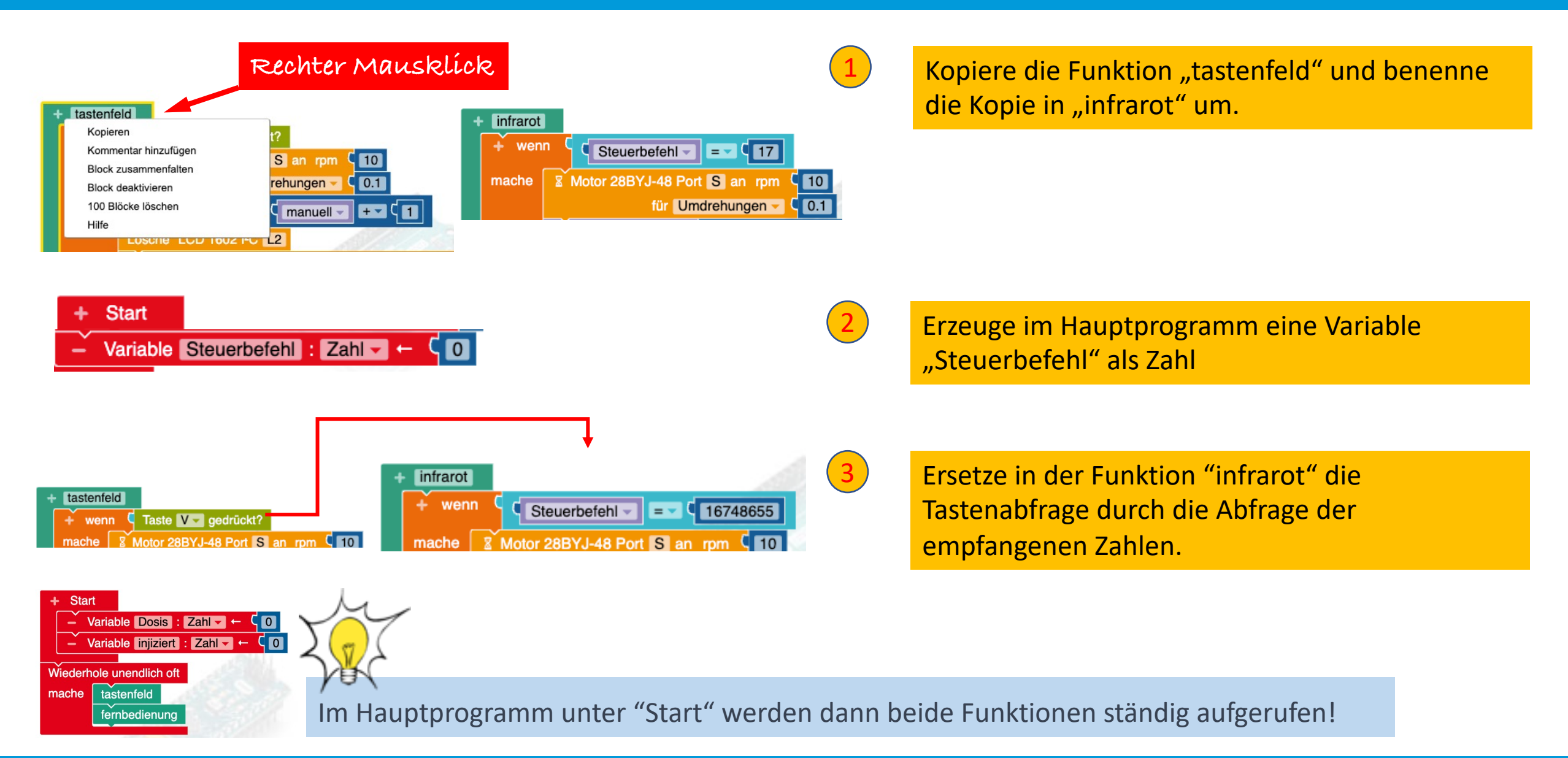

### Programmergänzung Fernbedienung II

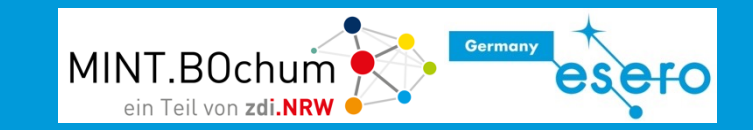

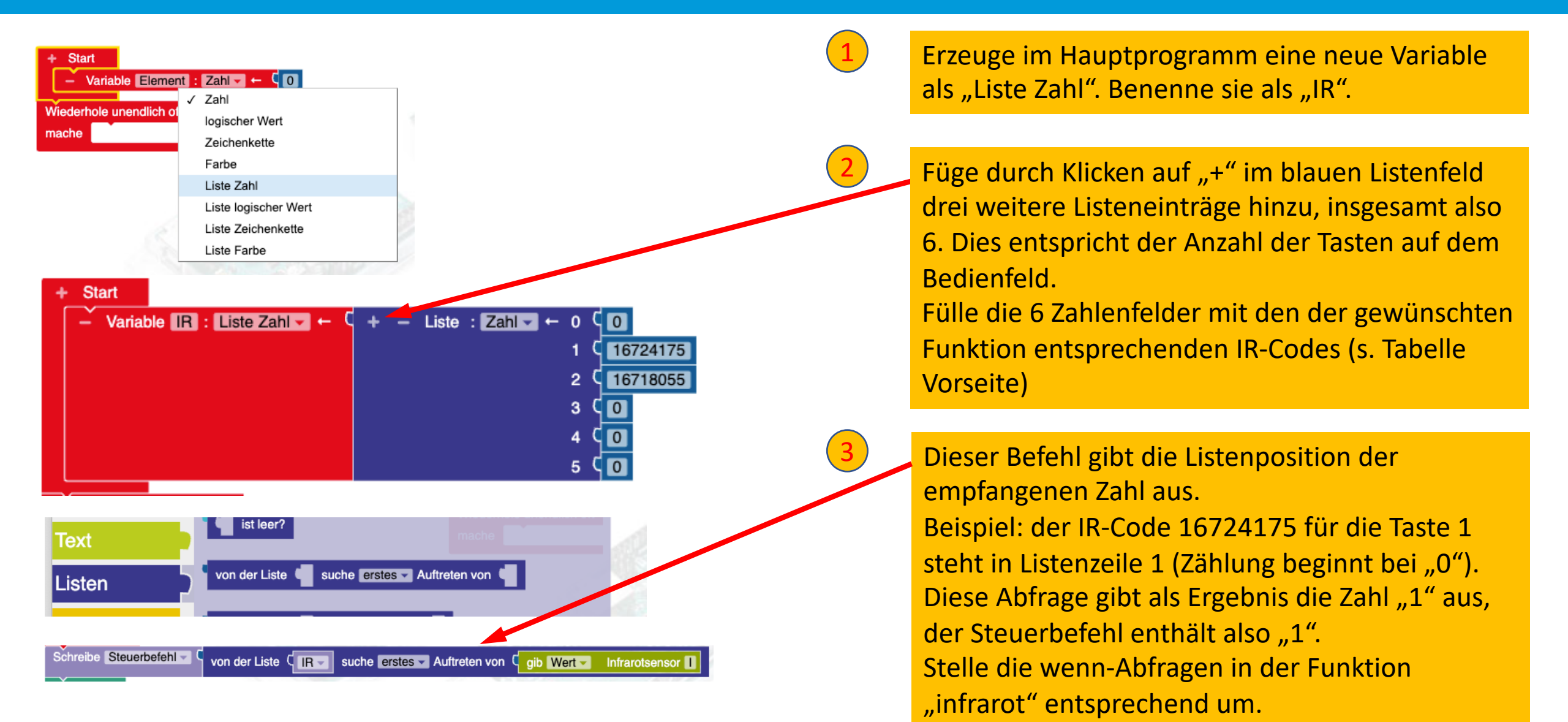

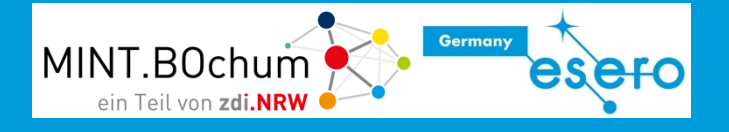

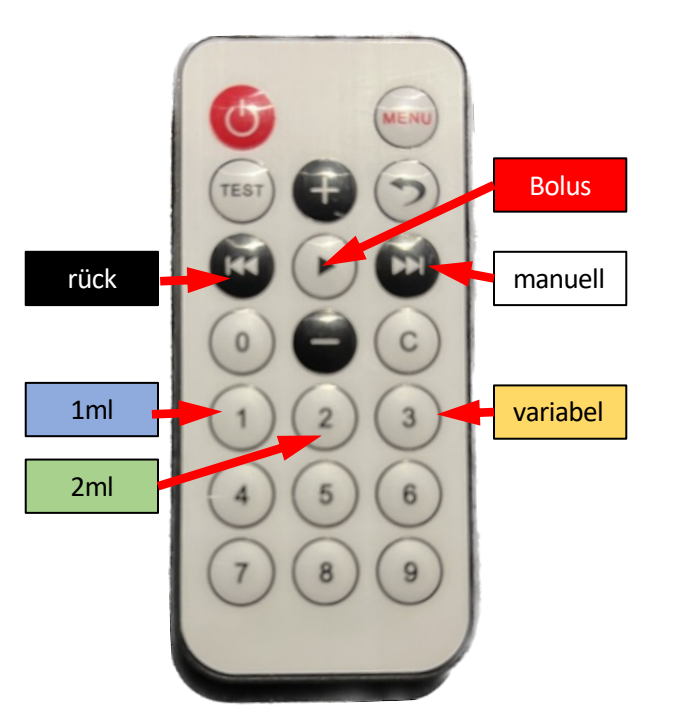

Auf der Fernbedienung sind viele Tasten unbenutzt.

Einige Möglichkeiten der Erweiterung:

- Mit + und den variablen Bolus vergrößern oder verringern
- Zeitsteuerung für 1 Minute und andere Zeiten programmieren
- Für Mustermedikamente Vorschubgeschwindigkeit, Zeit und Dosis in Varianten abspeichern

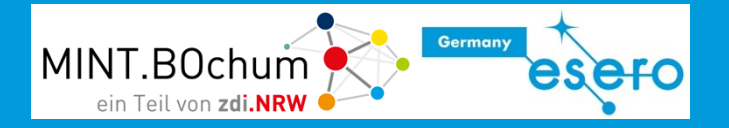

# Anhang

# Open-Roberta Lab: Verwendete Befehle

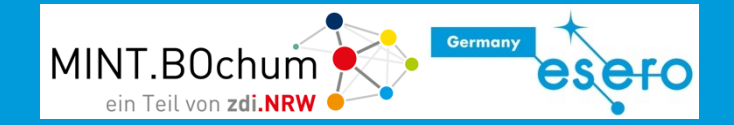

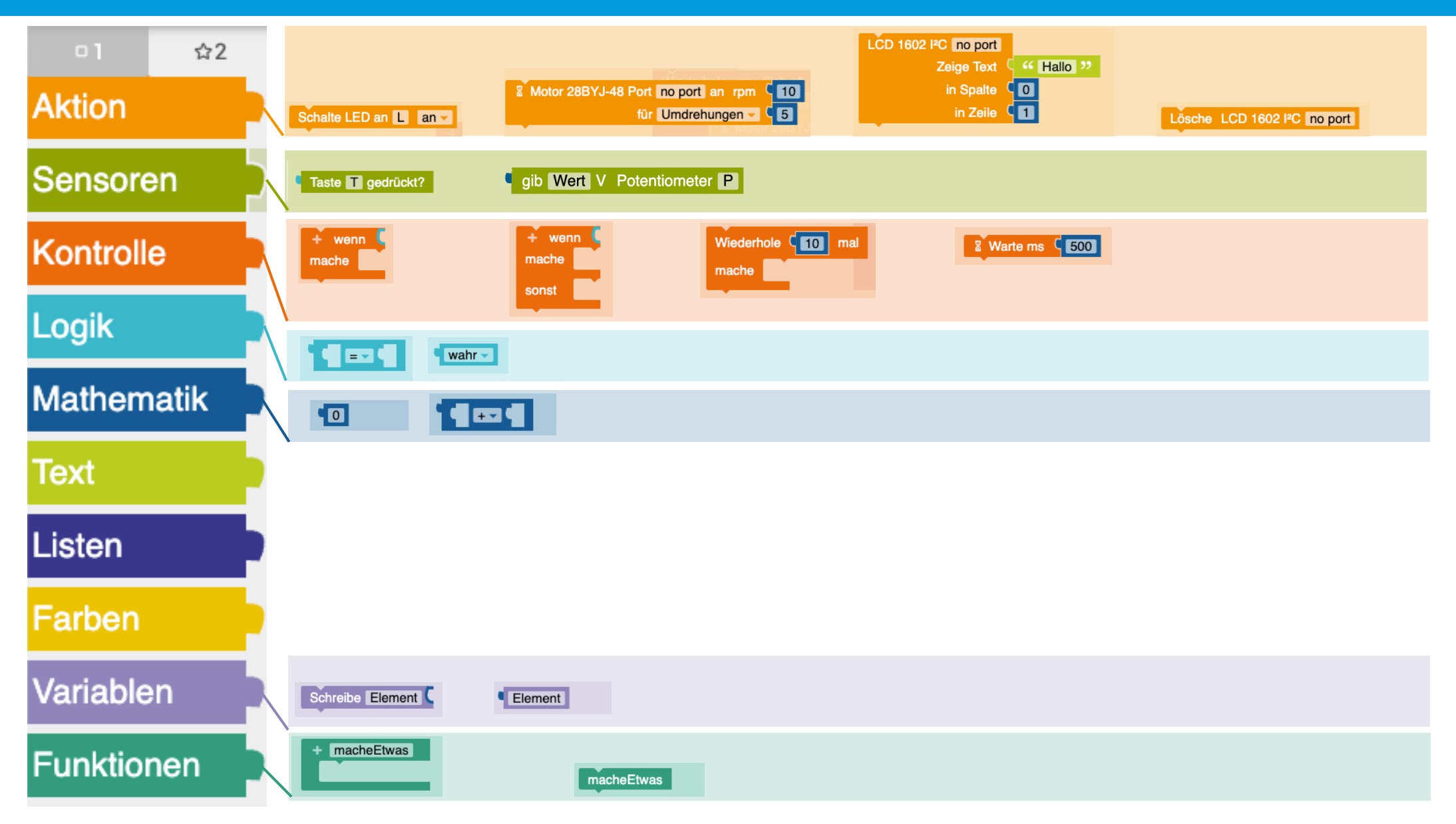

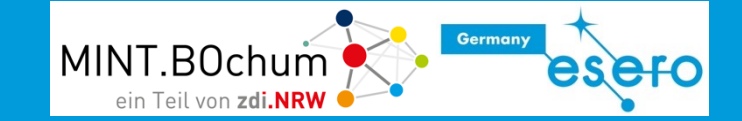

Taste T

pin 2 🗸

VCC 5V

Potentiometer P

output A0 -

GND GND

VCC 5V

#### Open-Roberta Lab: Verwendete "Roboter"konfigurationen

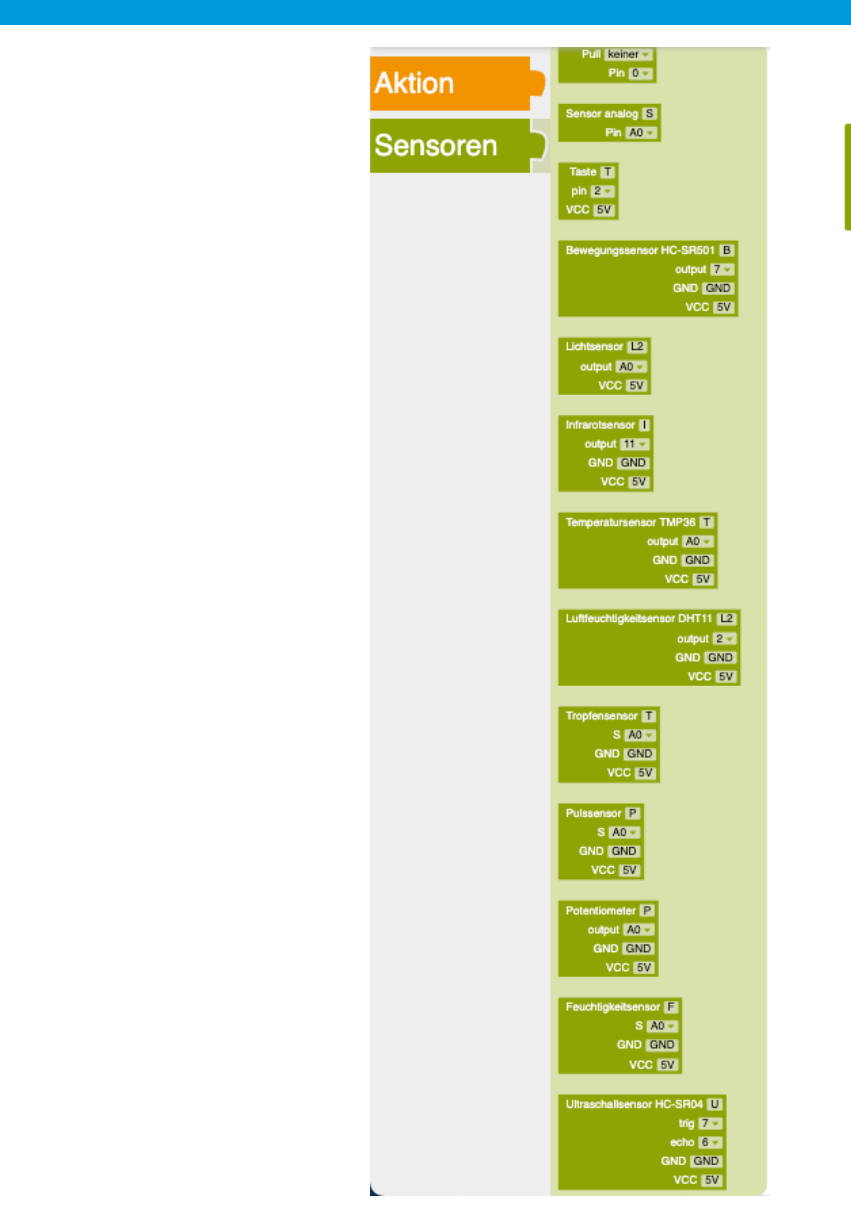

🗏 ∞ 🖓 💄 😂 🔡 🍳

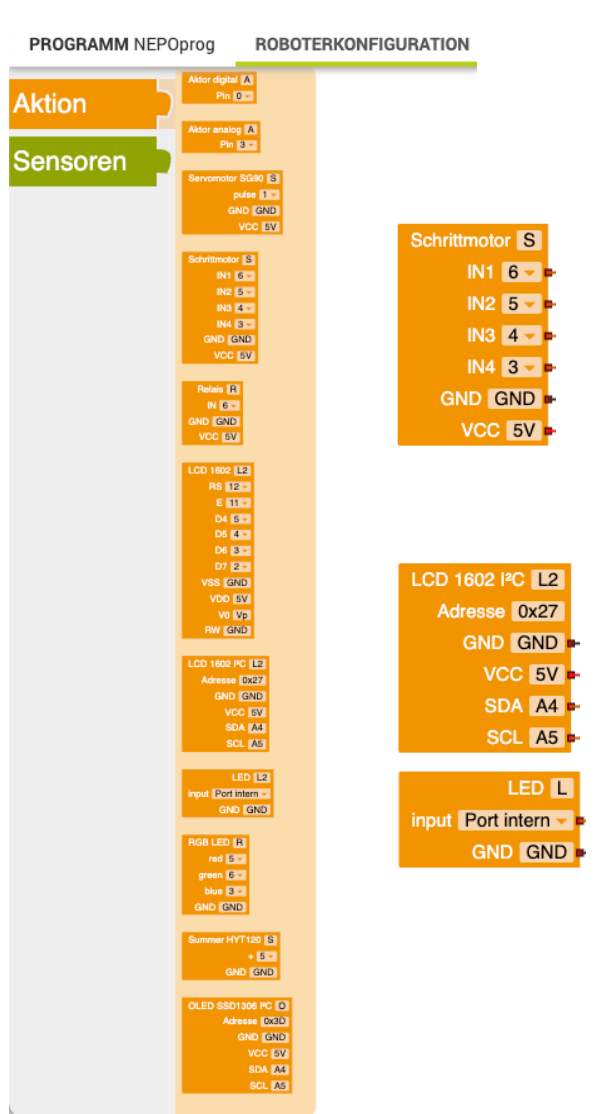

### Roboterkonfiguration

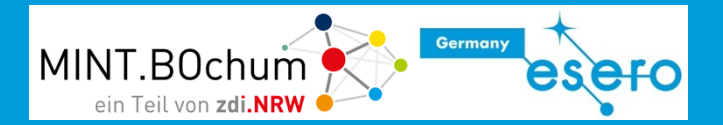

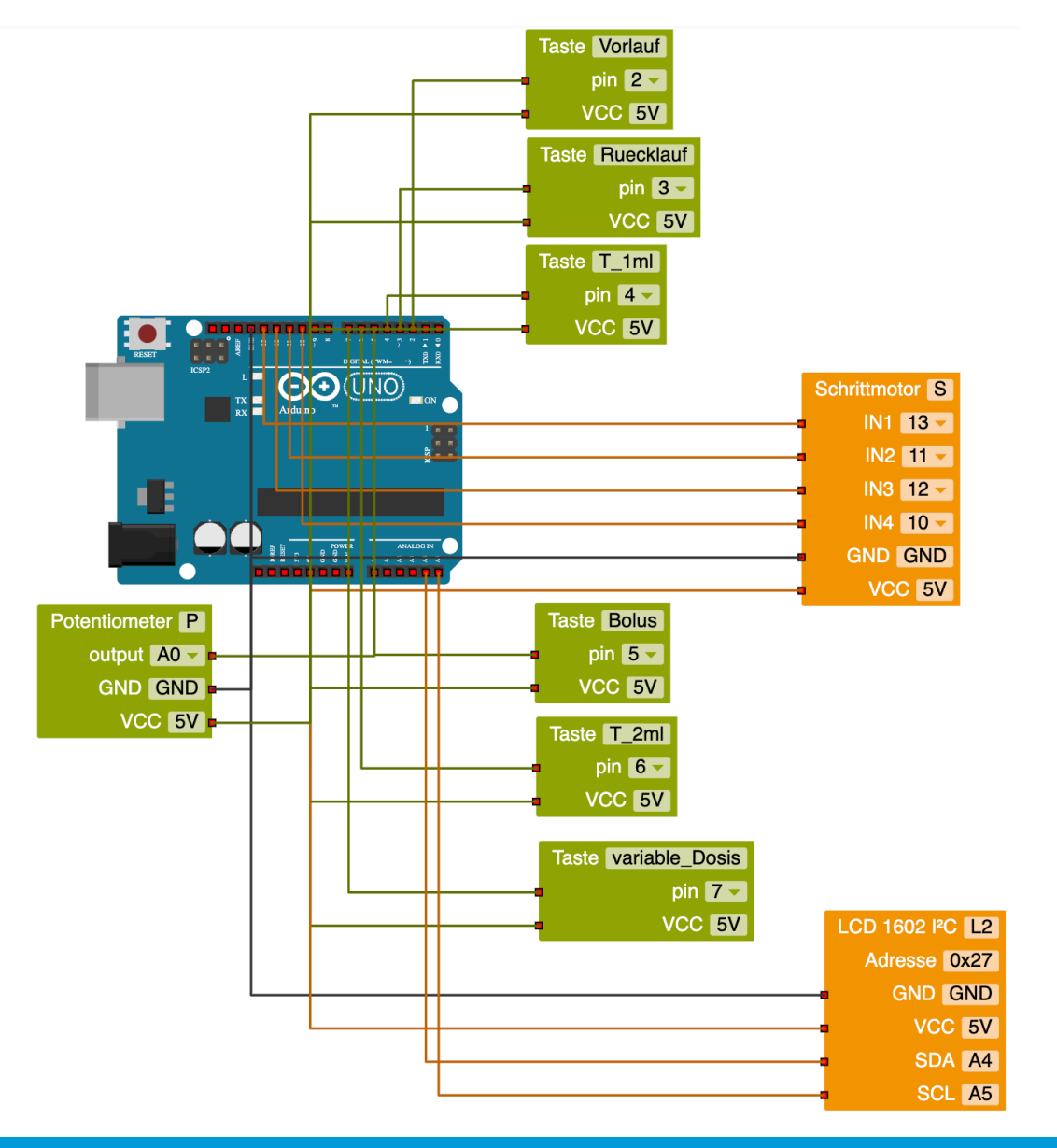

### Programm

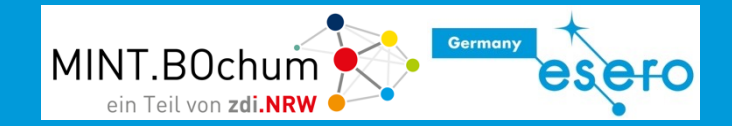

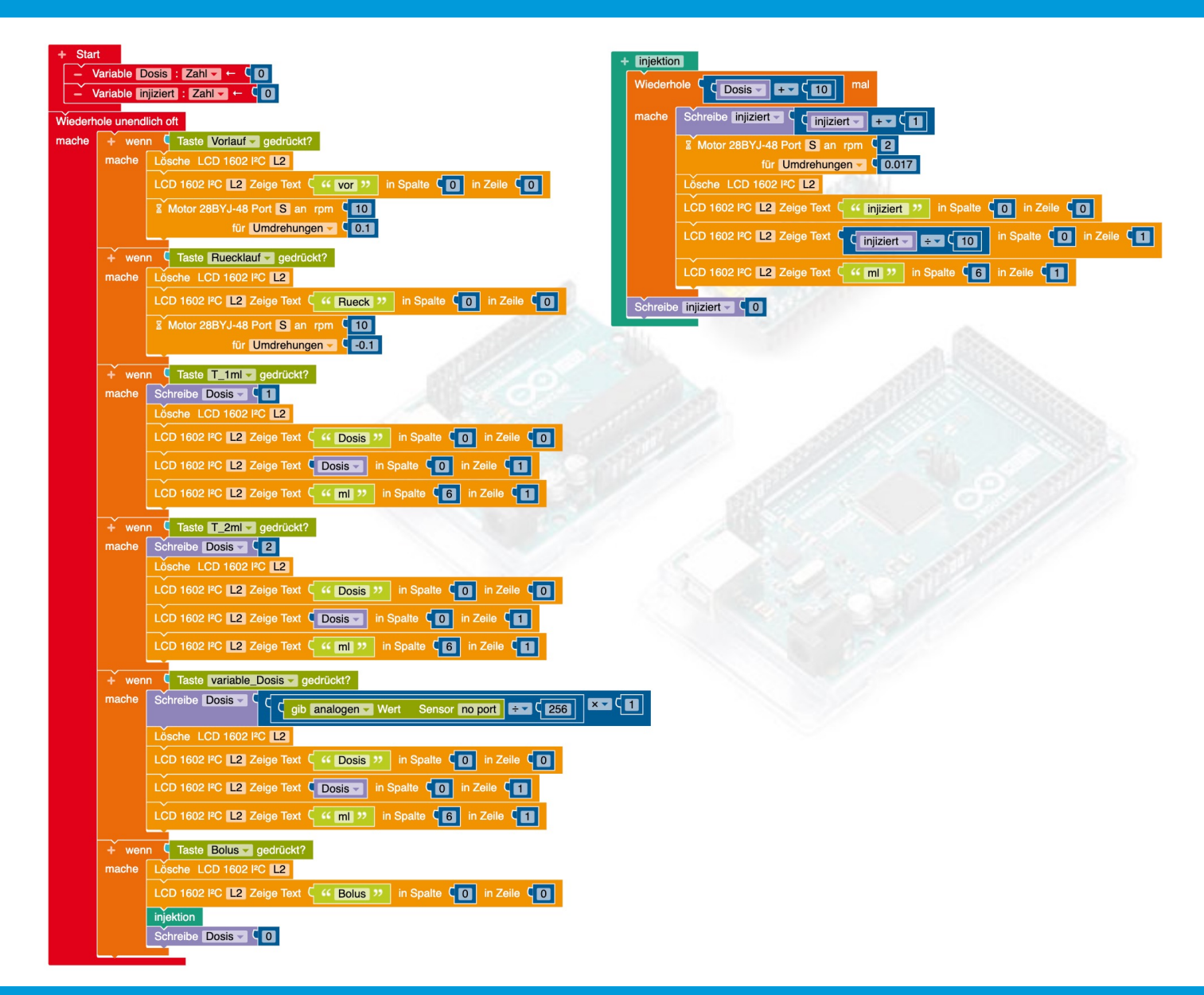